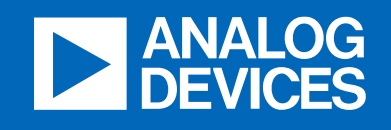

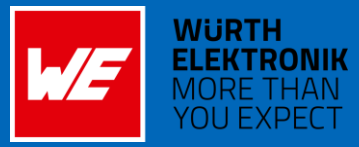

# LTspice examples

**Frederik** Dostal

Power Management Expert

analog.com

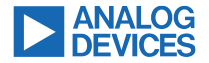

### Agenda

New in LTspice24

Simulating loop stability

LTpowerCAD for loop analysis

Simulating Tollerances with Monte Carlo

Simulating behavior of a power switch

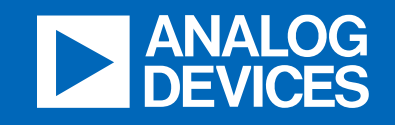

# New in LTspice24

analog.com

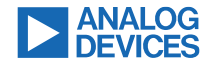

### LTspice 24 Refresh Overall Look and Feel

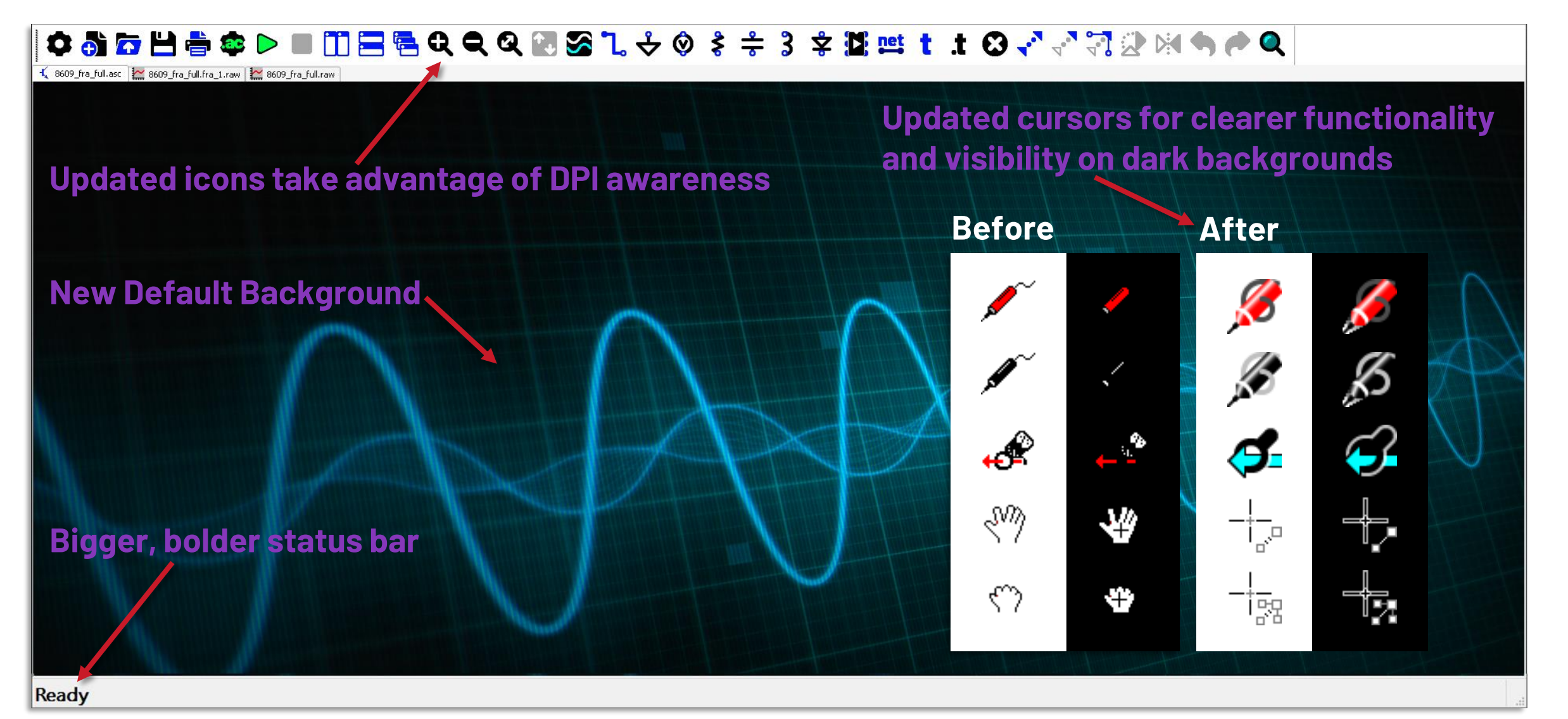

©2024 Analog Devices, Inc. All Rights Reserved.

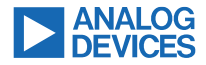

### Revert back to classic toolbar style possible

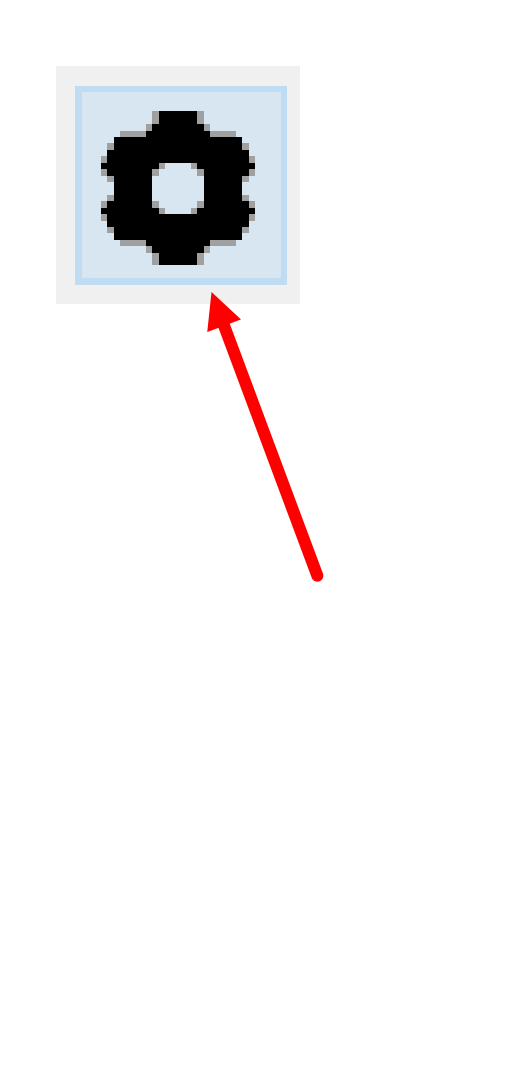

| 🍠 Settings                                          |                  |                 |            |                |            | ×        |
|-----------------------------------------------------|------------------|-----------------|------------|----------------|------------|----------|
| Netlist Options                                     | Compression      | Search          | Paths      | Inte           | emet       | Hacks    |
| Operation S                                         | chematic V       | Vaveforms       | SPIC       | E              | Save       | Defaults |
|                                                     |                  | 1               | Marching   | g Wav          | /eforms    |          |
|                                                     |                  | Generate        | e Expan    | ded L          | isting[*]  |          |
|                                                     | Save al          | open files or   | n start of | f simul        | lation[*]  |          |
|                                                     |                  | Automatica      | ally delet | e .rav         | v files[*] |          |
| Background                                          | image[*]: Os     | cilloscope      |            |                |            | $\sim$   |
|                                                     | _                | > Toolb         | oar Style  | <b>[*]</b> : [ | Default    | $\sim$   |
|                                                     |                  | Toolbar i       | con size   | [*]: I         | Default    | $\sim$   |
| Way                                                 | eform Plotting 1 | Thread Priority | y[*]:      | mediu          | m          | $\sim$   |
|                                                     | RAM for Fa       | st Access Co    | nversior   | n[*]:          | 40%        | $\sim$   |
| Directory for Te                                    | mporary Files[*] |                 |            |                |            |          |
| C:\Users\FDos                                       | tal\AppData\Lo   | cal\Temp        |            |                |            |          |
| [*] Setting remembered between program invocations. |                  |                 |            |                |            |          |
|                                                     | Reset to         | o Default Val   | ues        |                |            |          |
|                                                     |                  |                 |            |                |            |          |
|                                                     |                  | ОК              | Can        | cel            |            | Help     |

## Simulation Control

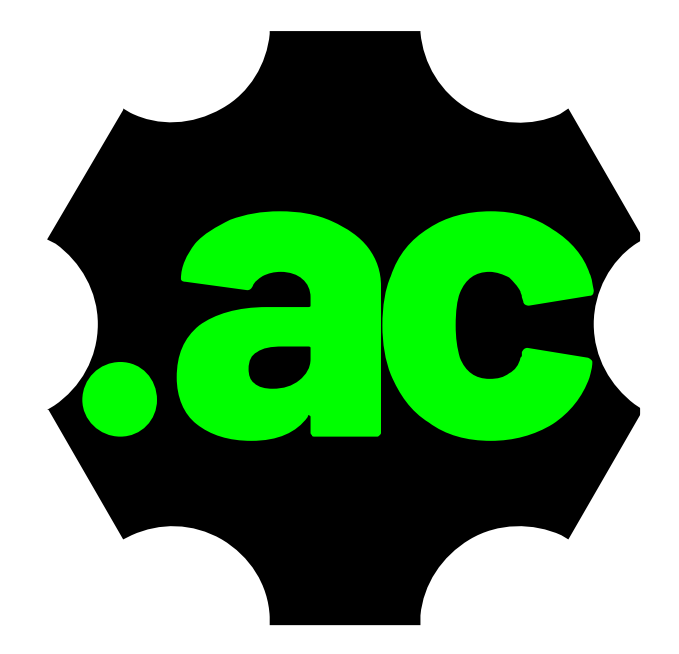

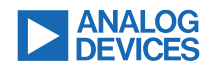

#### New **Configure Analysis** Toolbar Button and Shortcut ("A")

Improved Configure Analysis Dialog Functionality

- Captures all simulation commands on the schematic, including comments
- Populates tabs accordingly
- Automatically comment/uncomment schematic text

Shift + Left-Click toggles text between directive and comment

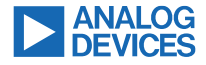

## LTspice 24: Faster Simulations

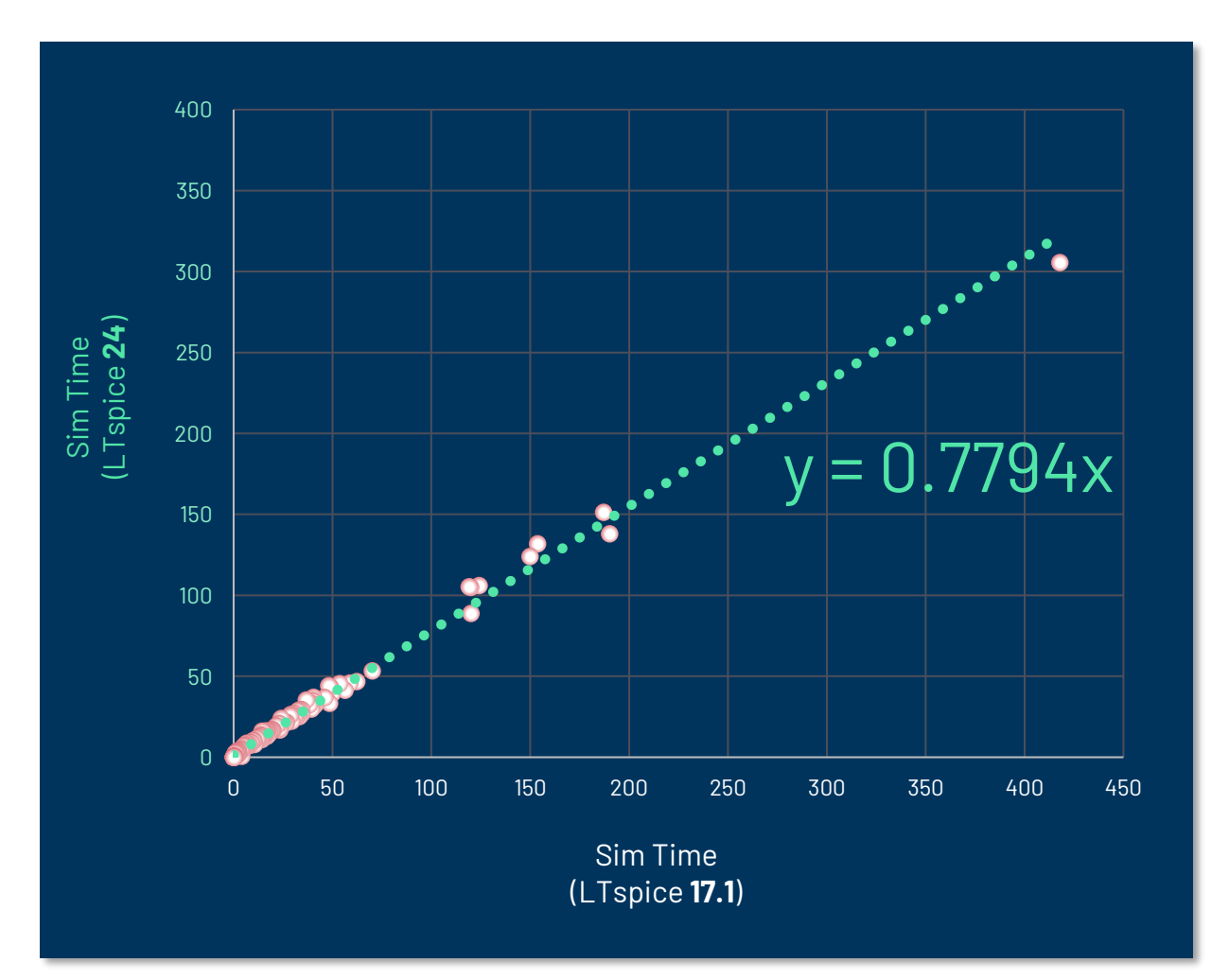

- Improved simulation speed
  - Benchmarked ~200 popular MMP examples
  - ADI-standard Dell i7 Precision 5550 laptop
- Improved run-to-run consistency
- Changed default trtol to 2 for further improved performance

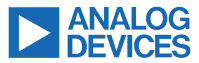

## New Keyboard Shortcuts and Dynamic Cheat Sheet

Customization-safe

Return to old shortcuts via

Restore LTspice Classic Values

#### New Non-Modal, Floating Cheat Sheet Available from Help Menu

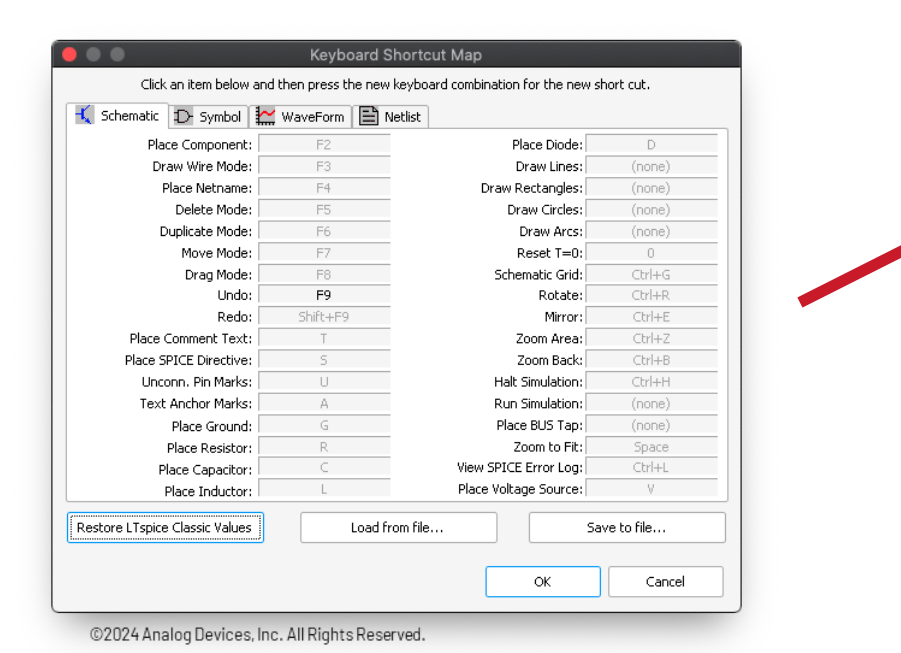

| 🕻 Schematic 🔁 Symbol 🏠        | 🕻 WaveForm  🖹 Ne | etlist                         |                       |  |
|-------------------------------|------------------|--------------------------------|-----------------------|--|
| Configurable Keyboard Shortcu | ts:              |                                |                       |  |
| Configure Analysis:           | А                | Move Mode:                     | М                     |  |
| Run/Pause Simulation:         | Alt+R            | Stretch Mode:                  | S                     |  |
| Stop Simulation:              | Alt+S            | Rotate:                        | Ctrl+R                |  |
| View SPICE Log:               | Ctrl+L           | Mirror:                        | Ctrl+E                |  |
| Zoom Area:                    | Z                | Delete Mode:                   | Backspace or Del      |  |
| Zoom Out:                     | Shift+Z          | Copy Mode:                     | Ctrl+C                |  |
| Zoom to Fit:                  | Space            | Undo:                          | Ctrl+Z                |  |
| Draw Wire:                    | W                | Redo:                          | Ctrl+Shift+Z          |  |
| Place Ground:                 | G                | Draw Lines:                    |                       |  |
| Place Voltage Source:         | V                | Draw Rectangles:               |                       |  |
| Place Resistor:               | R                | Draw Circles:                  |                       |  |
| Place Capacitor:              | С                | Draw Arcs:                     |                       |  |
| Place Inductor:               | L                | Schematic Grid:                | Ctrl+G                |  |
| Place Diode:                  | D                | Show/Hide Unconn Pin Marks:    | Ctrl+U                |  |
| Place Component:              | P                | Show/Hide Text Anchor Marks:   | Ctrl+A                |  |
| Place Netname:                | N                | Reset Sim Waveform T=0:        | 0                     |  |
| Place Comment Text:           | т                | Place BUS Tap:                 | В                     |  |
| Place SPICE Directive:        | •                | Place COM:                     | Alt+G                 |  |
| Nonconfigurable Shortcuts:    |                  |                                |                       |  |
| Help:                         | F1               | Draw wire at any angle:        | Hold Ctrl             |  |
| New Schematic:                | Ctrl+N           | Draw lines off grid:           | Hold Ctrl             |  |
| Open:                         | Ctrl+O           | Bump cursor (small):           | Arrow keys            |  |
| Save:                         | Ctrl+S           | Bump cursor (medium):          | (Ctrl or Shift)+Arrow |  |
| Print:                        | Ctrl+P           | Bump cursor (large):           | Ctrl+Shift+Arrow      |  |
| Search:                       | Ctrl+F           | Text toggle directive/comment: | Shift+Left-Click      |  |
| Renumber instances:           | Alt+Ctrl+Shift+R | Direct edit text/attributes:   | Ctrl+Right-Click      |  |
| Highlight hidden text:        | Alt+Ctrl+Shift+H |                                |                       |  |

|   | 9              | Undo              | Ctrl+Z       |
|---|----------------|-------------------|--------------|
|   | C              | Redo              | Ctrl+Shift+Z |
|   | Aa             | Iext              | Alt+T        |
|   | .op            | SPICE Directive   | Alt+S        |
|   |                | SPICE Analysis    |              |
|   | $\leq$         | Resistor          | Alt+R        |
|   | ÷              | Capacitor         | Alt+C        |
| , | 3              | Inductor          | Alt+L        |
|   | $\Rightarrow$  | Diode             | 'D'          |
|   | Ð              | ⊆omponent         | Ctrl+V       |
|   | Êm             | Rotate            | 'R'          |
|   | Ê              | Mirror            | 'M'          |
|   | 2              | Draw <u>W</u> ire | Ctrl+W       |
|   | φ              | Label <u>N</u> et | 'Nʻ          |
|   | $\uparrow$     | Place GND         | Alt+G        |
|   |                | Place BUS tap     | 'B'          |
|   | δ.             | Delete            | Backspace    |
|   |                | Duplicate         | Ctrl+C       |
|   | Ð              | Move              | Ctrl+M       |
|   | $\mathfrak{O}$ | Drag              | Ctrl+D       |
|   | Ē              | Paste             | Ctrl+V       |
|   |                | Draw              |              |

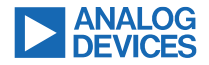

## Frequency Response Analysis (FRA) Upgrades

4-terminal Frequency Response Analyzer Probe

- Enables Bode plots of any part the loop
- Simplifies analysis of µModules with integrated top feedback resistors; negative outputs; and current feedback

Phase changed to represent phase margin (phase +180°)

Smooth stimuli transitions between frequencies

• Faster settling / improved accuracy

 40mV
 V(ouffb)

 32mV 24mV 

 24mV 16mV 

 8mV 0mV

 -8mV -16mV 

 -16mV -24mV 

 -24mV -32mV 

 -32mV -40mV 

 -48mV -6.39ms
 6.48ms

 6.39ms
 6.48ms
 6.57ms
 6.84ms
 6.93ms
 7.02ms
 7.11ms
 7.20ms
 7.29ms
 7.38ms

&1

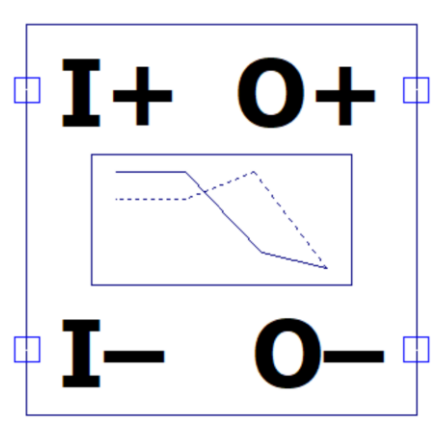

## **Component Libraries and AppData**

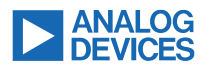

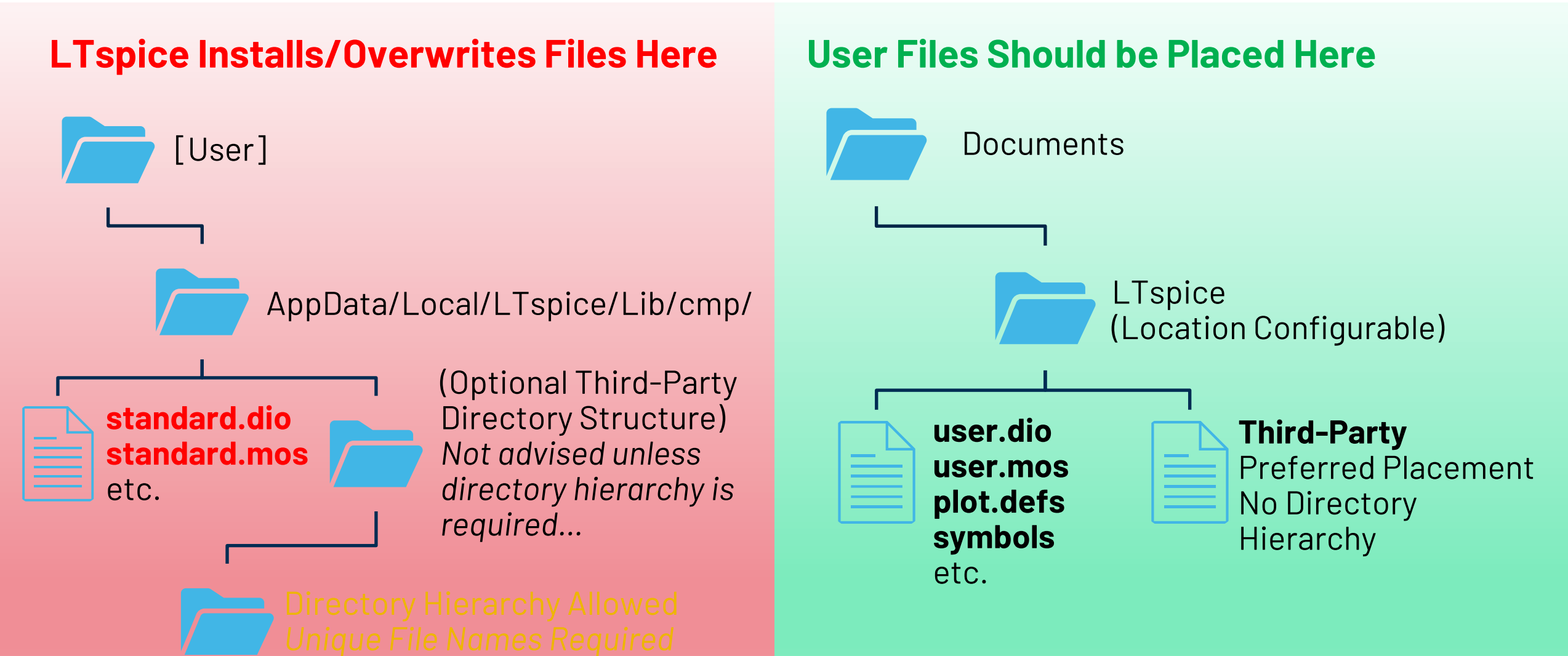

©2024 Analog Devices, Inc. All Rights Reserved

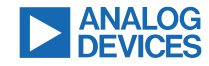

#### Components / Software may be separately updated New since Ver. 24.

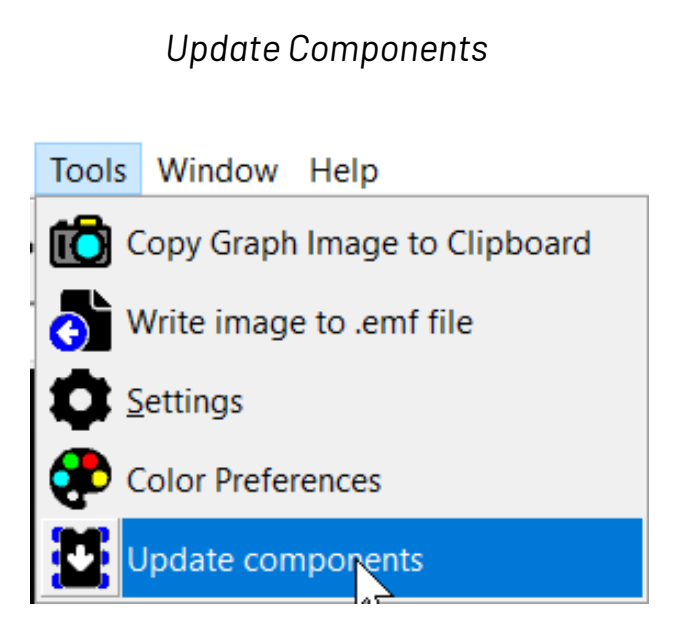

#### Update LTspice

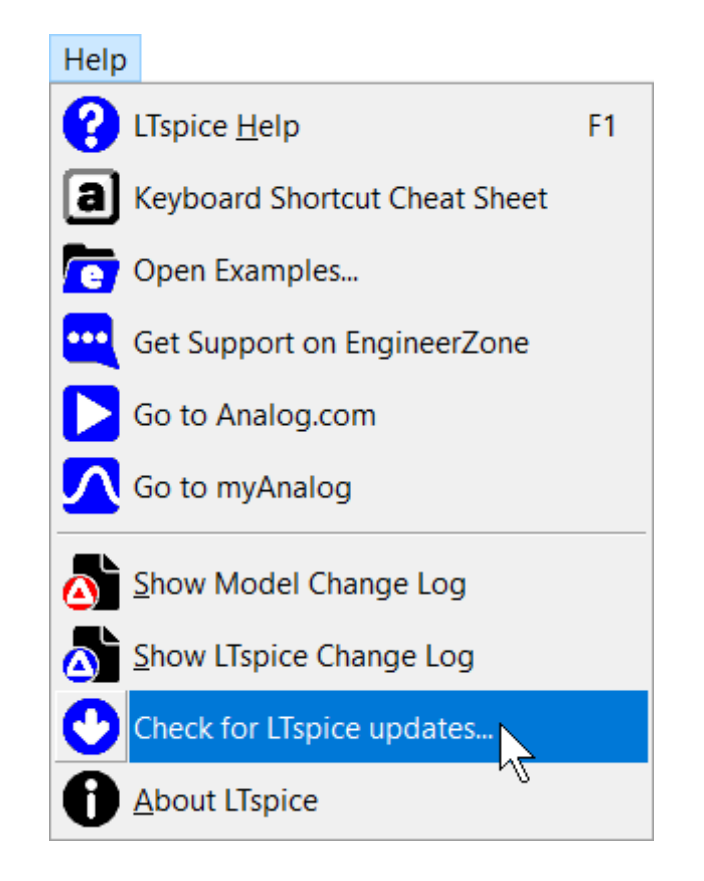

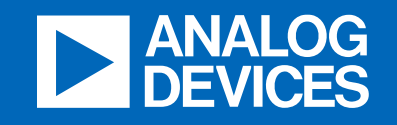

# Simulating loop stability

analog.com

### How to measure loop stability?

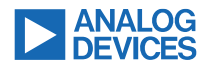

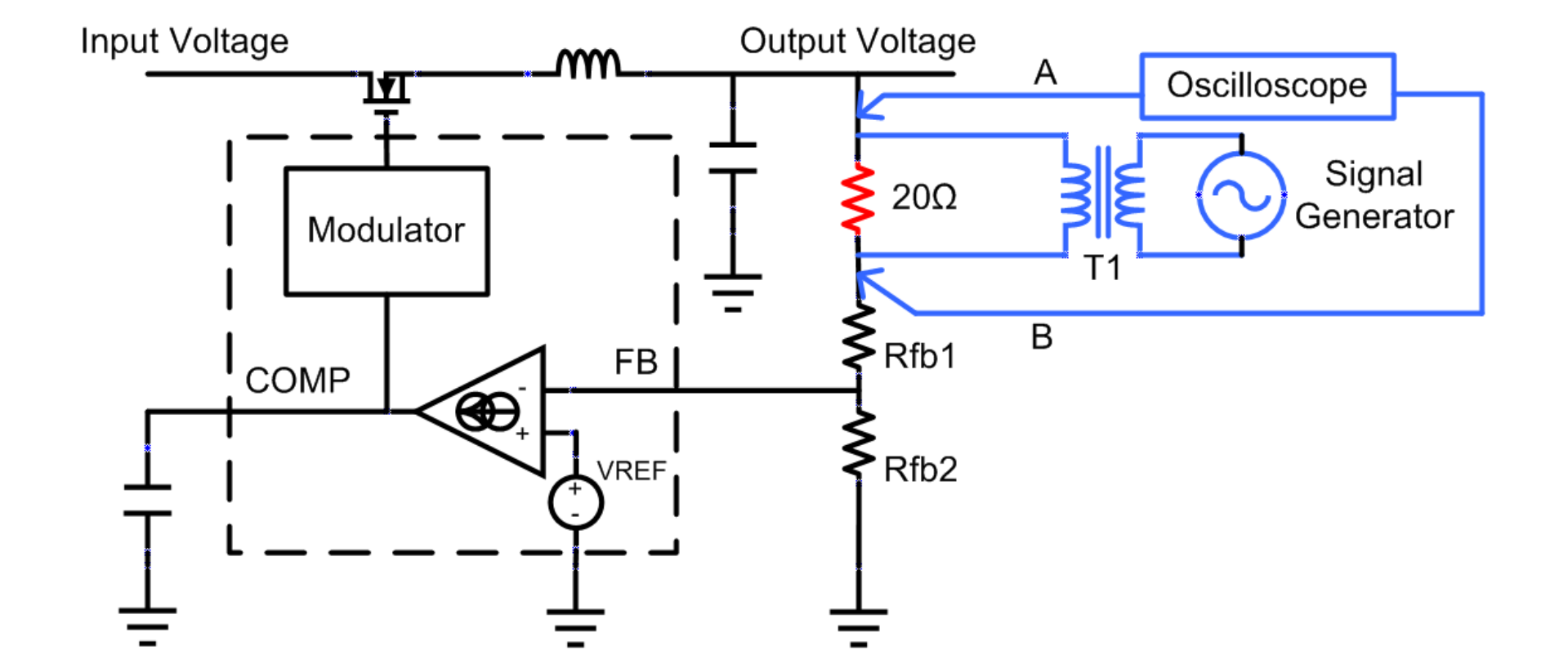

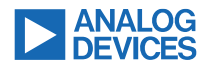

## **Practical Implementation**

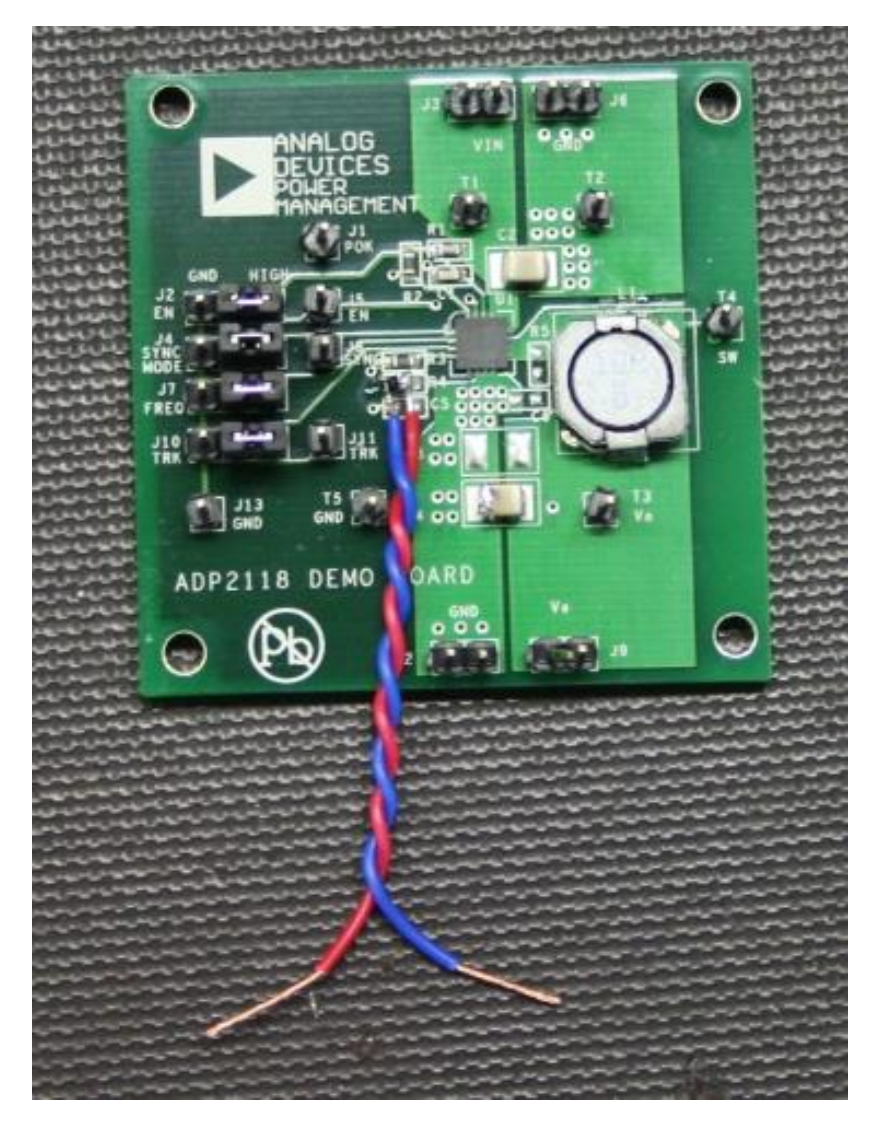

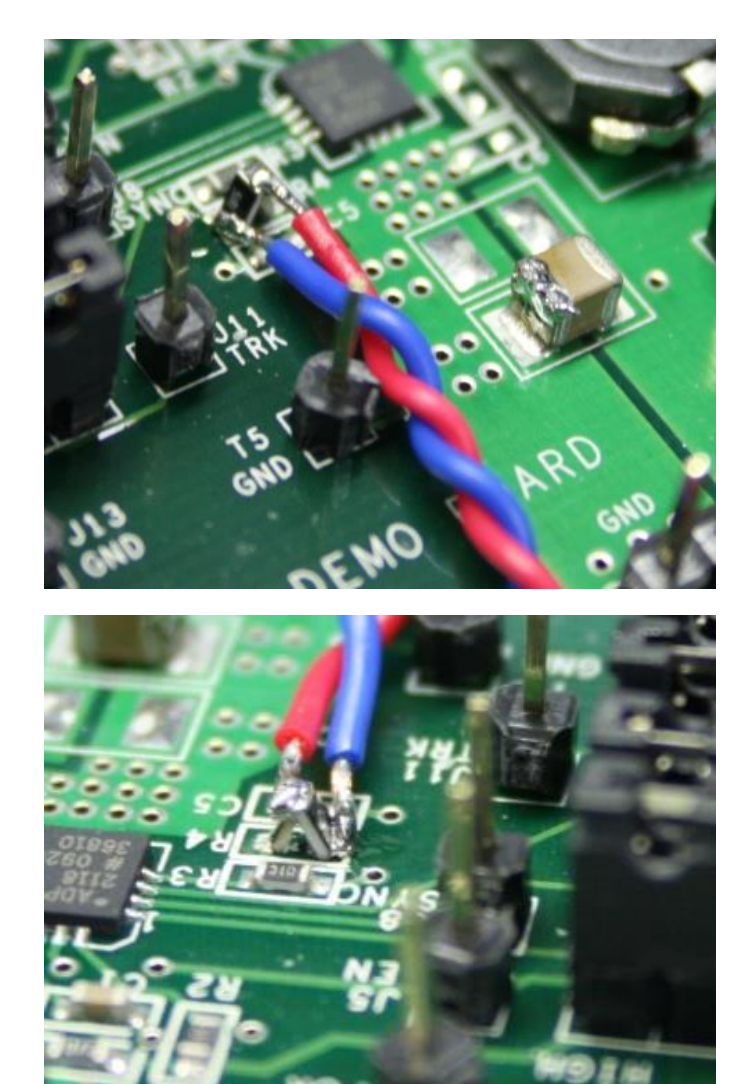

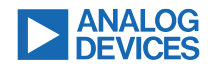

## **Practical Implementation**

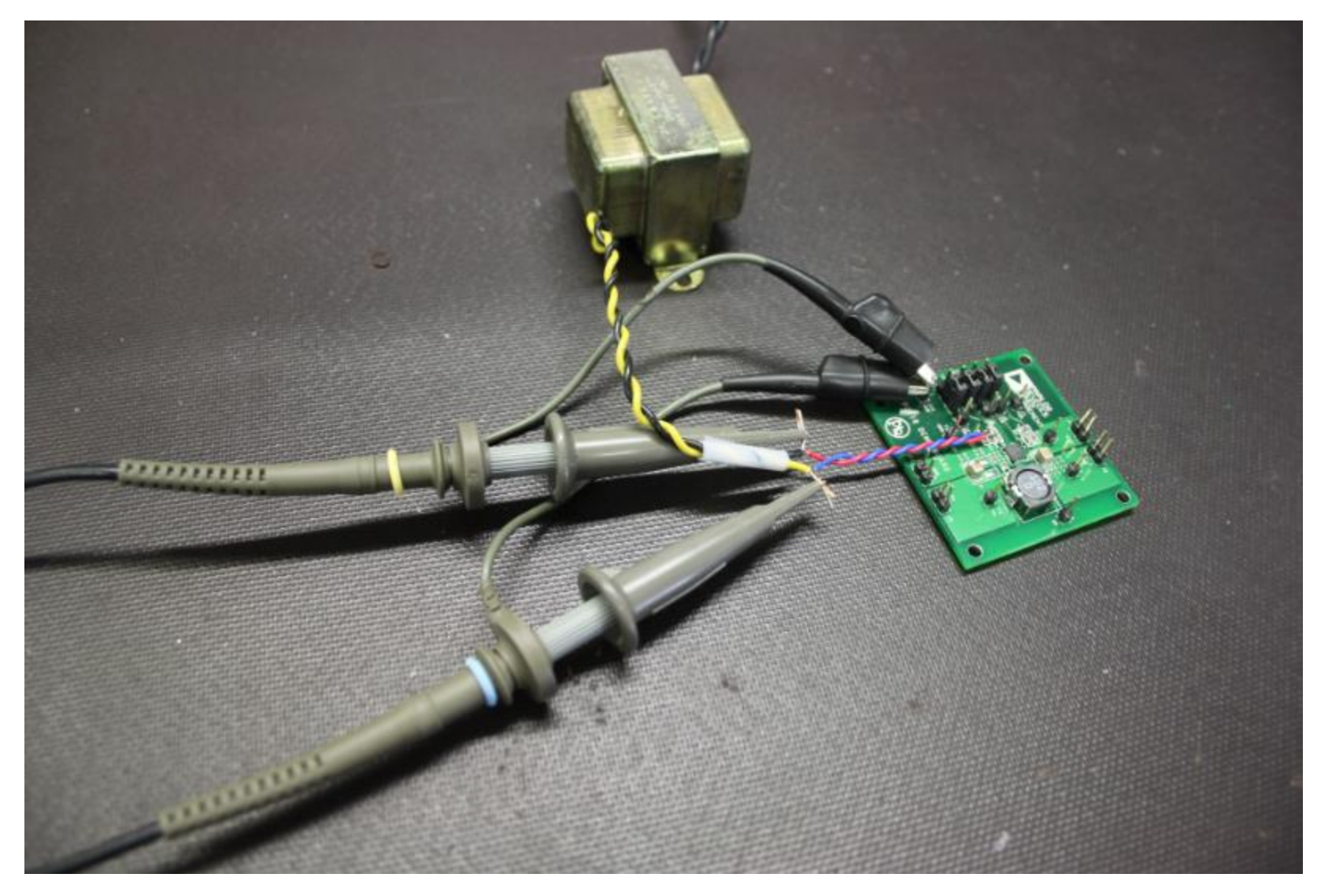

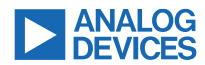

### **Bode Plot**

Mag (B/A) (dB)

Phase (B-A) (deg)

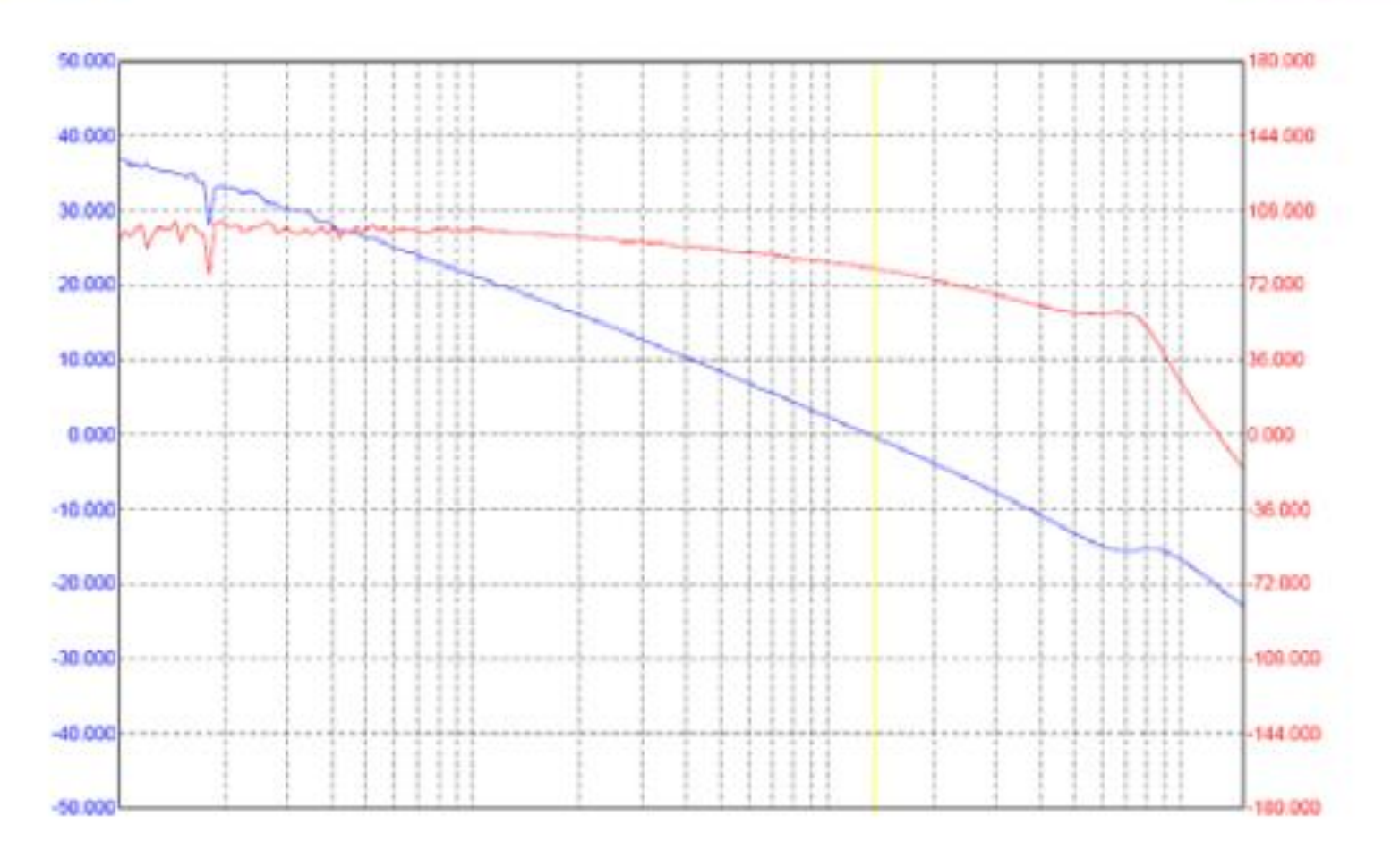

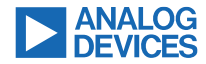

### The Bode Diagram

Phase margin is Phase at the frequency of OdB crossover

OdB crossover goal 1/5<sup>th</sup>, 1/10<sup>th</sup> of switching frequency

Phase margin goal is > 45 deg

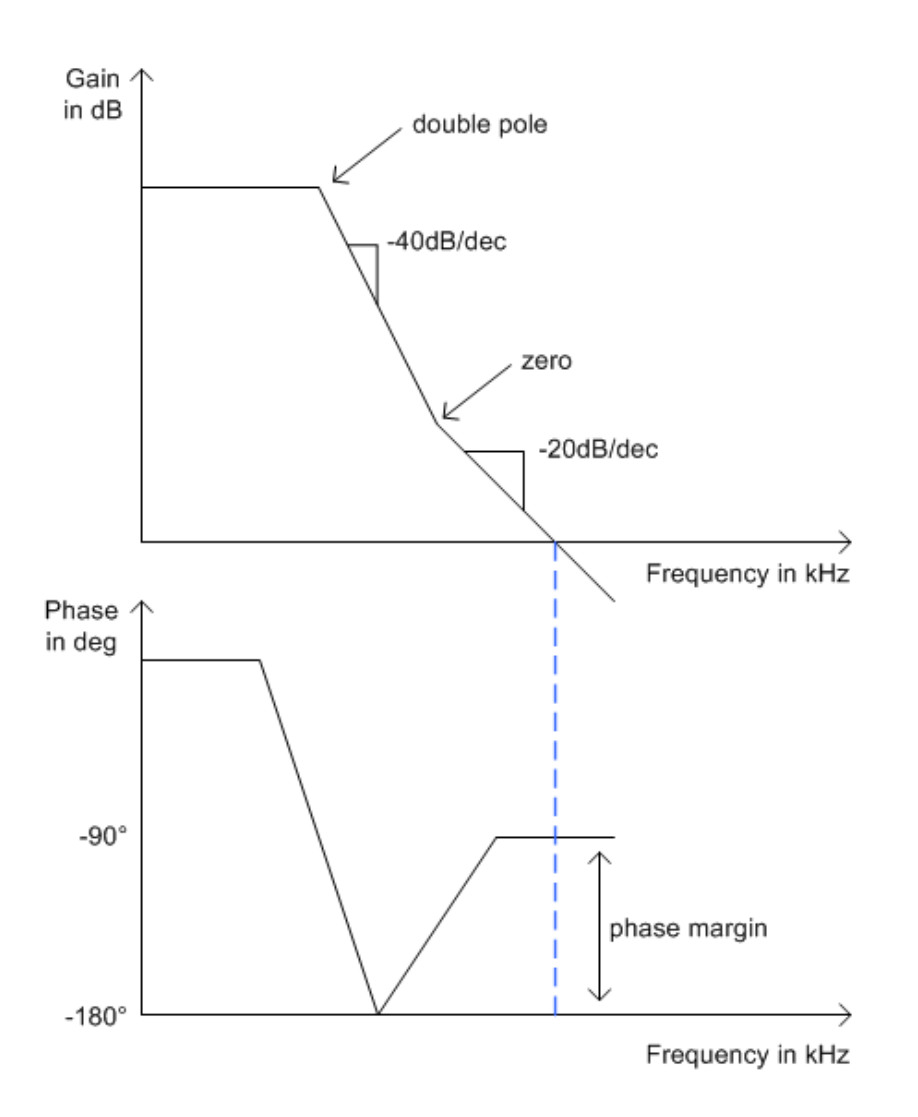

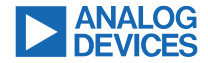

### **Bode Plot in old LTspice**

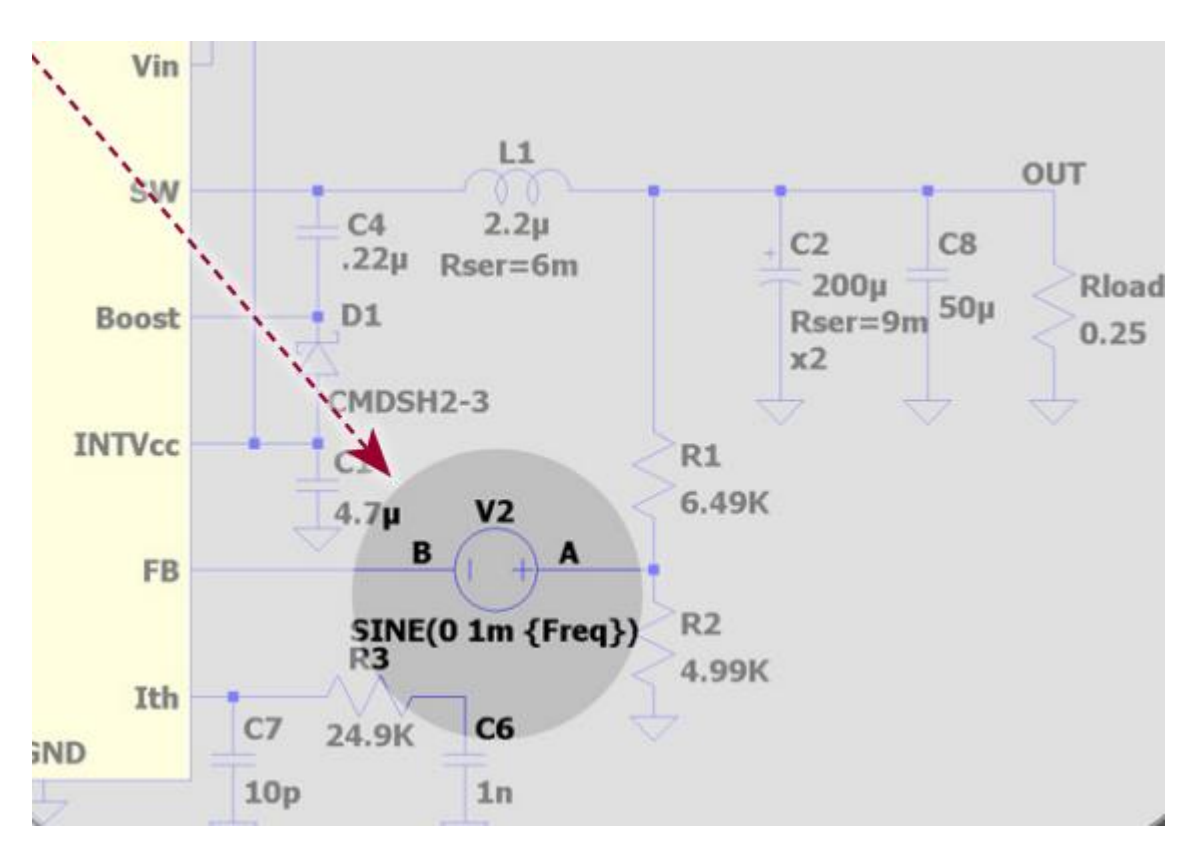

.measure Aavg avg V(a) .measure Bavg avg V(b) .measure Are avg (V(a)-Aavg)\*cos(360\*time\*Freq) .measure Aim avg -(V(a)-Aavg)\*sin(360\*time\*Freq) .measure Bre avg (V(b)-Bavg)\*cos(360\*time\*Freq) .measure Bim avg -(V(b)-Bavg)\*sin(360\*time\*Freq) .measure GainMag param 20\*log10(hypot(Are,Aim) / hypot(Bre,Bim)) .measure GainPhi param mod(atan2(Aim, Are) - atan2(Bim, Bre)+180,360)-180

> .param t0=.2m .tran 0 {t0+25/freq} {t0}

.step oct param freq 5K 500K 5
.save V(a) V(b)
.option plotwinsize=0 numdgt=15

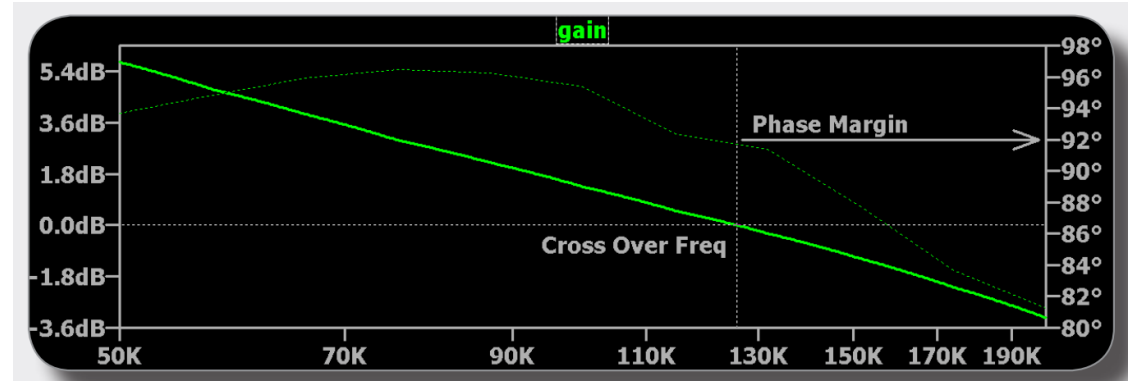

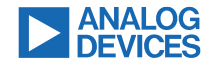

### Stability Analysis, Small Signal

Power Supply: Input = Output = O

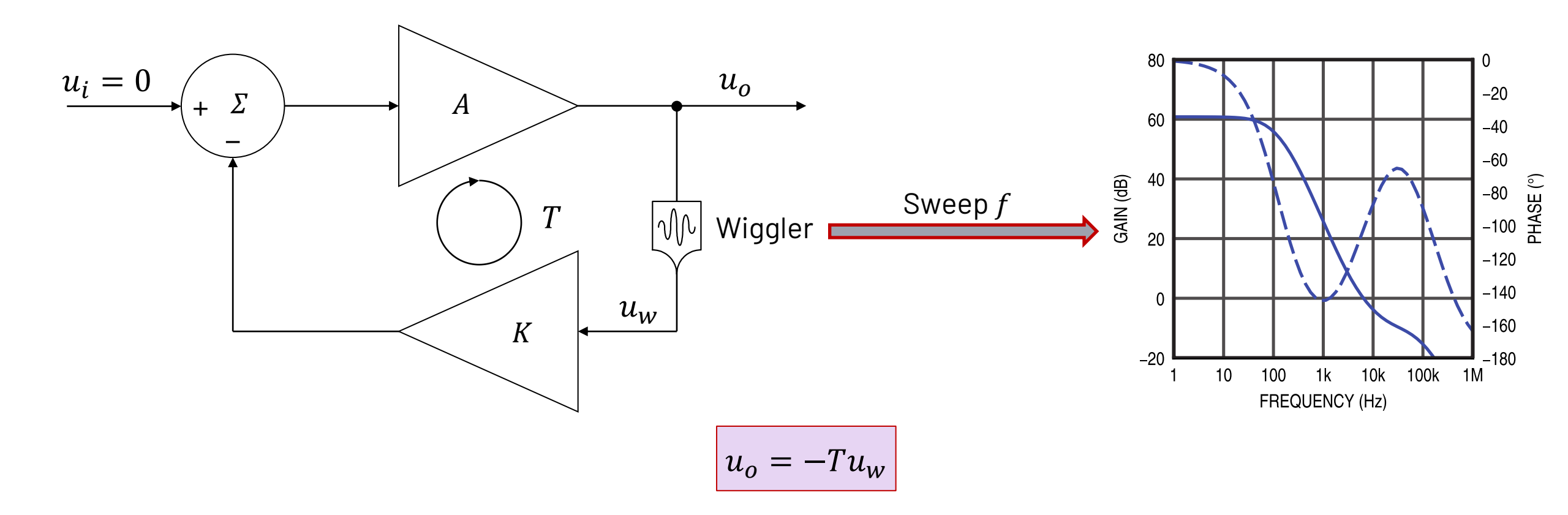

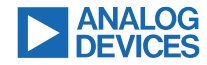

### Principle of Superposition

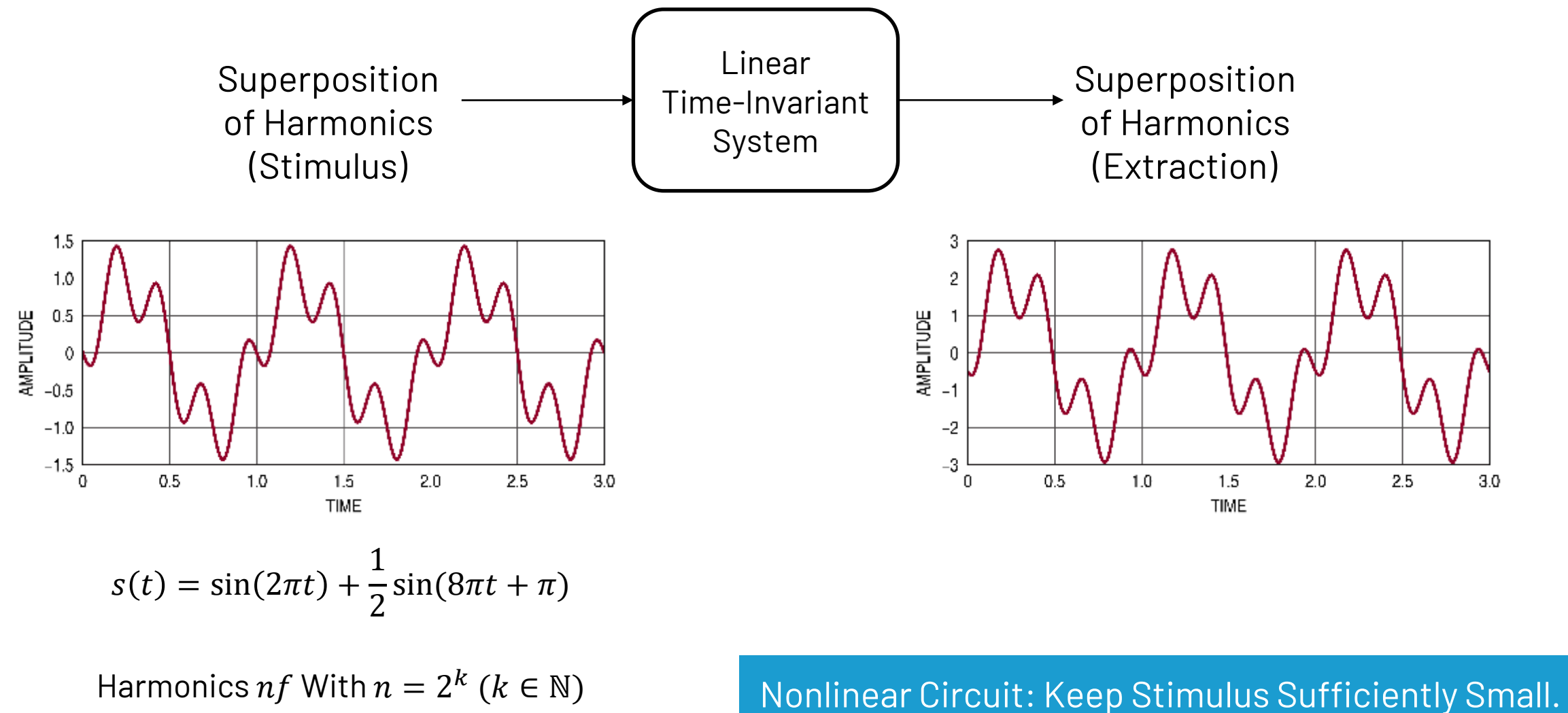

©2024 Analog Devices, Inc. All Rights Reserved.

#### ¢ã☆∐≜≑▶∎Ⅲ⊟≣QQQŨ≦l÷3‡Ž¤ttO√∛∛?⊘⋈♠∥Q

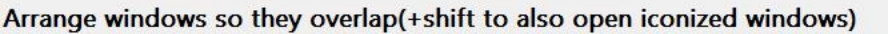

#### ✿ 51 ☎ 🖶 ☎ ▷ ■ 🗓 🖻 등 육 육 육 健 🗃 ጌ 수 🛛 💈 ‡ 3 幸 🗵 🚥 t t ೮ 🖓 🖓 🖓 🦘 📌 🔍

| 5018                       |              | Top Directory:   |                          |                           |                  |
|----------------------------|--------------|------------------|--------------------------|---------------------------|------------------|
| h Efficiency 65V/100m<br>k | A Synchronou | IS C:\Users\FDos | stal \AppData \Local \LT | spice \ib \sym            |                  |
|                            |              | Search: It861    | .8                       |                           | Go to analog.com |
| Vin                        | BST          | C:\Users\        | FDostal\AppData\Loc      | al \LTspice \lib \sym \Po | werProducts\     |
|                            |              | LT8361           | LT8410-1                 | LT8604                    | LT8613           |
| EN/UV                      | SW           | LT8362           | LT8415                   | LT8604C                   | LT8614           |
|                            |              | LT8364           | LT8418                   | LT8606                    | LT8616           |
|                            |              | LT8365           | LT8471                   | LT8607                    | LT8618           |
| INTVCC                     | Bias         | LT8374           | LT8494                   | LT8608                    | LT8618-3.3       |
|                            |              | LT8374-1         | LT8495                   | LT8608S                   | LT8618C          |
|                            |              | LT8376           | LT8550                   | LT8609                    | LT8619           |
|                            | FB           | LT8386           | LT8551                   | LT8609A                   | LT8619-5         |
|                            |              | LT8390           | LT8570                   | LT8609B                   | LT8620           |
|                            |              | LT8390A          | LT8570-1                 | LT8609S                   | LT8630           |
| TR/SS                      |              | LT8391           | LT8580                   | LT8610                    | LT8631           |
|                            |              | LT8391A          | LT8582                   | LT8610A                   | LT8636           |
|                            |              | LT8391D          | LT8584                   | LT8610AB                  | LT8637           |
| Rt                         | PG           | LT8392           | LT8601                   | LT8610AC                  | LT8638S          |
| GND                        |              | LT8393           | LT8602                   | LT8611                    | LT8640           |
| o                          |              | LT8410           | LT8603                   | LT8612                    | LT8640-1         |
| Get LT8618                 | Info         | <                |                          |                           |                  |

#### 🗘 🚮 🗁 💾 🚔 🌣 🕨 🔳 🔟 🚍 🔁 🗨 🔍 🐼 🐷 👢 🕹 🗇 🛊 学 3 💠 💆 🚥 t 🛨 😋 🖑 🖓 🐼 🦛 🤷 🔍

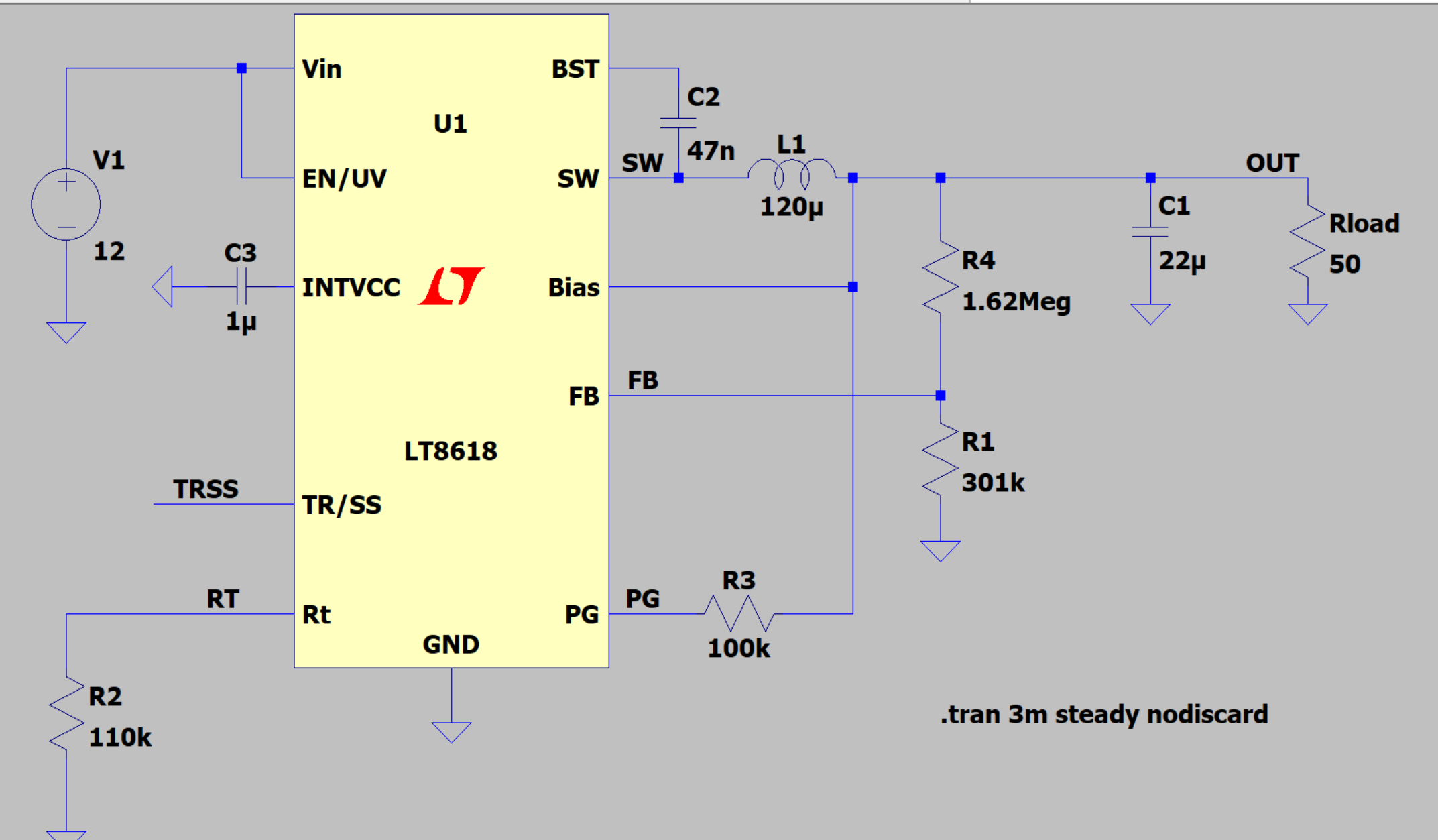

#### ✿ 👌 🗁 💾 🚔 🌣 ▷ 🔳 🔟 🚍 🔁 Q, Q, Q, 🕑 🎯 💈 ÷ 3 字 💆 📫 t t O 🖓 🖓 🖓 🖄 🦘 🏓 Q,

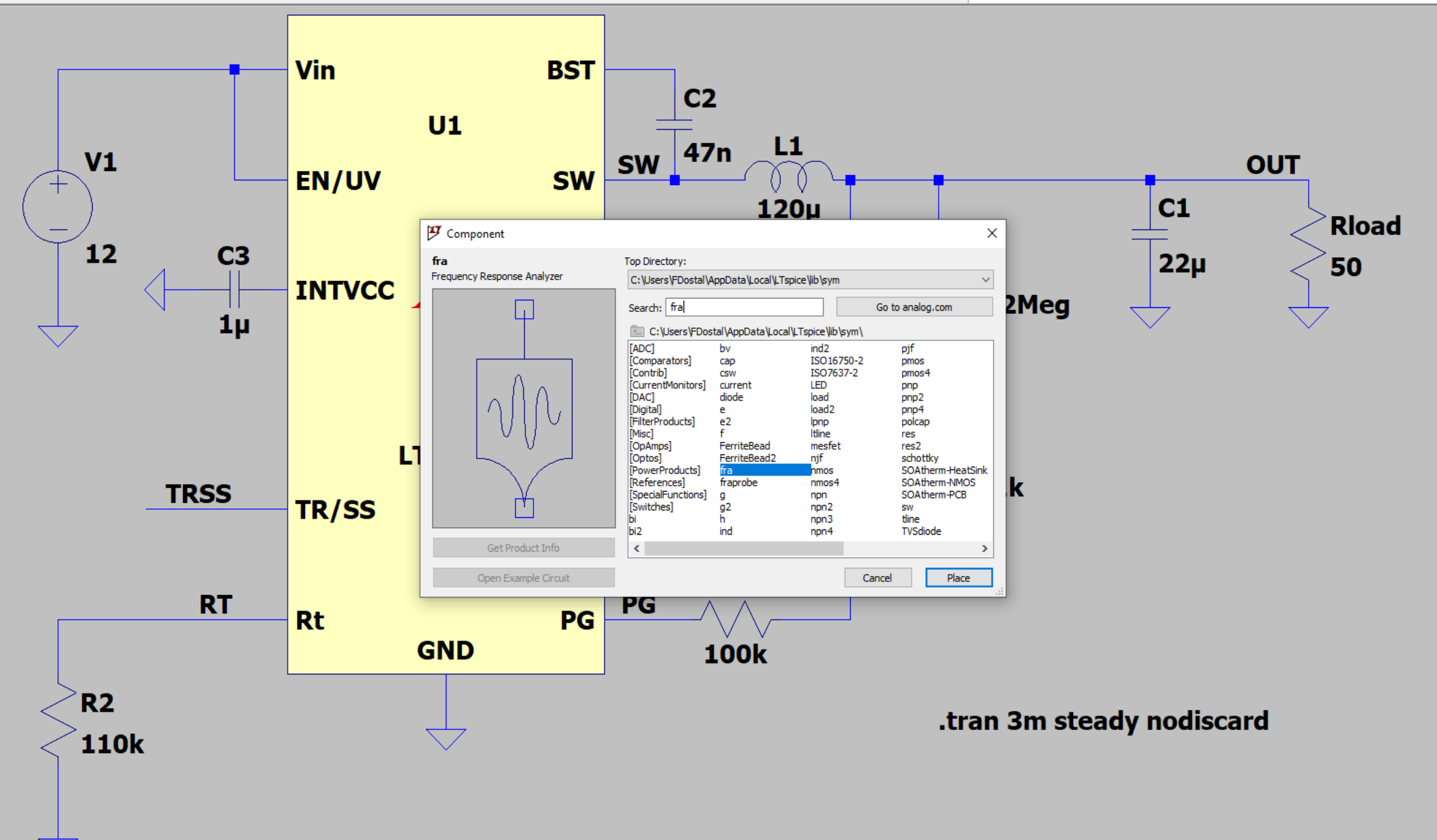

– 0 × \_ 8 ×

#### ✿ 👌 📅 💾 🚔 🏟 ▷ 🔳 🔟 🚍 🔁 Q, Q, Q, 🕑 🌋 🐍 🕹 🕸 🛊 🖇 🕸 💆 🛄 t. t. O 🖓 🖓 🖓 🖗 Q,

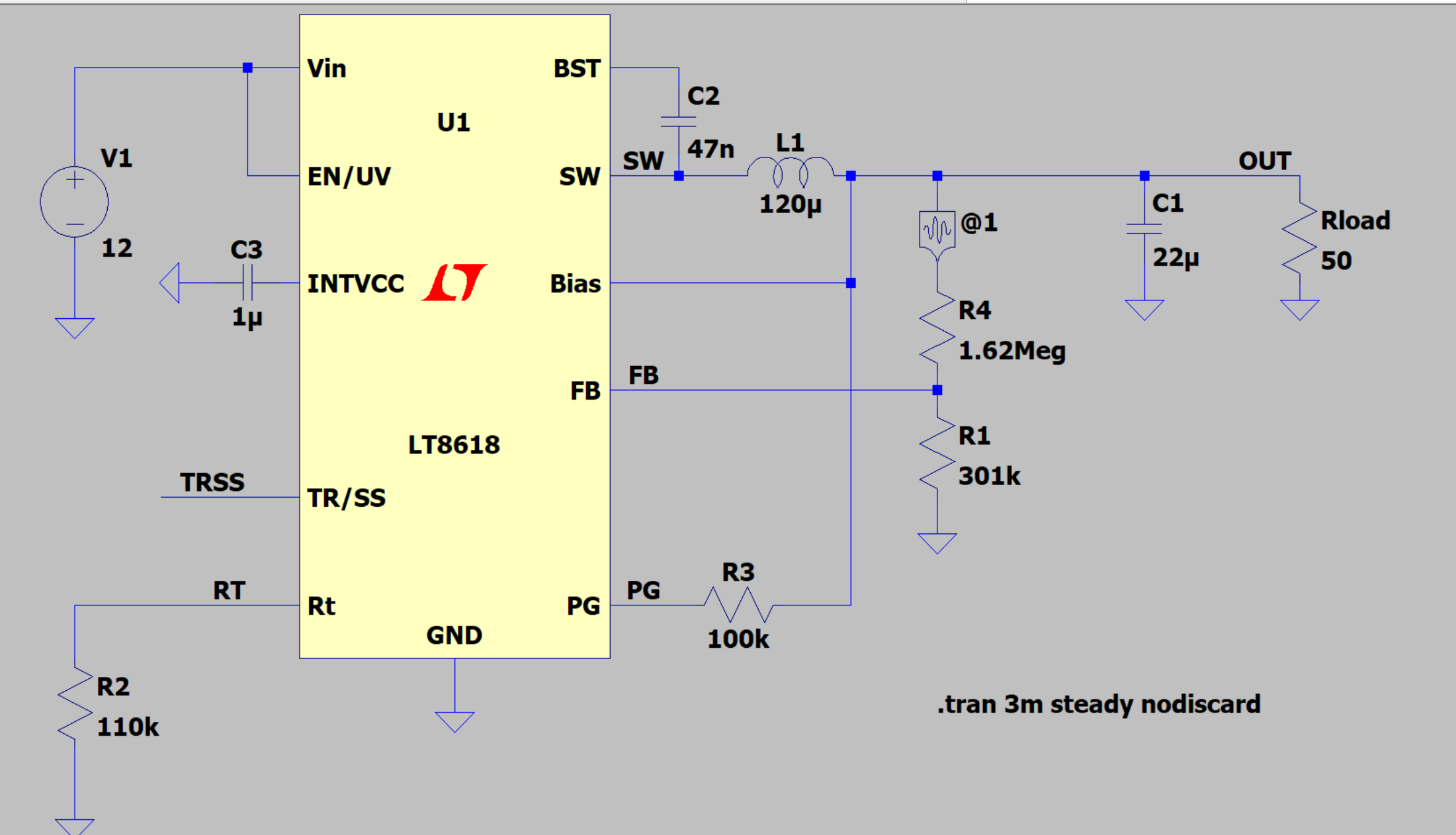

#### 🌣 👌 🗁 💾 🚔 🏟 🕨 🔳 🔟 🚍 🔁 🗨 🔍 🐼 🐷 🐍 🕹 🗇 🛊 学 3 字 💆 🚥 t 🛨 😋 🖓 🖓 🐼 ♠ 🖉 🍳

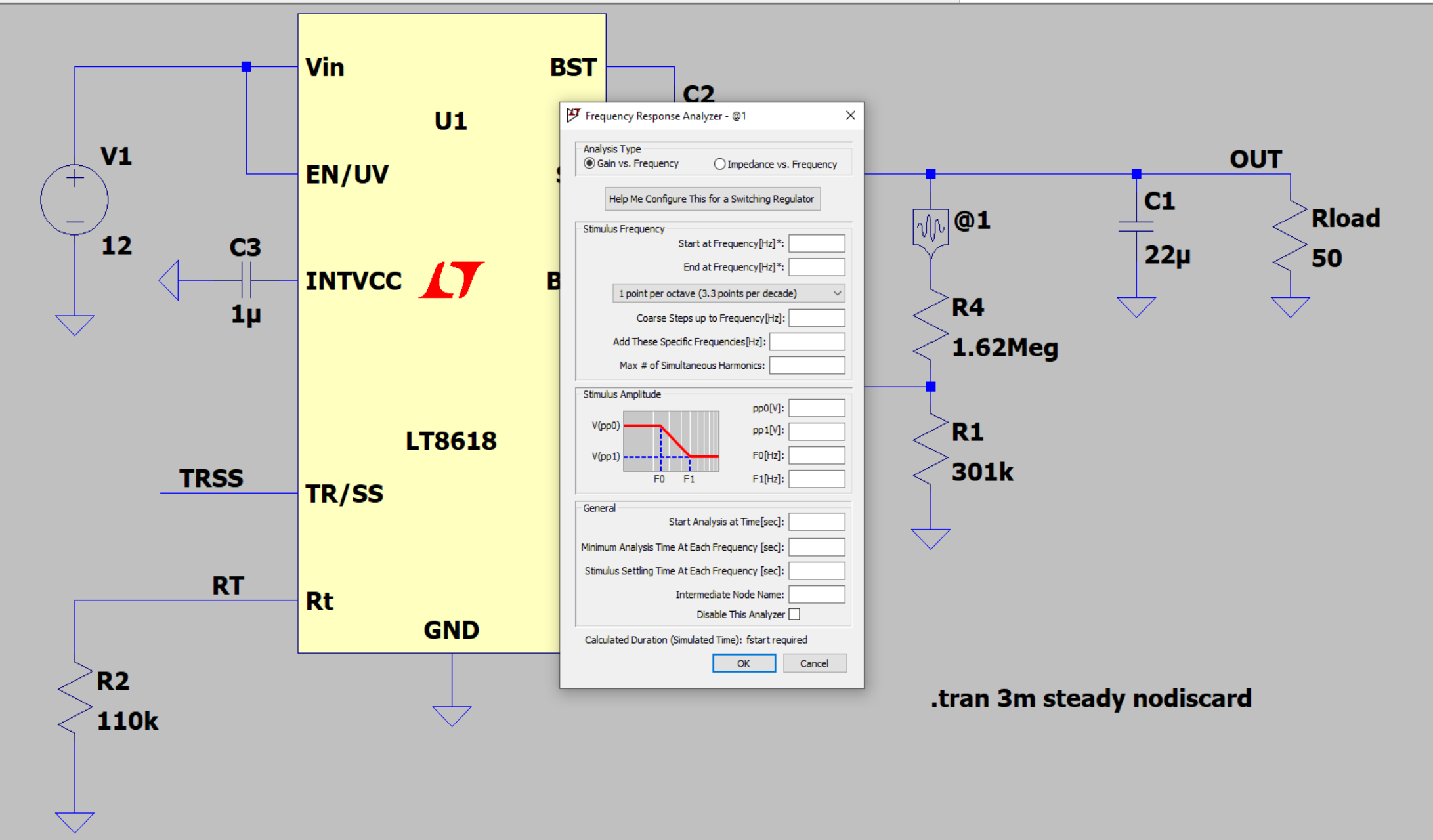

\_\_\_\_

### Settings

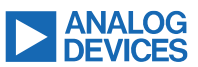

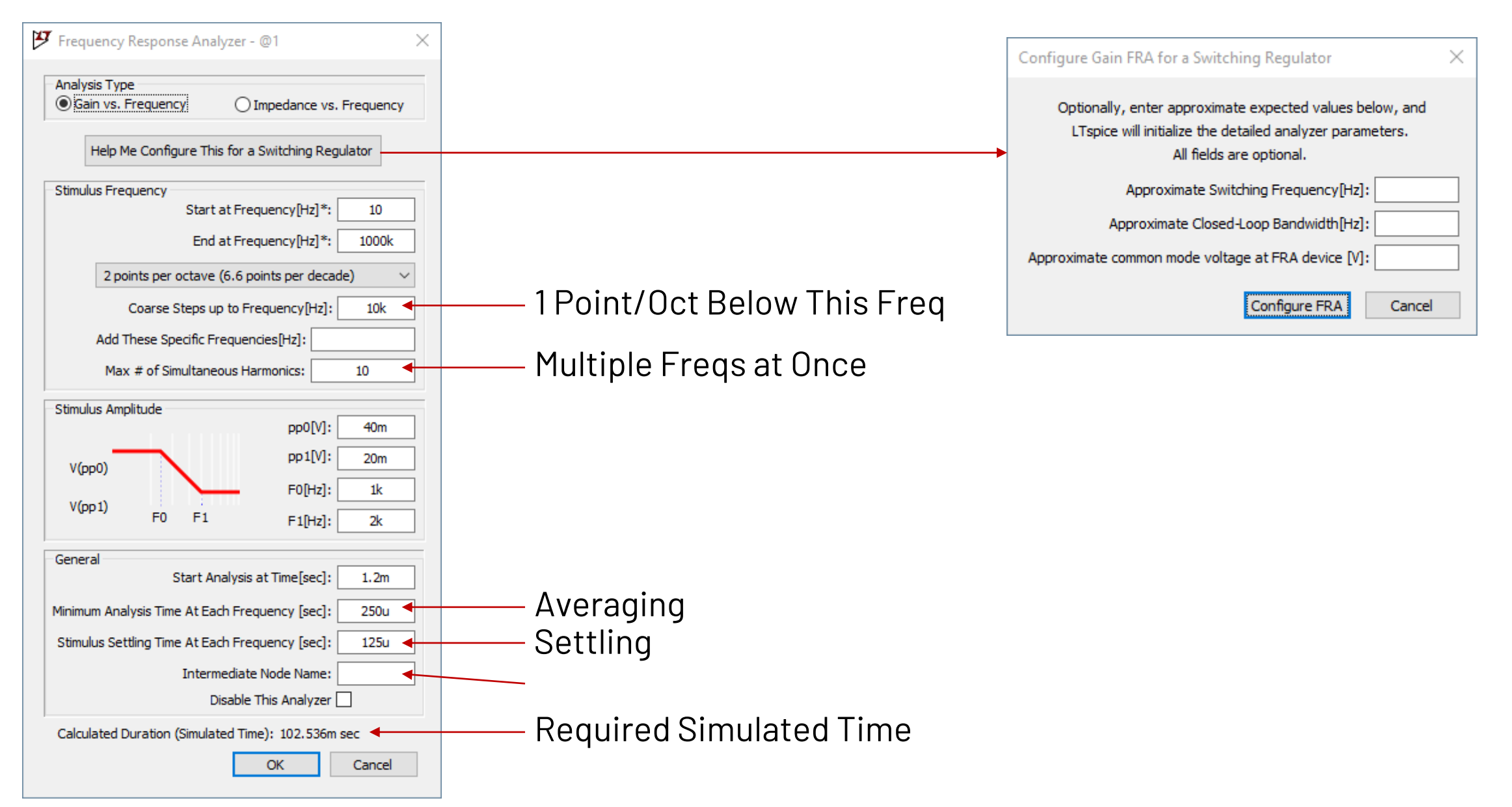

©2024 Analog Devices, Inc. All Rights Reserved.

#### ✿ 👌 🗁 💾 🚔 🗭 🖿 🔟 🚍 🗟 Q, Q, Q, 23 😂 7. 🔶 ② 💈 ≑ 3 💠 25 唑 t 🛨 3 🖓 🖓 🖓 🖓 🔷 Q

#### 🔨 LT8618 🔛 LT8618

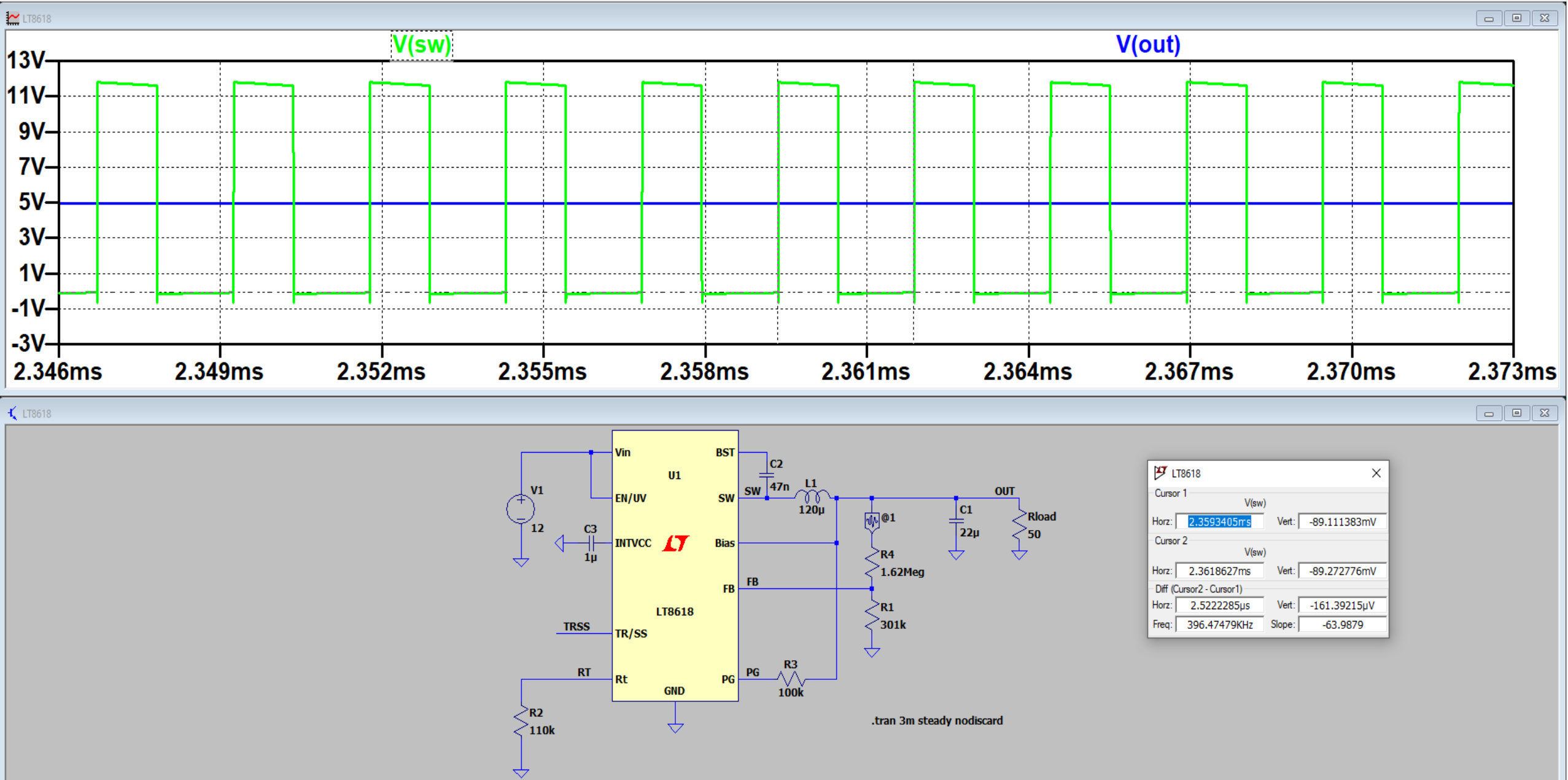

#### 🌣 👌 📅 💾 🚔 🌣 ▷ 🔳 🔟 🚍 🗣 Q, Q, 🕑 🕸 💪 🔶 🗇 🛊 ≑ 3 字 💆 📫 t t 🕴 🖓 🖓 🐼 🍬 🔶 Q,

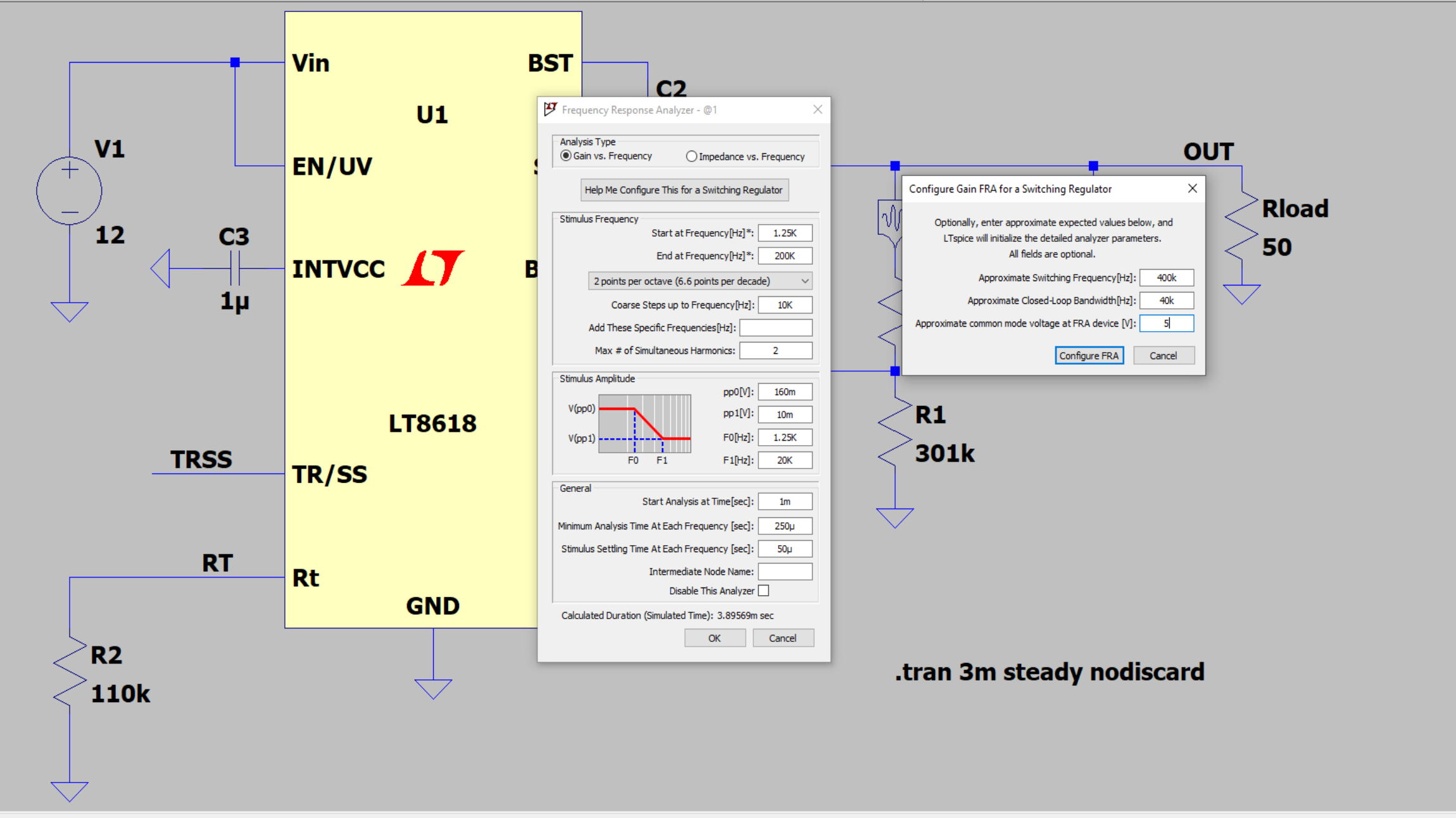

\_\_\_\_

o ×

\_ 8 ×

#### ✿ 🚮 🗗 💾 🚔 ✿ ▷ 🔲 🔟 🚍 🖶 욕 욕 욕 ֎ 🔛 🕸 ጊ 수 🍭 🛊 🗦 3 🌣 🍱 😐 t t 🕄 🖓 🦓 🖓 🖓 🏘 🧶 욕

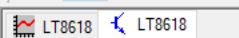

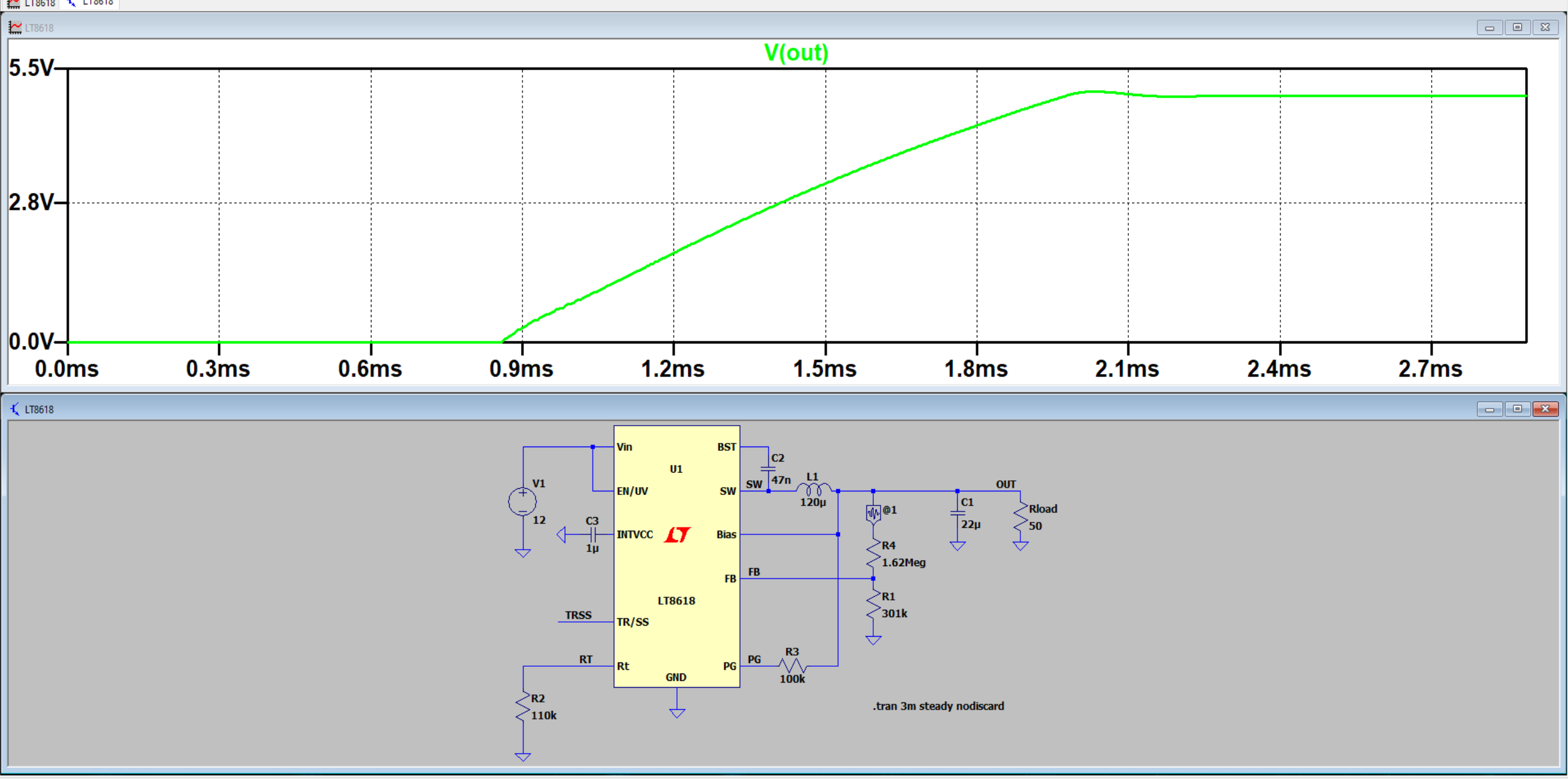

Start drafting a new schematic

#### ✿ 👌 📅 💾 🚔 🏟 ▷ 🔳 🔟 🚍 🗣 Q, Q, 🕑 🥸 👢 수 🍥 💲 ≑ 3 💠 💆 😐 t t O 🛹 🖓 🖓 🖄 🦘 🥔 Q,

#### 🔛 LT8618 🍕 LT8618

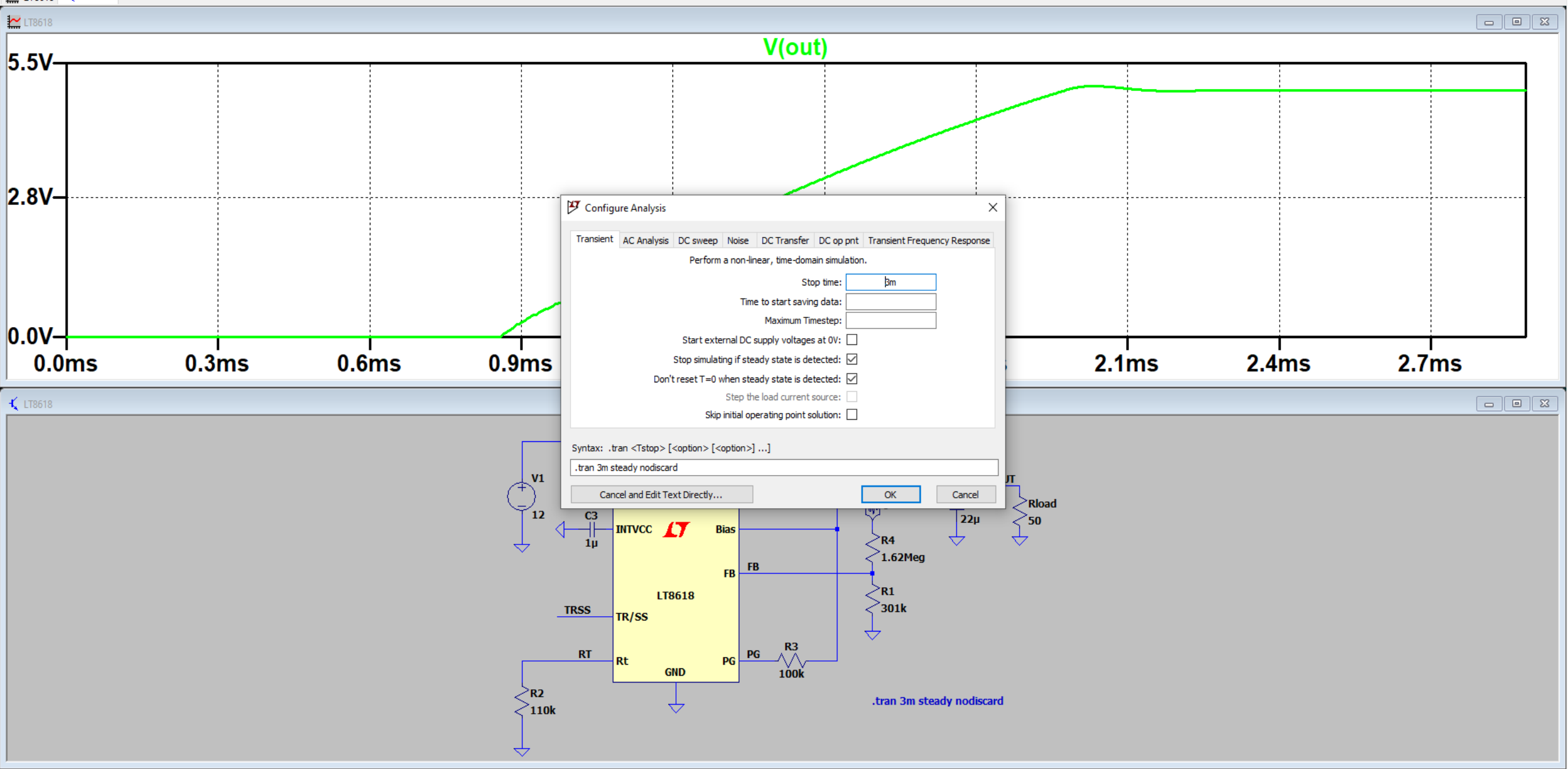

Right click to edit ".tran 3m steady nodiscard"

#### ✿ 👌 🗁 💾 🚔 ♥ ▶ ■ 🔟 🚍 🗟 Q, Q, Q? 28 🕄 2, 수 ③ 💈 ≑ 3 💠 28 🔤 t 🛨 C3 🖓 🖓 29 🖂 �, � � Q,

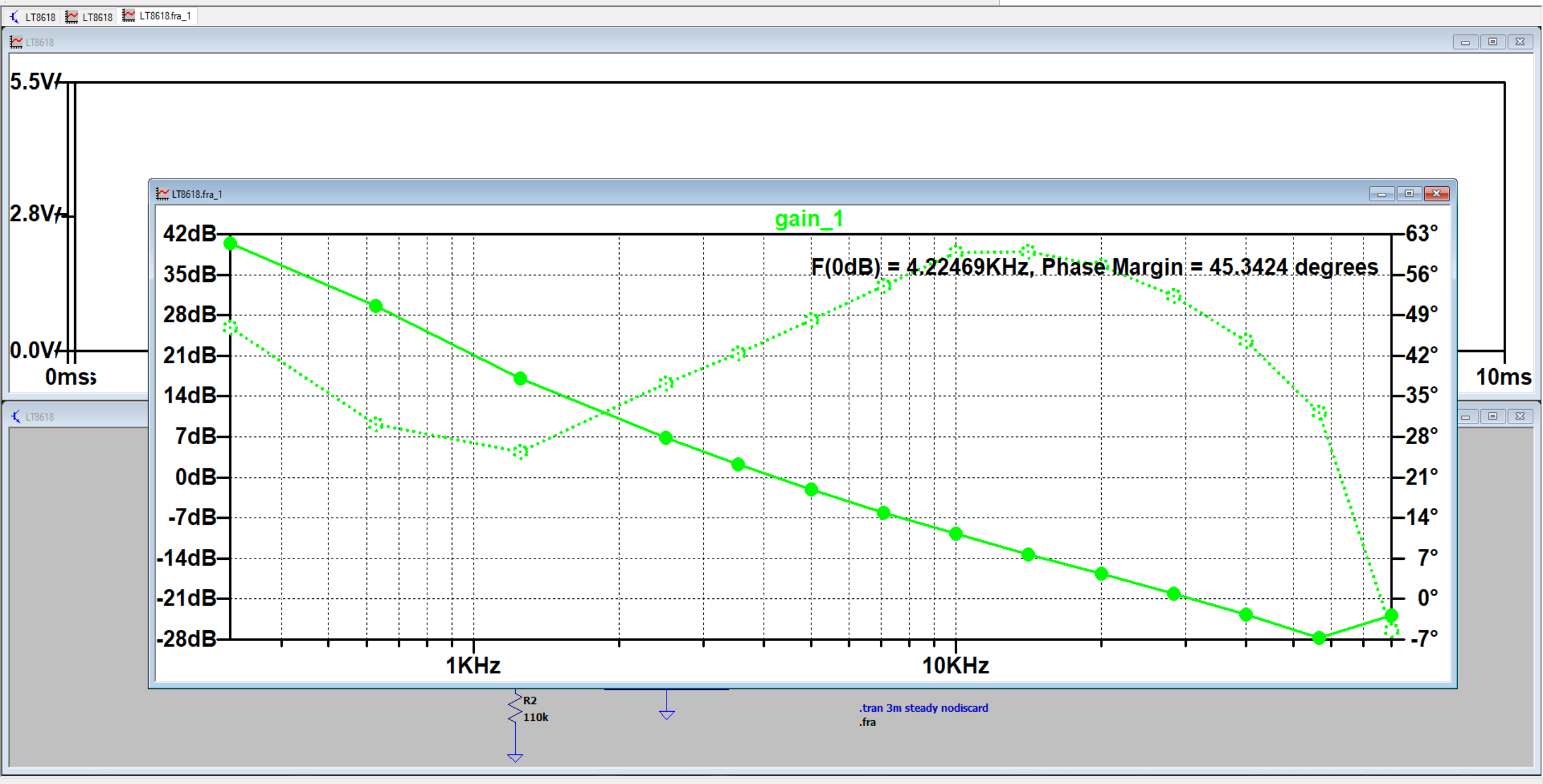

## LT8618 (Buck)

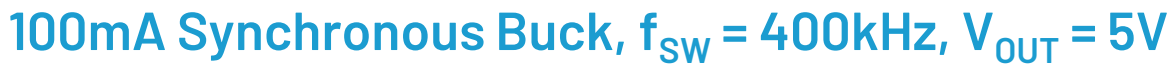

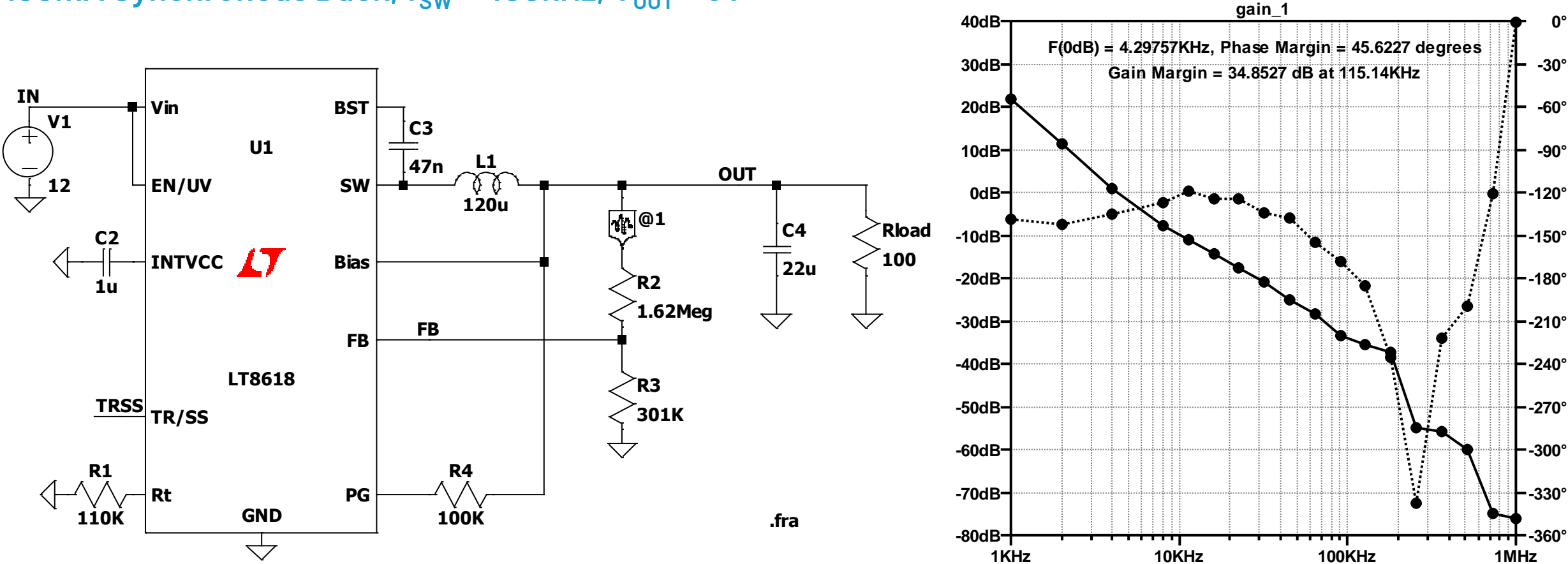

ANALOG DEVICES

#### Run Time 14.7s (On 5 Years Old Intel Core i 97920X)

©2024 Analog Devices, Inc. All Rights Reserved.

## LT8618 (Buck)

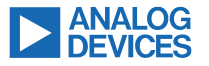

#### 100mA Synchronous Buck, $f_{SW} = 400$ kHz, $V_{OUT} = 5$ V

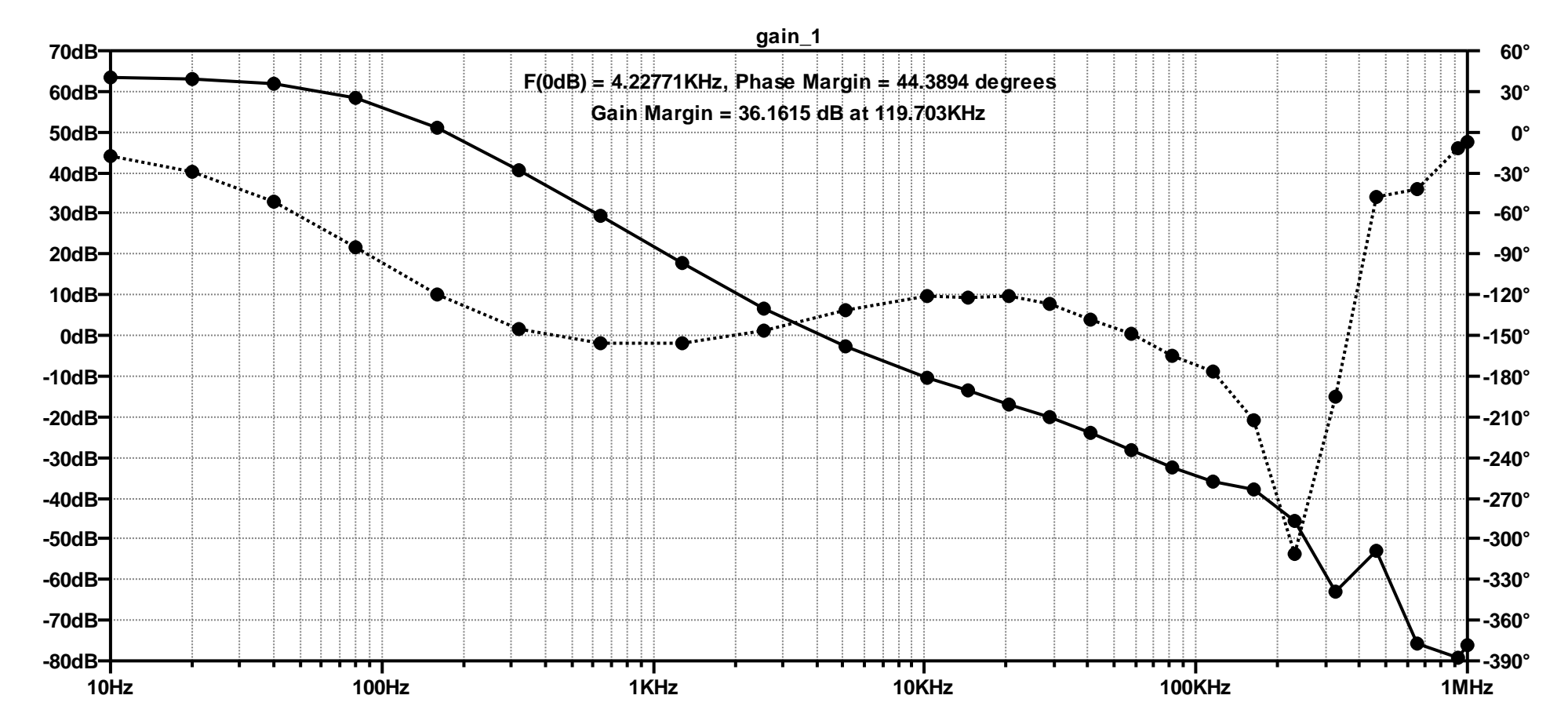

Run Time 9min 12s

©2024 Analog Devices, Inc. All Rights Reserved.

### LT8618 (Buck)

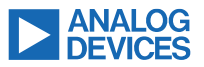

#### **Stimulus Too Small**

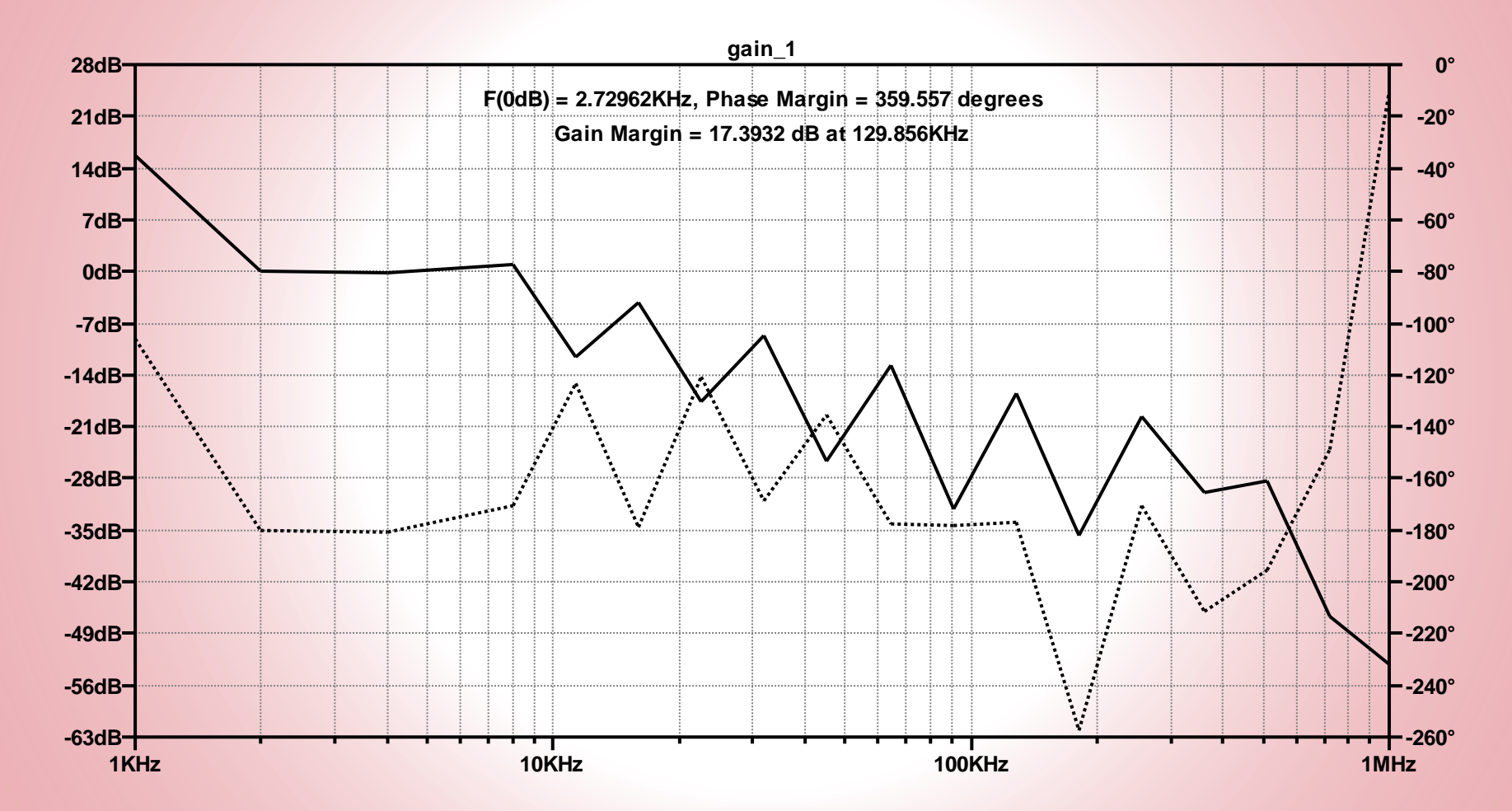

FAIL

## **Break the Loop**

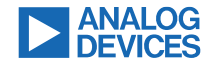

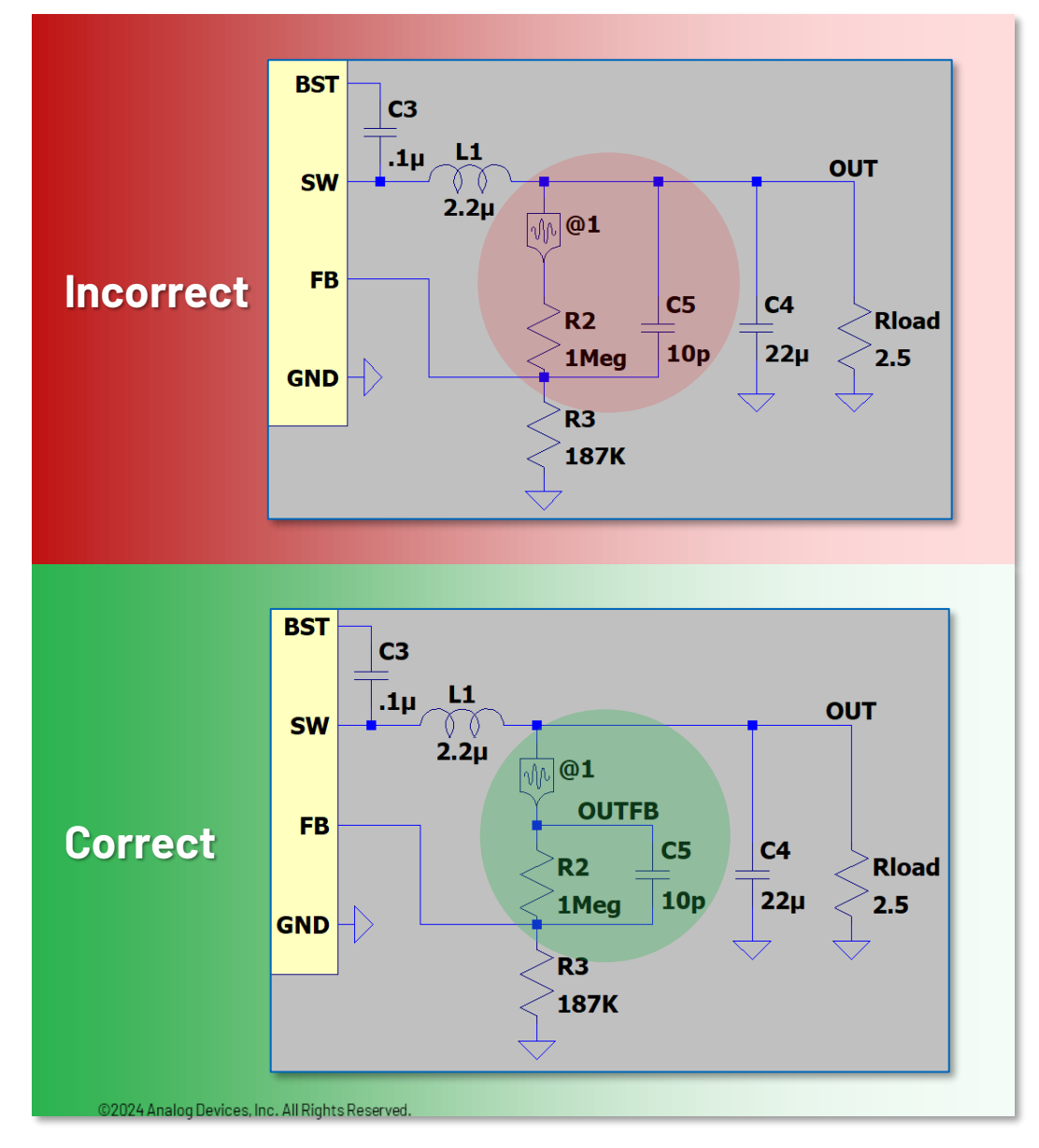

### Criteria

- Interrupt all feedback paths
- FRA component must be point from lower impedance (flat side) to higher impedance (pointy side)

### This requires engineering

- LTspice does not know the correct placement
- Many circuits have multiple places where the loop can be broken—if in doubt, try two places and compare the results (adjust the stimulus amplitude appropriately)
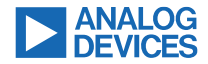

## Inspect the FRA transient waveforms

Voltage at both FRA terminals, and the difference

Inductor current

Control voltage (if external)

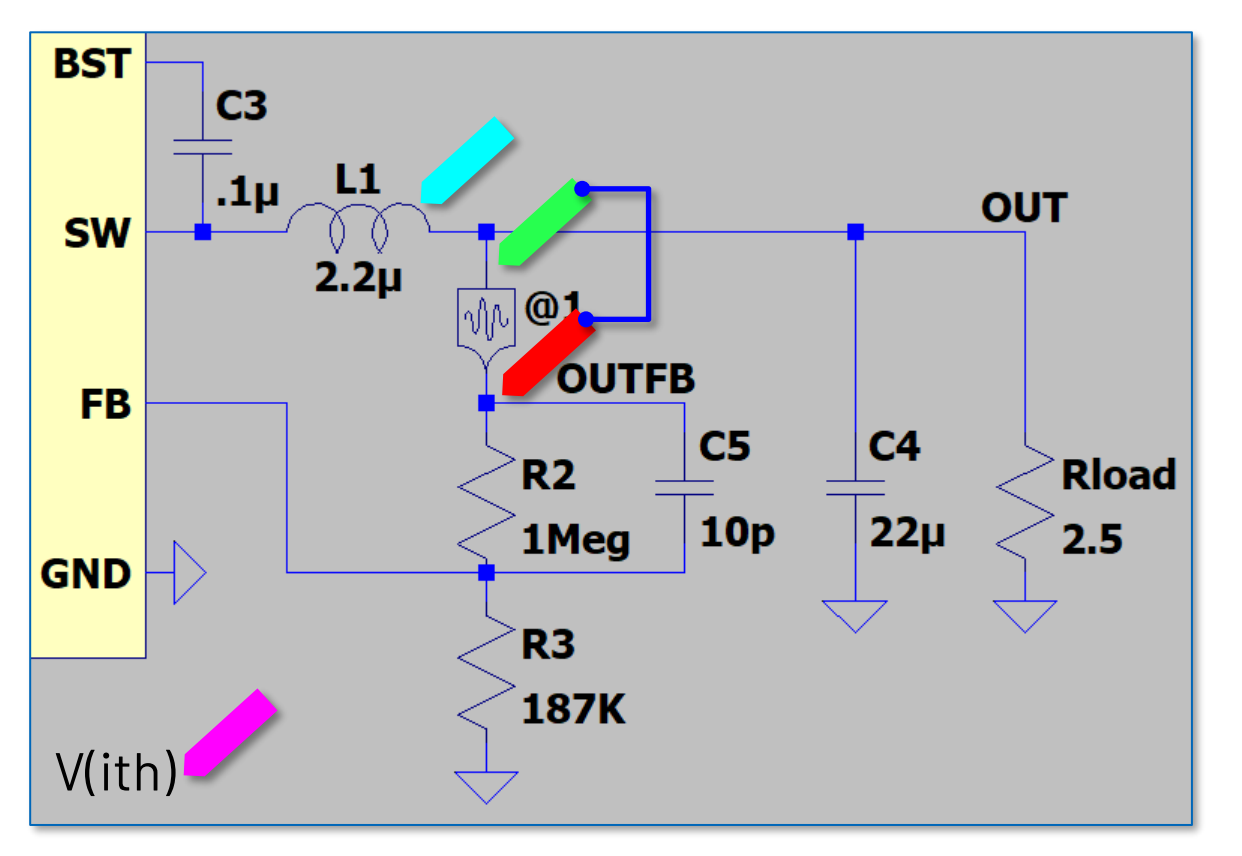

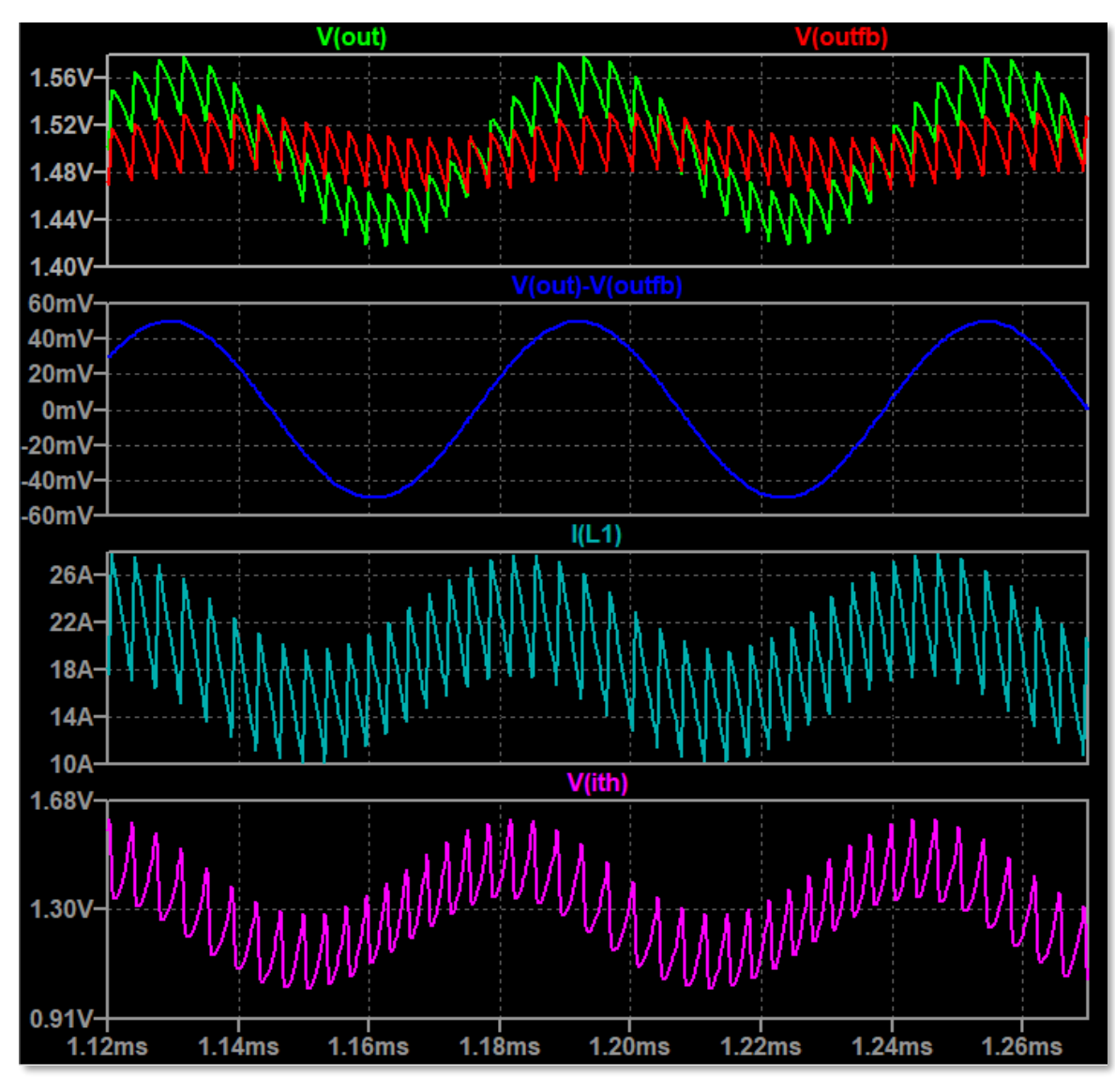

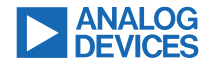

## Inspect the FRA transient waveforms

Ideally, sinusoidal pattern should be evident and symmetric

- Look for signs of non-linearity, which would indicate stimulus amplitude too large
- Note that there are discontinuities when the frequency changes these are expected

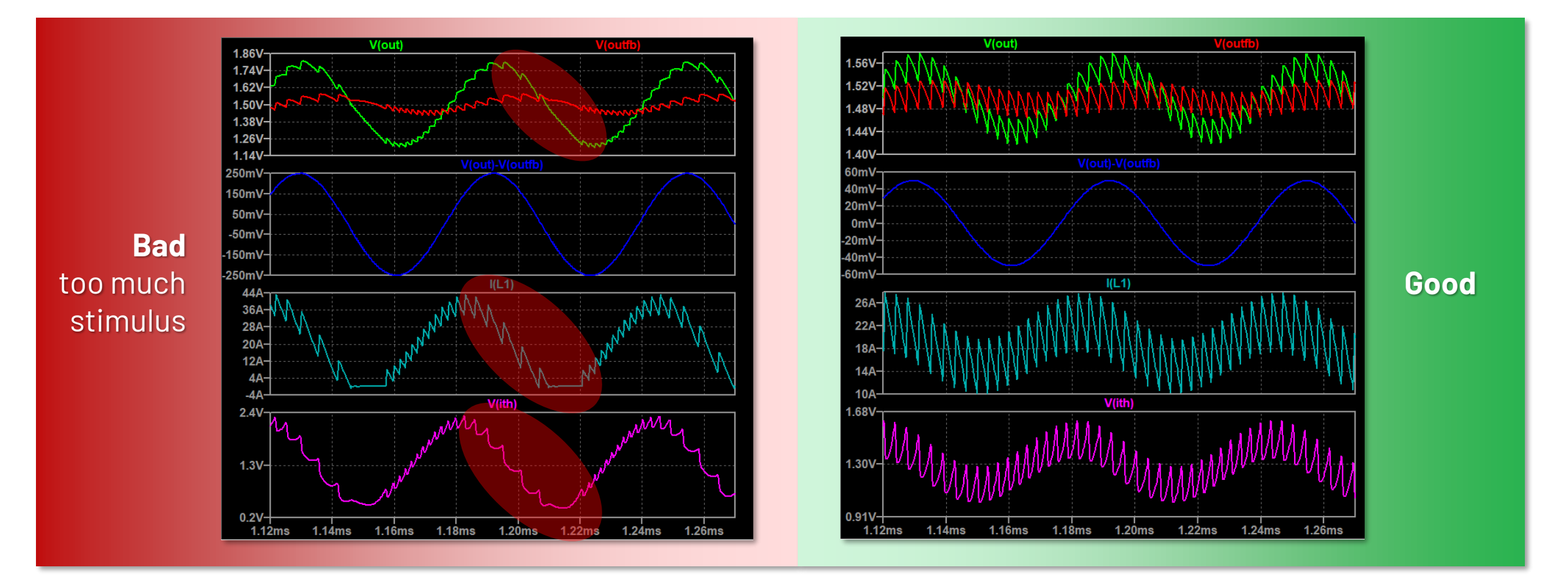

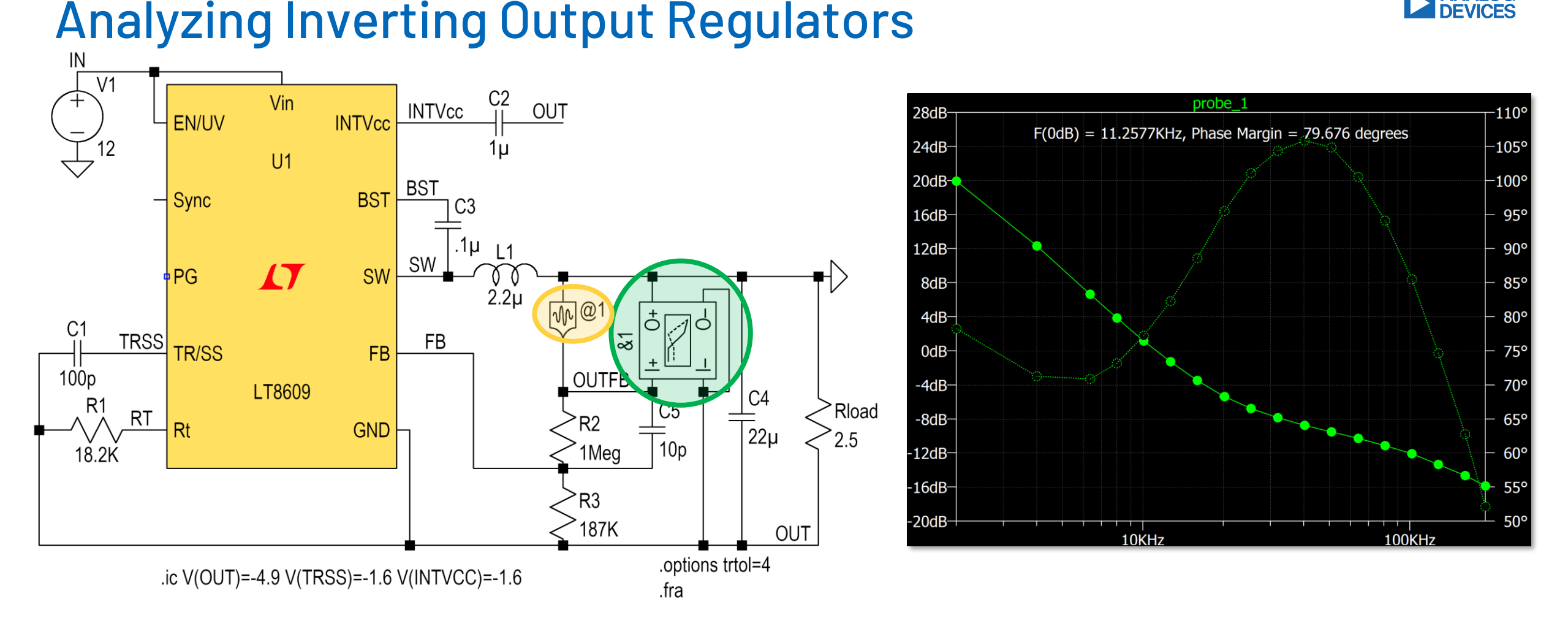

ANALOG DEVICES

Connect the positive (0+, I+) terminals of the **fraprobe** across the **fra stimulus device**, negative fraprobe terminals (O-, I-) to the negative output

LTspice detects that the stimulus is grounded and automatically plots the **probe** gain

©2024 Analog Devices, Inc. All Rights Reserved

## Analyzing µModules with Internal Feedback

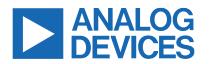

Many µModules have integrated feedback components

 $\rightarrow$  There is no way to break the loop outside the module!

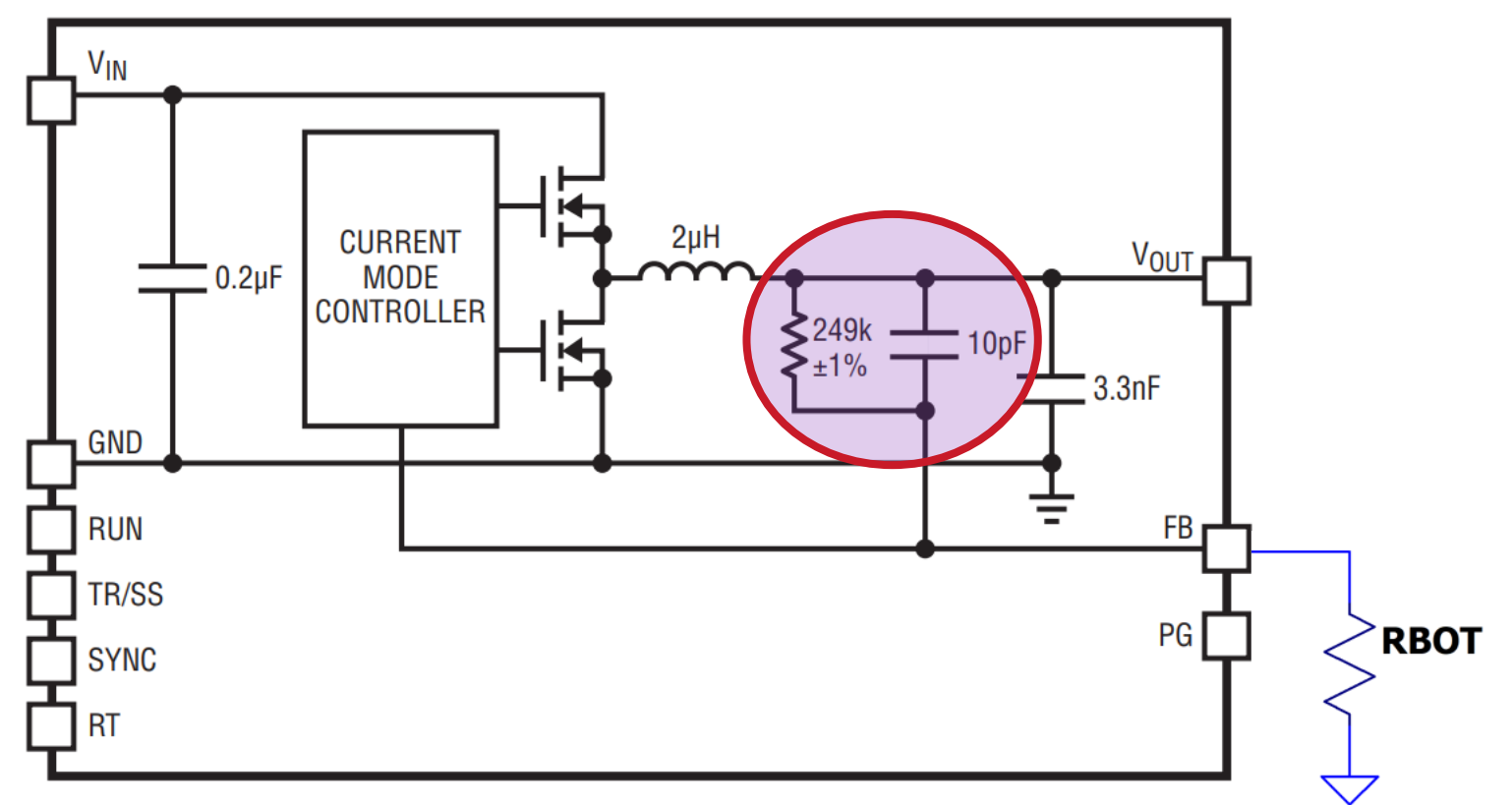

LTM8074 Block Diagram

## Analyzing µModules with Internal Feedback

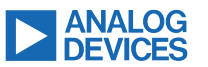

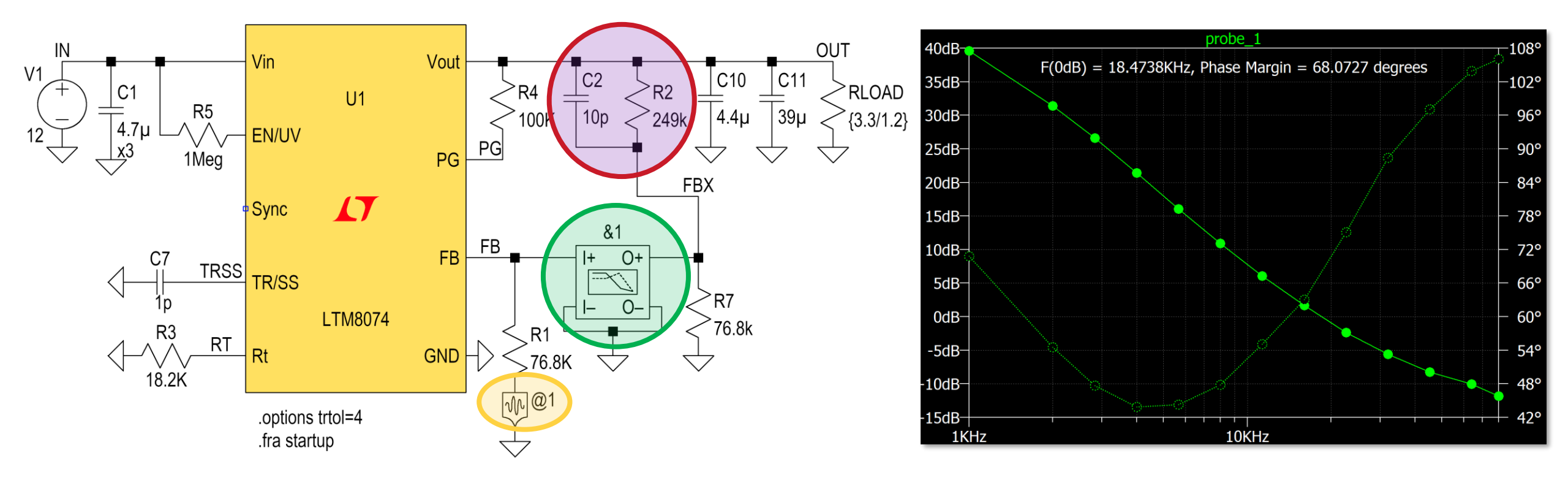

- Solution: Replicate the feedback divider, including the internal components
- Configure the analyzer device to stimulate the main loop
- Connect the fraprobe to analyze the loop gain

▶ LTspice detects that the stimulus is grounded and automatically plots the probe gain

## **Current Feedback and Partial Loop Analysis**

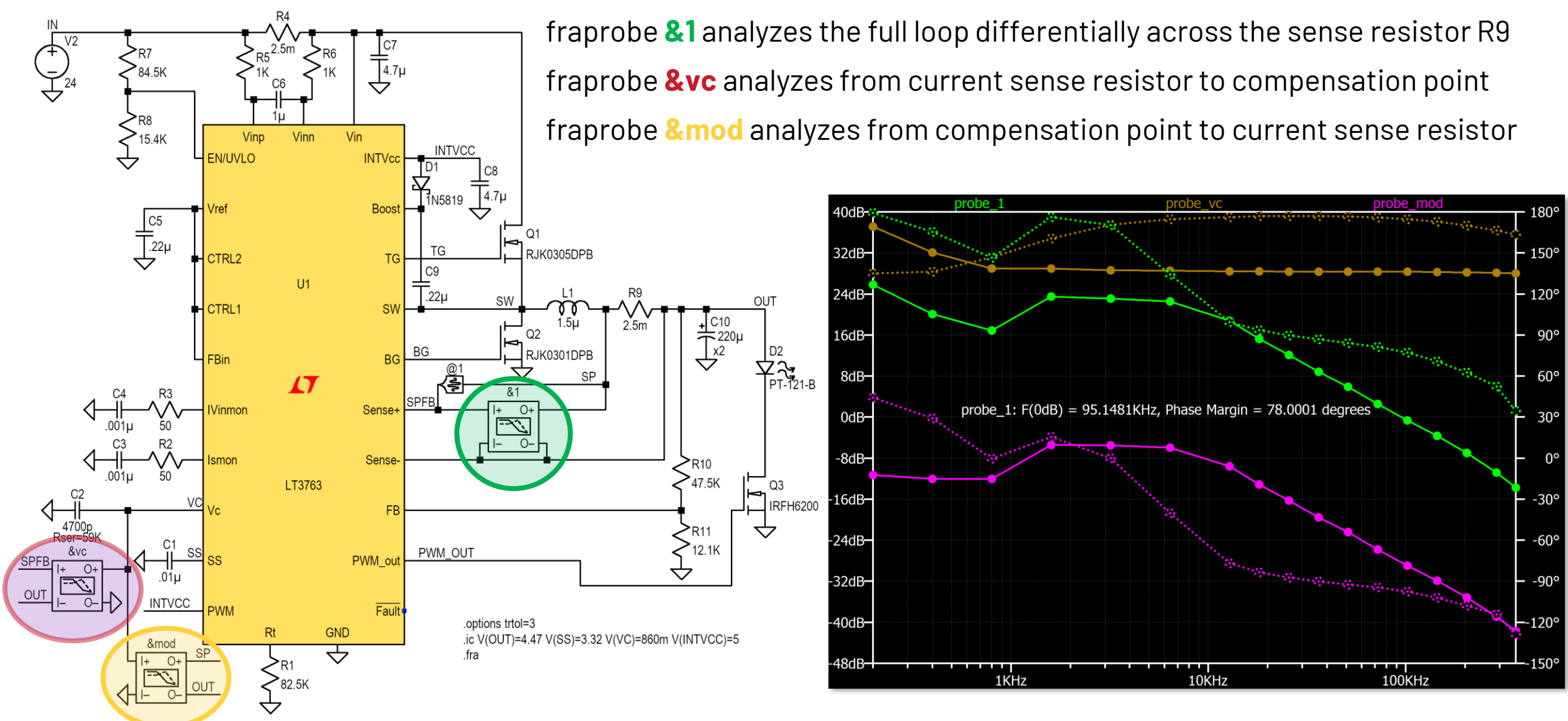

ANALOG DEVICES

©2024 Analog Devices, Inc. All Rights Reserved

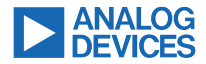

## **Example: Stepping A Parameter**

### Easily Plot Phase And Gain Margin

| Image: SPICE Error Log: fra_LT8648S.log         > |              |             |         |    |  |
|---------------------------------------------------|--------------|-------------|---------|----|--|
| Measurement: PhaseMargin 1                        |              |             |         |    |  |
| step                                              |              | PhaseMargin | at      |    |  |
|                                                   | 1            | 47.0836°    | 46010.9 |    |  |
|                                                   | 2            | 73.9102°    | 206029  |    |  |
|                                                   | 3            | 48.0784°    | 234740  |    |  |
| Measurement: GainMargin_1                         |              |             |         |    |  |
| step                                              |              | GainMargin  | at      |    |  |
|                                                   | 1            | 30.7318dB   | 725478  |    |  |
|                                                   | 2            | 11.6137dB   | 582070  |    |  |
|                                                   | 3            | 8.96924dB   | 590198  |    |  |
| Dat                                               | <u>F</u> ind | Ctrl+F      |         |    |  |
| Tot: Plot .step'ed .meas data seconds .           |              |             |         |    |  |
| tnoi 🔀                                            | Close        | 3           |         | ~  |  |
| < 🛄                                               | _            |             |         | >: |  |

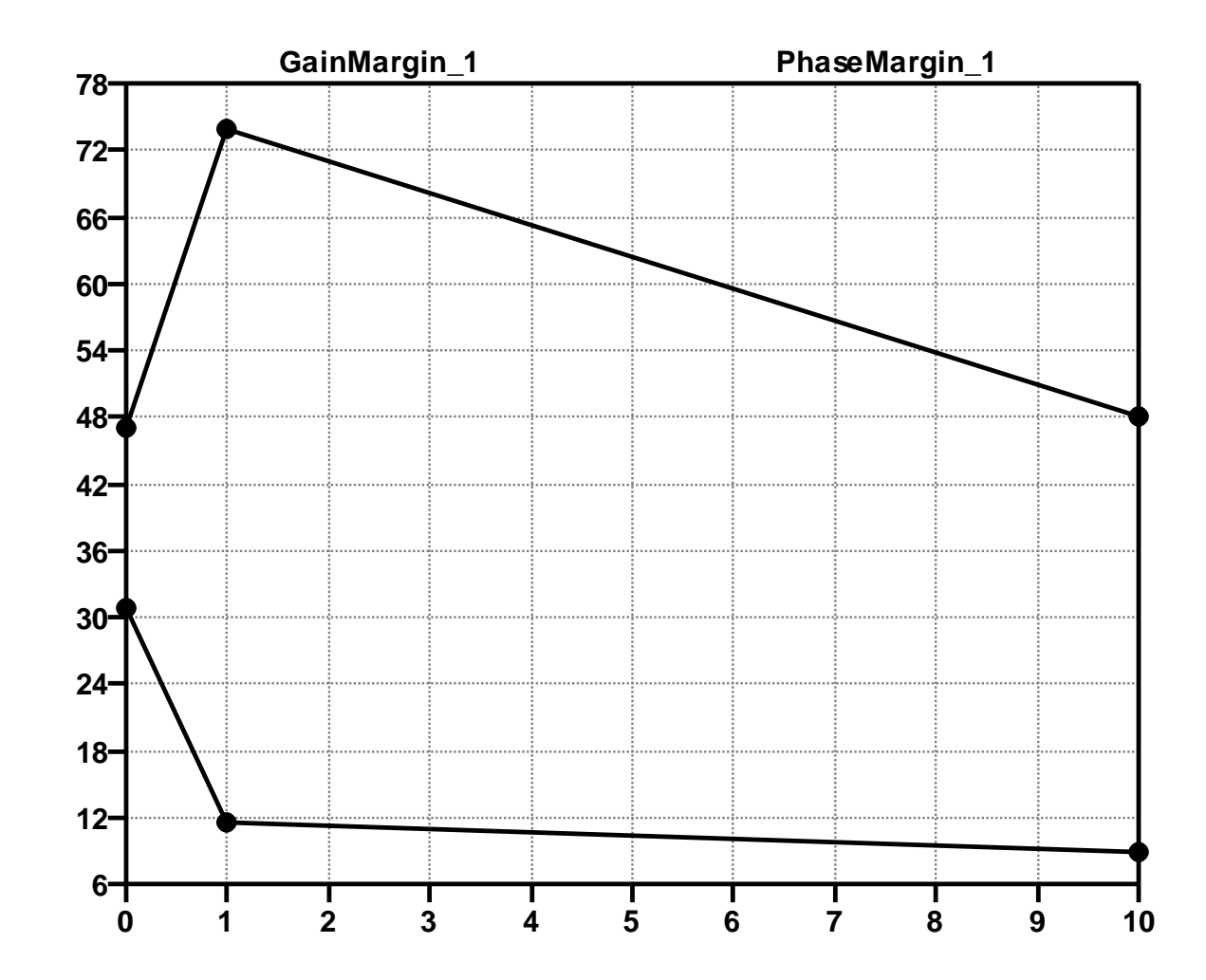

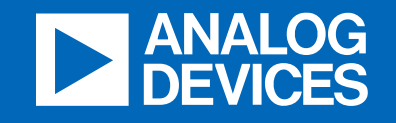

# LTpowerCAD for loop analysis

analog.com

## LTpowerCAD in the center

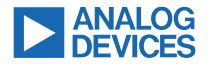

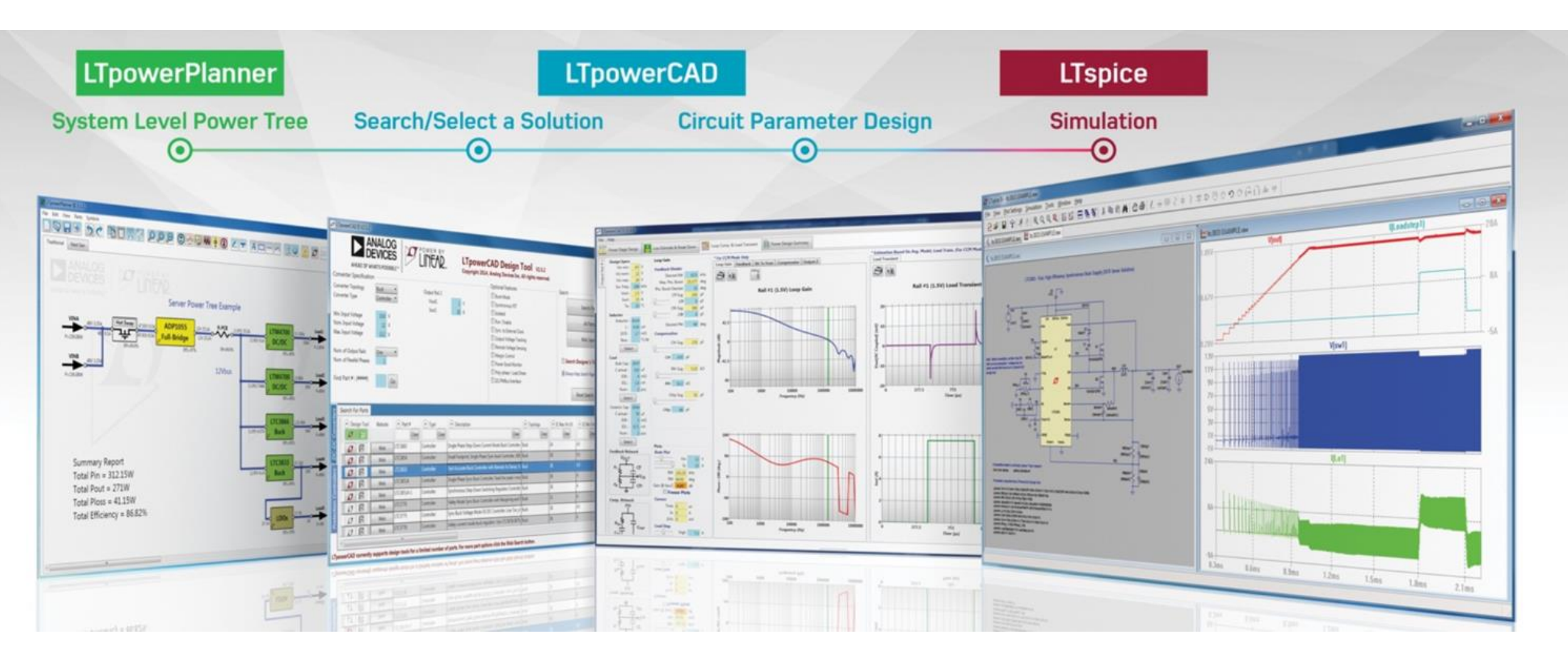

## Selecting external components

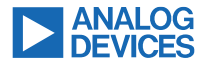

TpowerCAD II V2.7.1

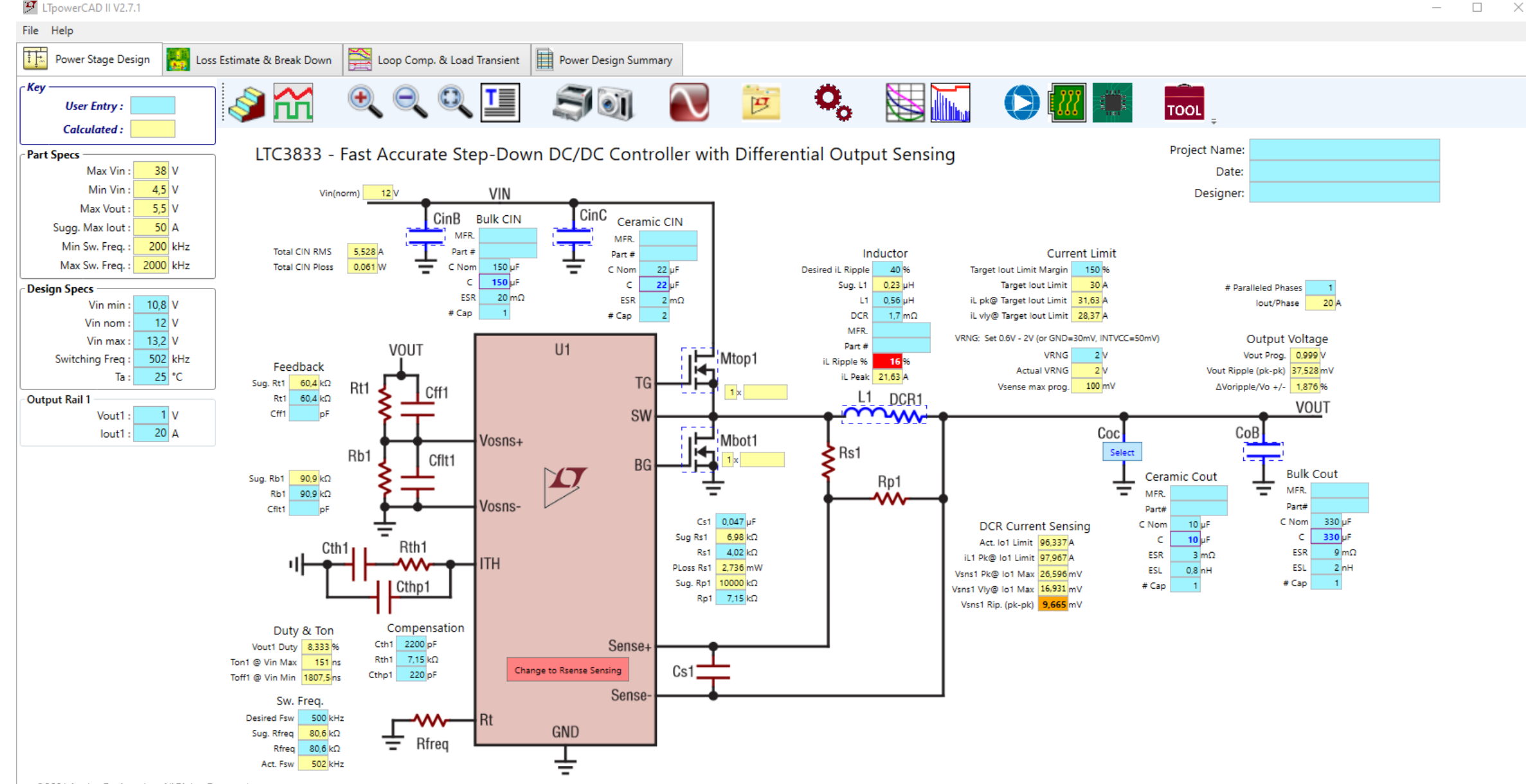

©2024 Analog Devices, Inc. All Rights Reserved.

## Feedback Loop & Transient Designs

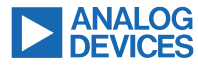

ITpowerCAD II V2.7.1 - Seminar\_01.ltpc

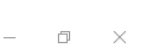

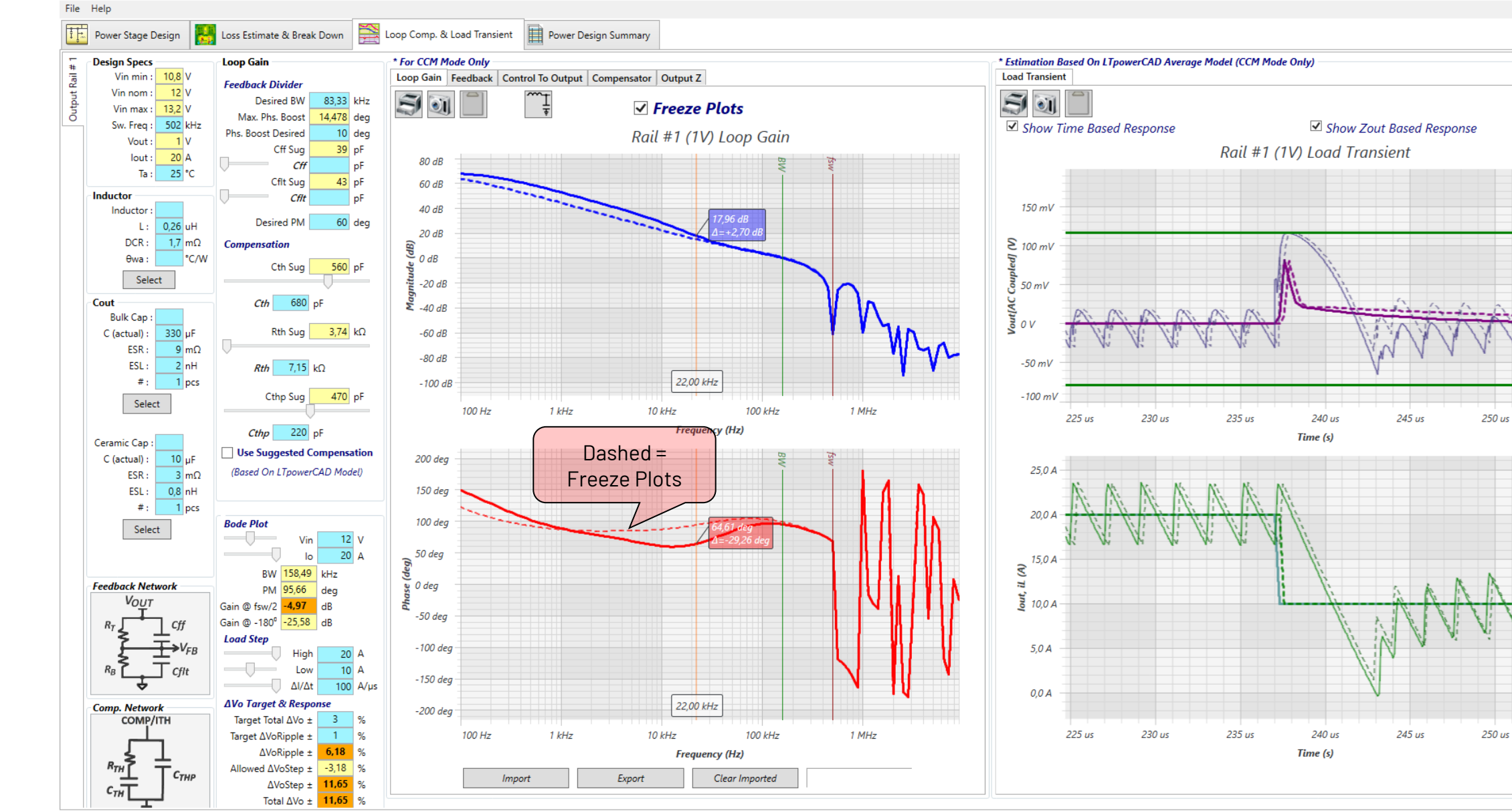

©2024 Analog Devices, Inc. All Rights Reserved

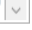

## **Efficiency Optimization**

ITpowerCAD II V2.7.1 - Seminar\_01.ltpc

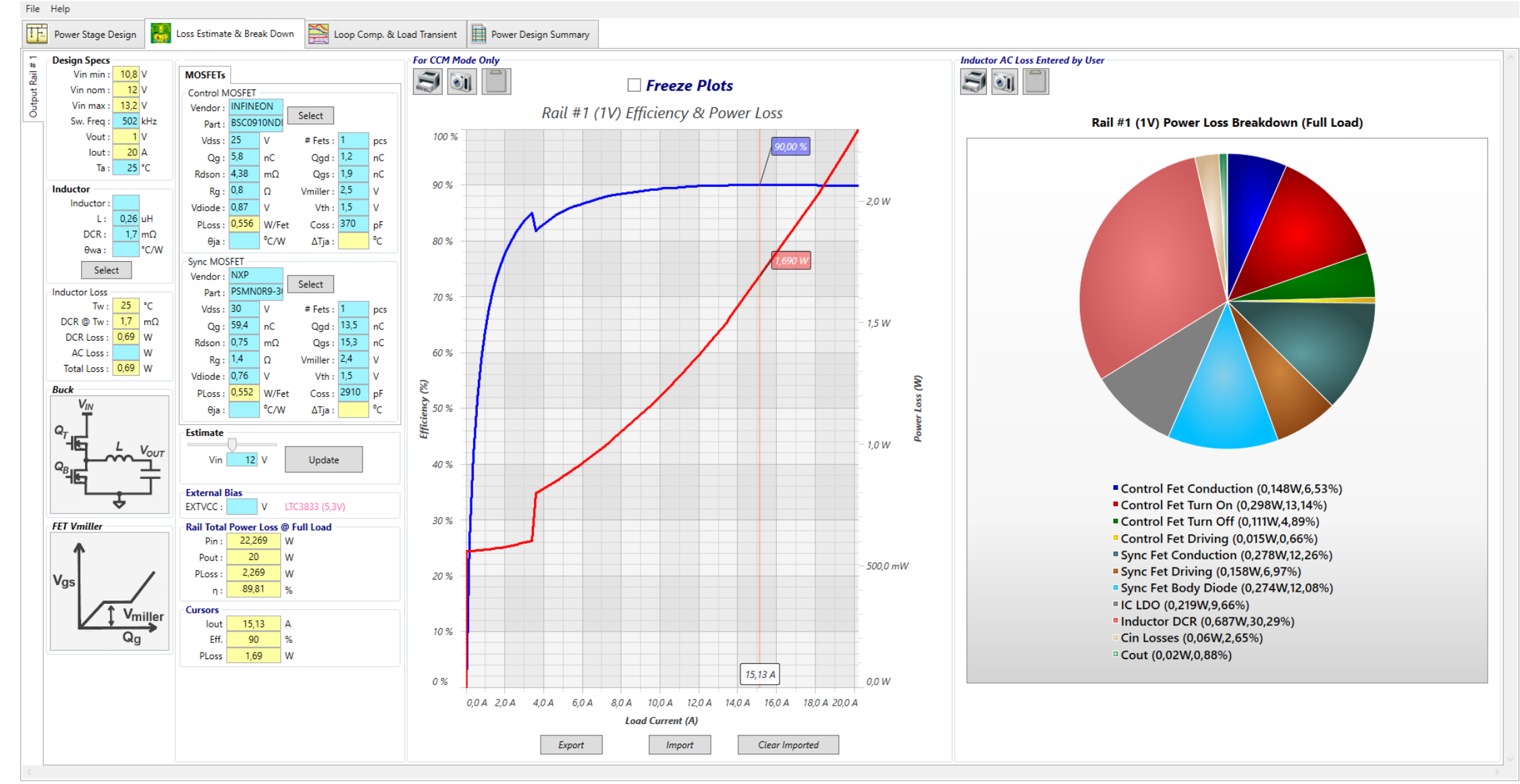

– 0 ×

ANALOG DEVICES

## Designing an output filter

🚰 LTpowerCAD II V2.7.1 - LTC71515 Demo Board DC2615A.ltpc

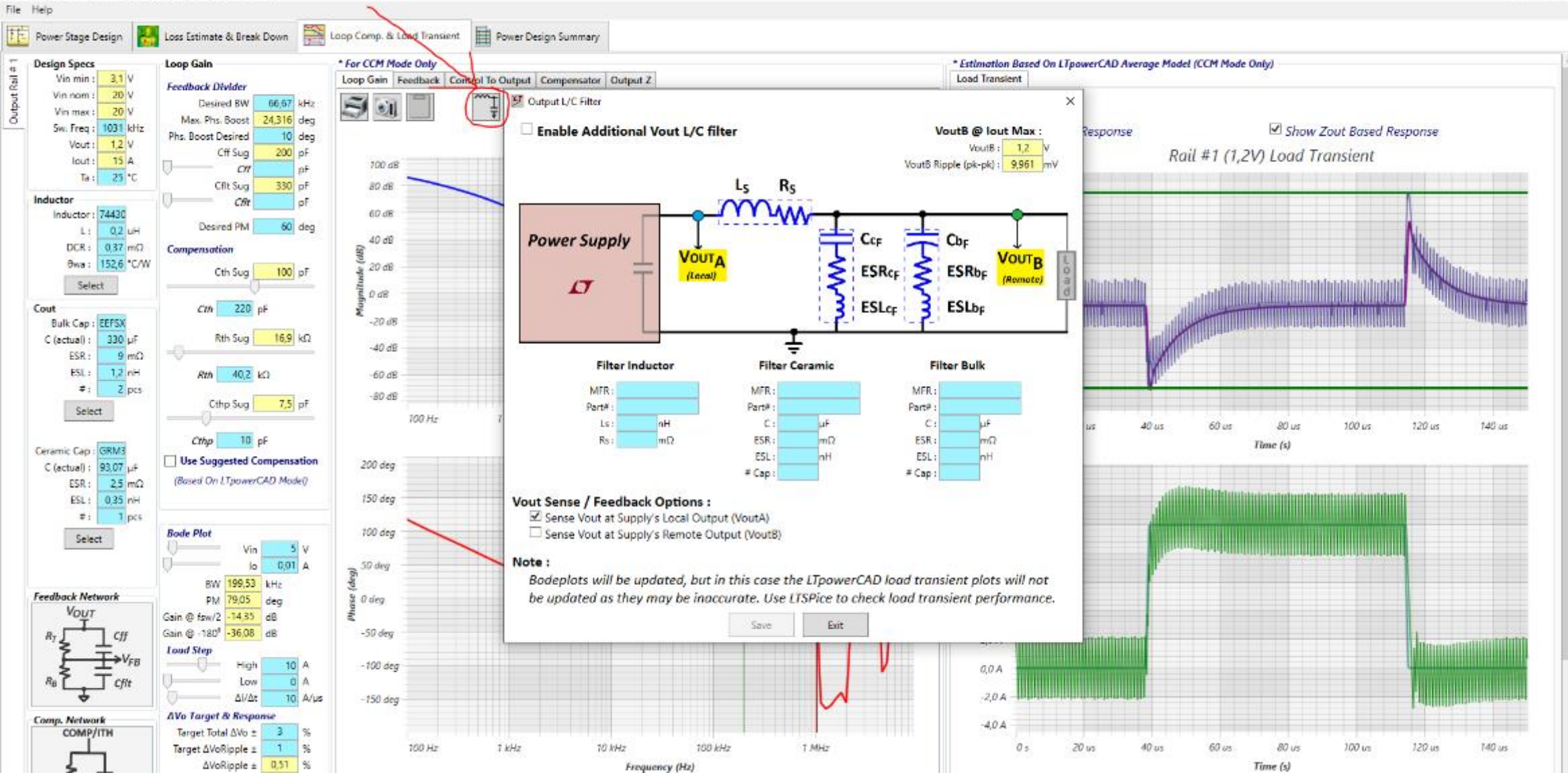

ANALOG DEVICES

10

×

©2024 Analog Devices, Inc. All Rights Reserved.

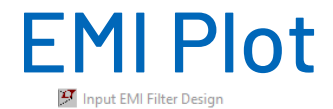

#### 

Frequency (Hz)

Update

#### – 0 ×

Export EMI Data

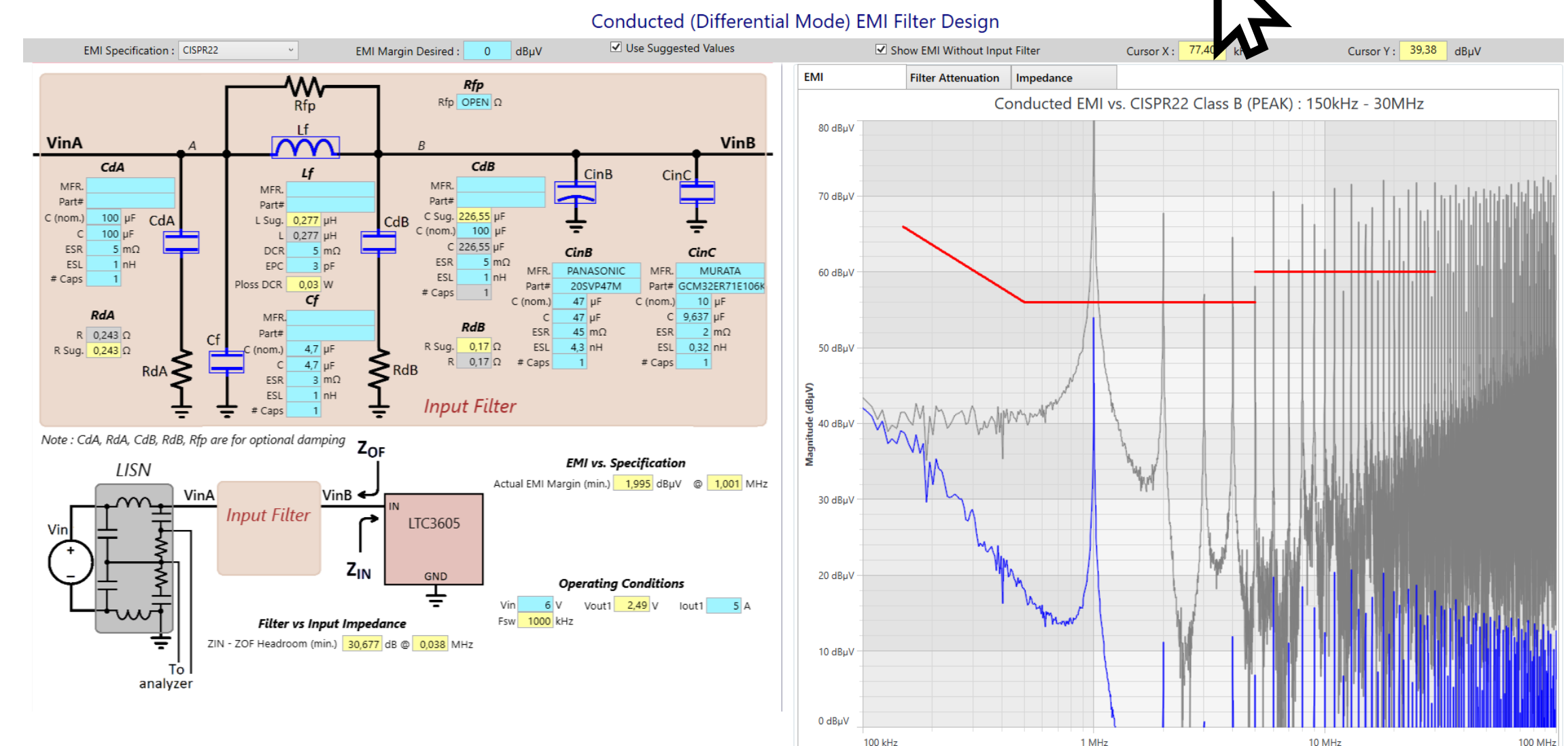

#### LISN...Line Impedance Stabilization Network

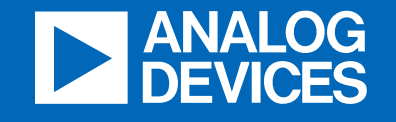

# Simulating Tollerances with Monte Carlo

analog.com

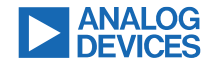

## Monte Carlo Simulations: Statistical Functions

LTspice provides several statistical functions

| flat(x)   | Random number between –x and x<br>with uniform distribution               |
|-----------|---------------------------------------------------------------------------|
| gauss(x)  | Random number from Gaussian<br>distribution with sigma of x.              |
| mc(x,y)   | A random number between x*(1+y)<br>and x*(1-y) with uniform distribution. |
| rand(x)   | Random number between 0 and 1 depending on the integer value of x.        |
| random(x) | Similar to rand(), but smoothly transitions between values.               |

Most popular for Monte Carlo simulations:

- mc(x,y) for device parameters with target values not equal to zero
  - R, C, V, ...
- flat(x) for parameters which are ideally 0
  - offset

#### ✿ 👌 🔂 💾 🚔 🏟 ▷ 🔳 🔟 🚍 🗟 Q Q Q 🕑 🌋 L 🕹 🍥 💲 ≑ 3 💠 💆 📫 t 🛨 🖸 🖓 🖓 🐼 🦘 🥔 Q

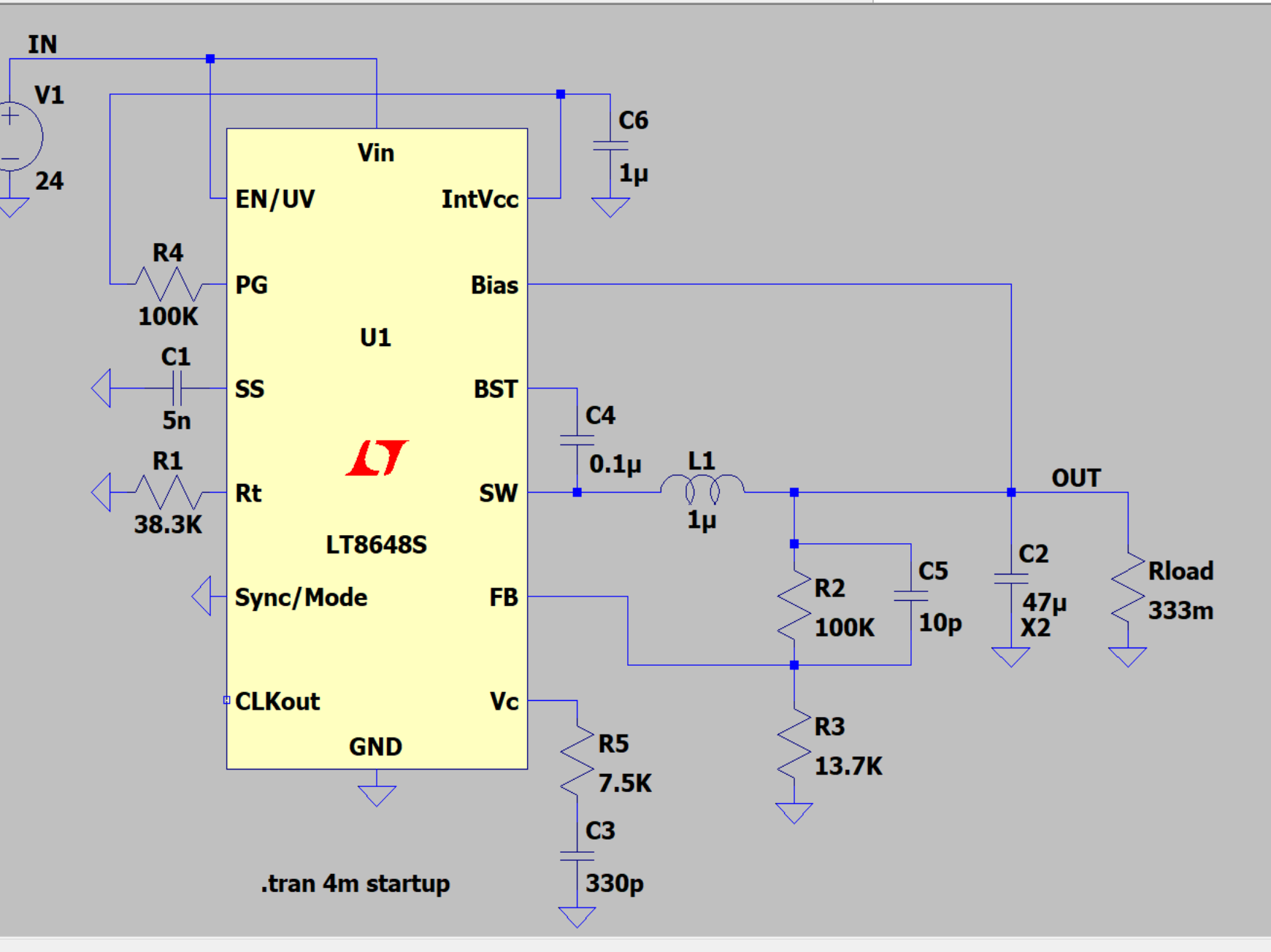

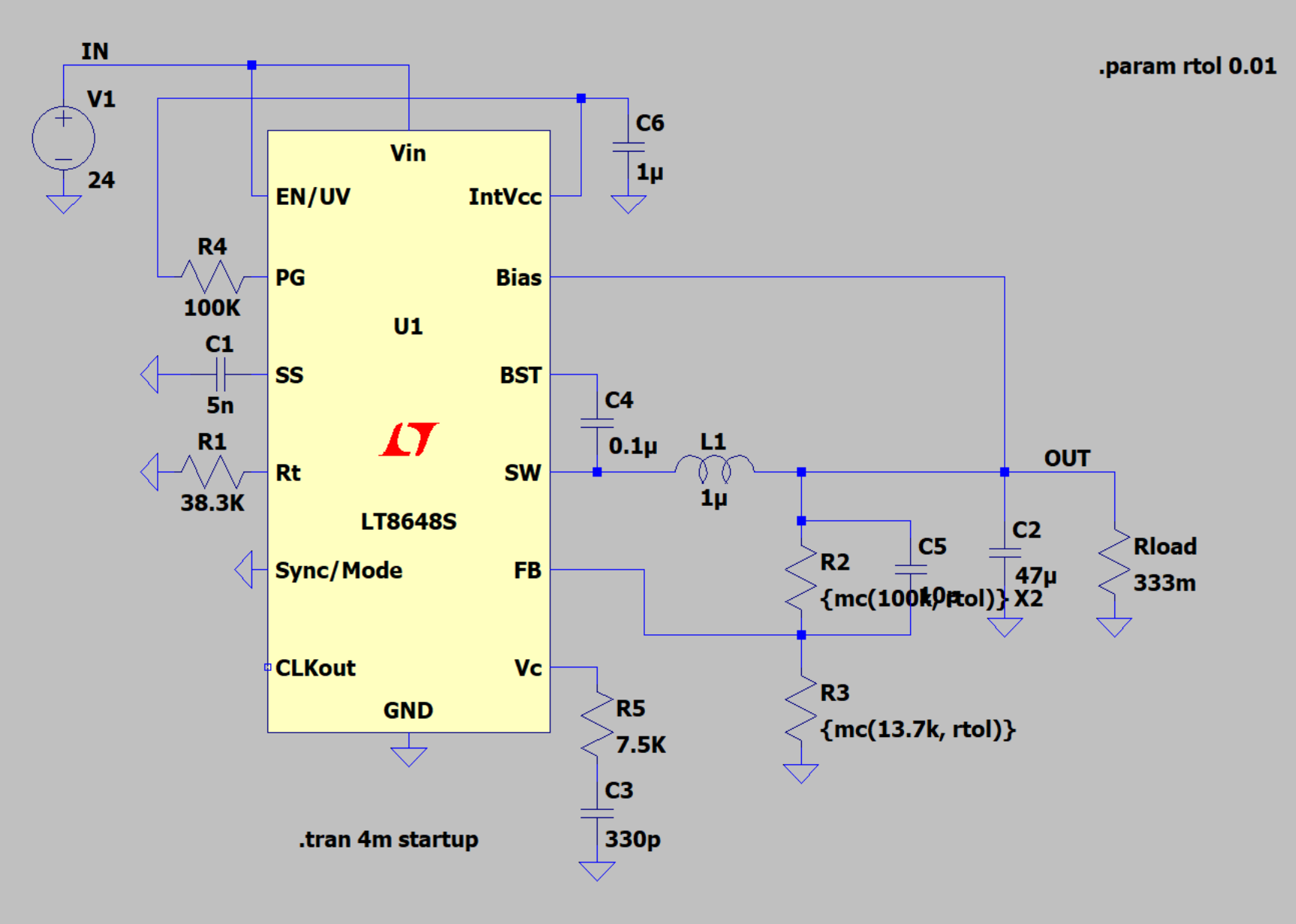

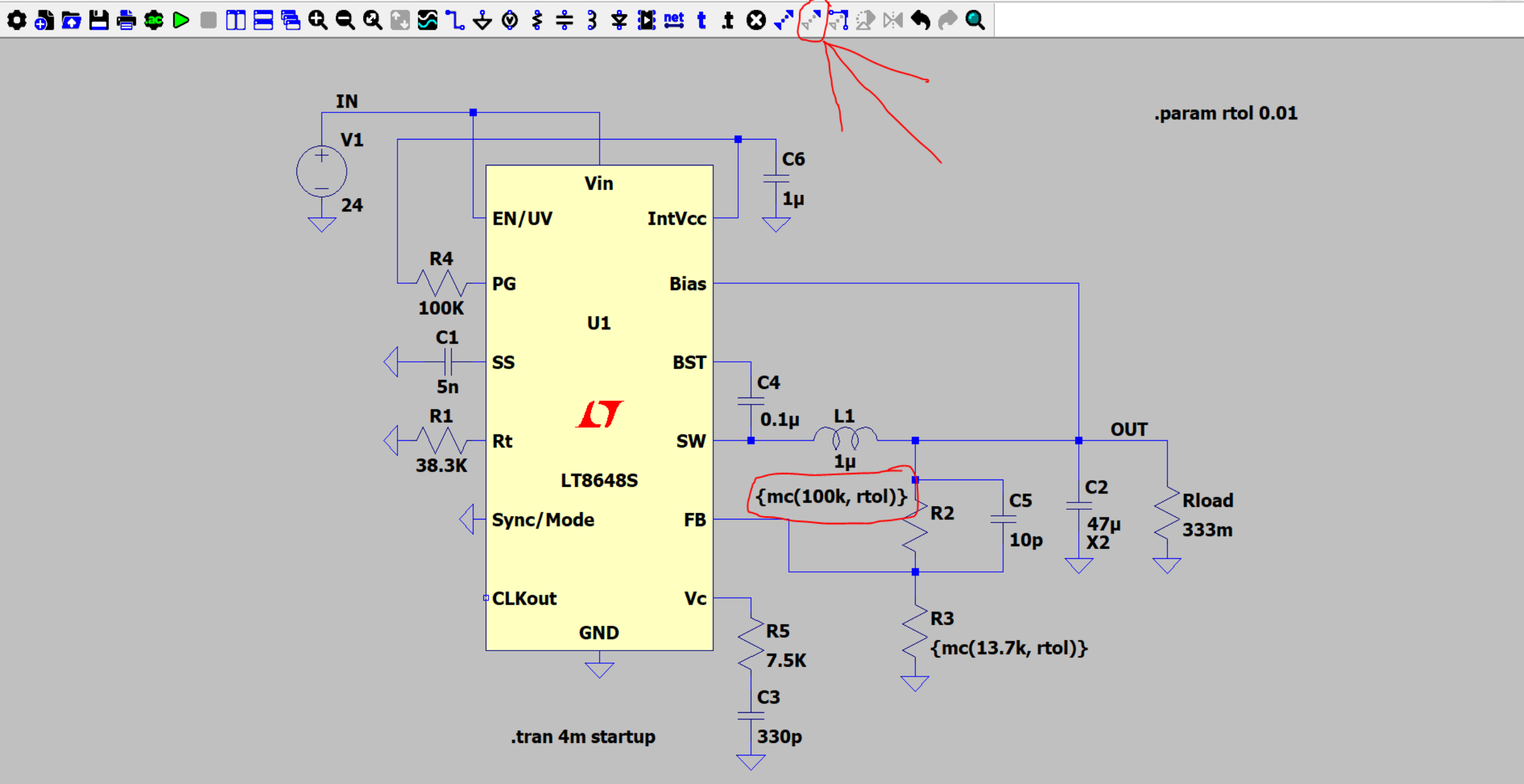

#### ✿ 👌 📅 💾 🚔 🍄 ▷ 🔳 🔟 🚍 🔁 Q, Q, Q, 🕑 🌋 🐍 🕹 🗇 🛊 🗦 3 💠 🍱 🐮 t t O 🛹 🖓 🖓 🖄 🆘 🥔 Q,

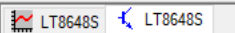

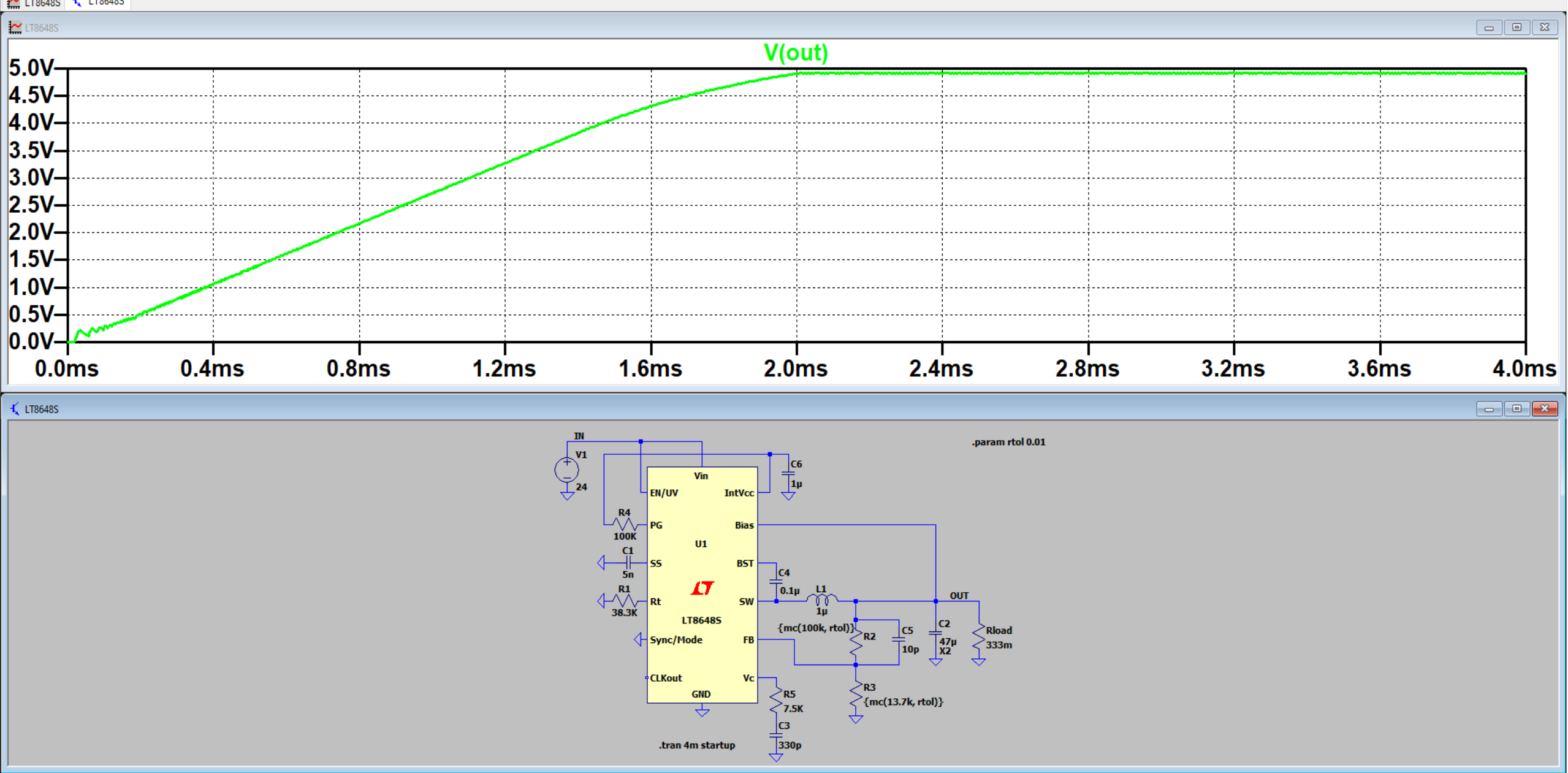

#### ✿ 👌 🔂 💾 🚔 � ▷ 🔲 🔟 🚍 🖶 Q, Q, Q, 🕑 🥸 ጊ, 수 ② 💈 ≑ 3 字 💆 🛤 t 🛨 O 🖓 🖓 🖓 🖄 � 🔿 🥥 Q

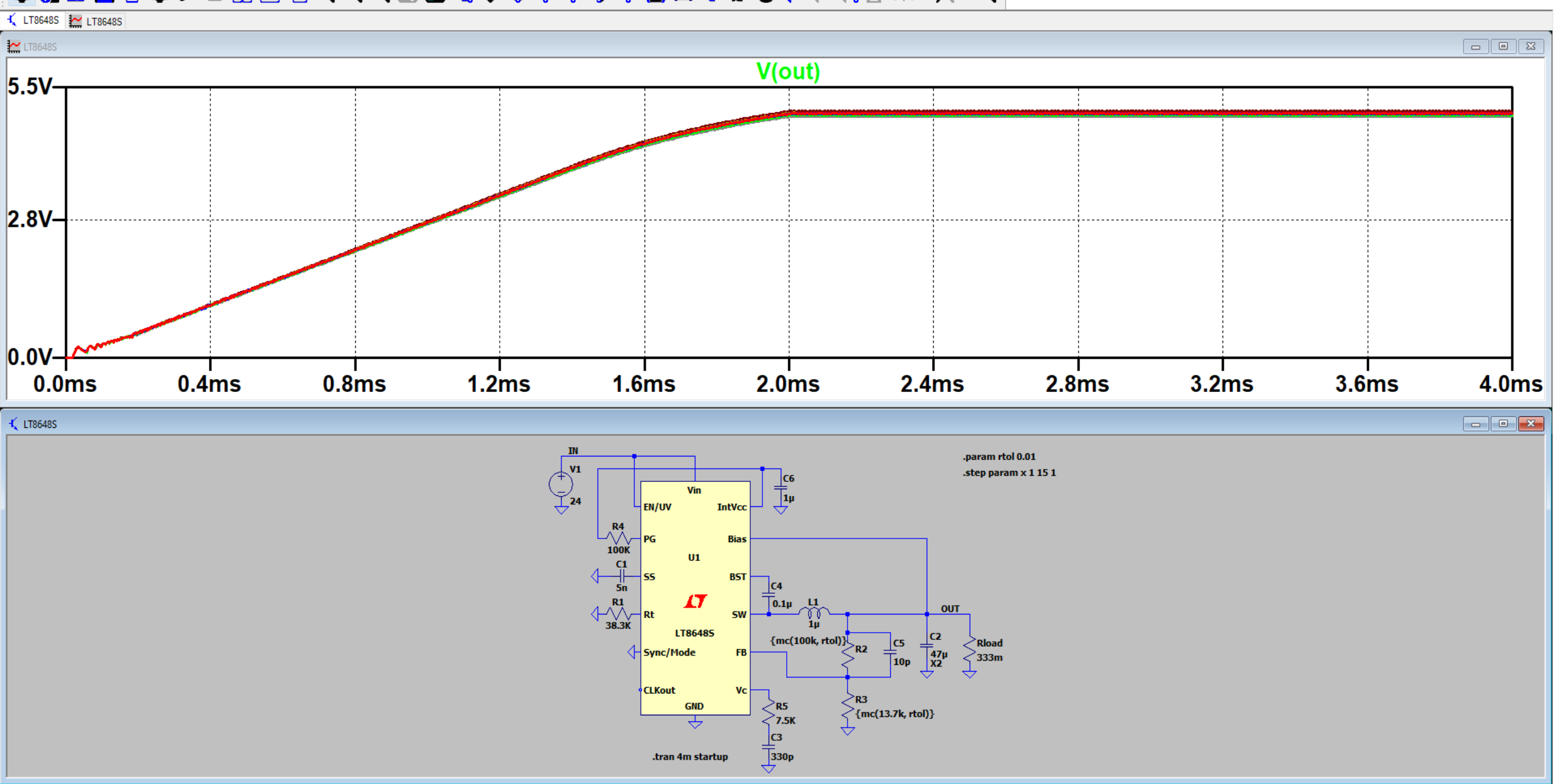

## 

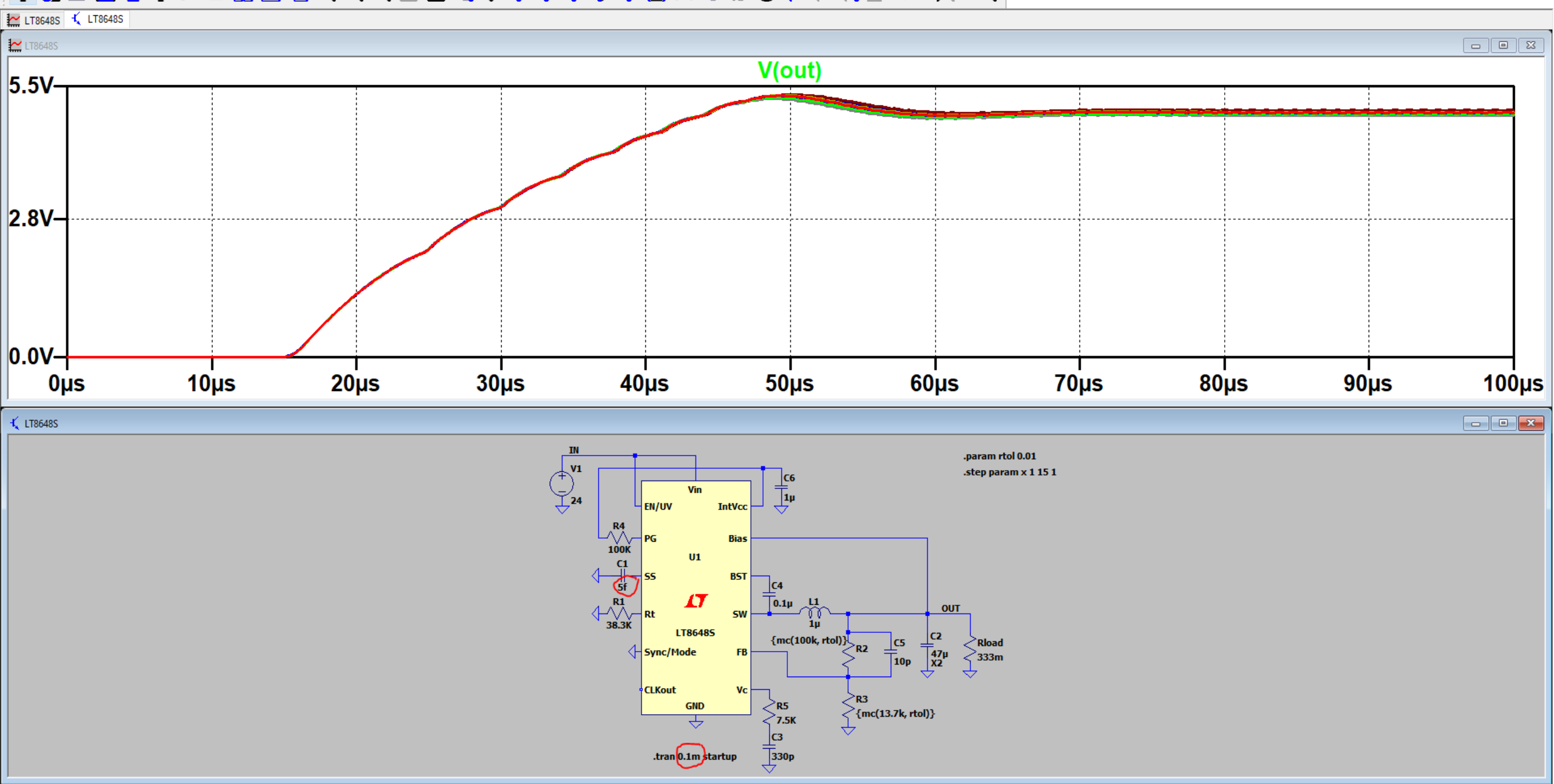

#### ✿ 👌 🗁 🚔 ♥ ▷ ■ 🔟 🚍 🗟 Q Q Q 🐼 🏖 ጊ 수 🎯 💈 ≑ 3 💠 🖄 🐮 t 🛨 🛇 🖓 🖓 🖓 🕪 � 🏓 Q

#### LT8648S 🕂 LT8648S 🔛 LT8648S V(out) 5.10V-5.07V 5.04V 5.01V 4.98V-4.95V-4.92V-4.89V 4.86V-4.83V 4.80V-80.5µs 80.9µs 81.0µs 81.1µs 81.3µs 81.5µs 81.8µs 80.6µs 80.7µs 80.8µs 81.2µs 81.4µs 81.6µs 81.7µs 🕻 LT8648S - - X .param rtol 0.01 .step param x 1 15 1 \_\_\_\_\_С6 \_\_\_\_\_1µ Vin IntVcc EN/UV Bias U1 BST 17 0.1µ OUT SW {mc(100k, rtol)} LT86485 C2 47µ X2 \_\_\_\_\_C5 \_\_\_\_\_10p Rload 333m Sync/Mode FF CLKout Ve R3 {mc(13.7k, rtol)} GND < <br/> <br/> <b Ŷ C3 330p .tran 0.1m startup

Right-Click to manually enter Horizontal Axis Limits

#### ✿ 👌 🗁 💾 🚔 ♥ ▶ ■ 🔟 🚍 🗟 Q Q Q 🐼 🏖 L 🕹 🎯 💈 ≑ 3 🛊 💆 🔤 t 🛨 🛇 🖓 🖓 🖓 🕅 � 🏓 Q

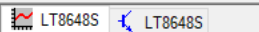

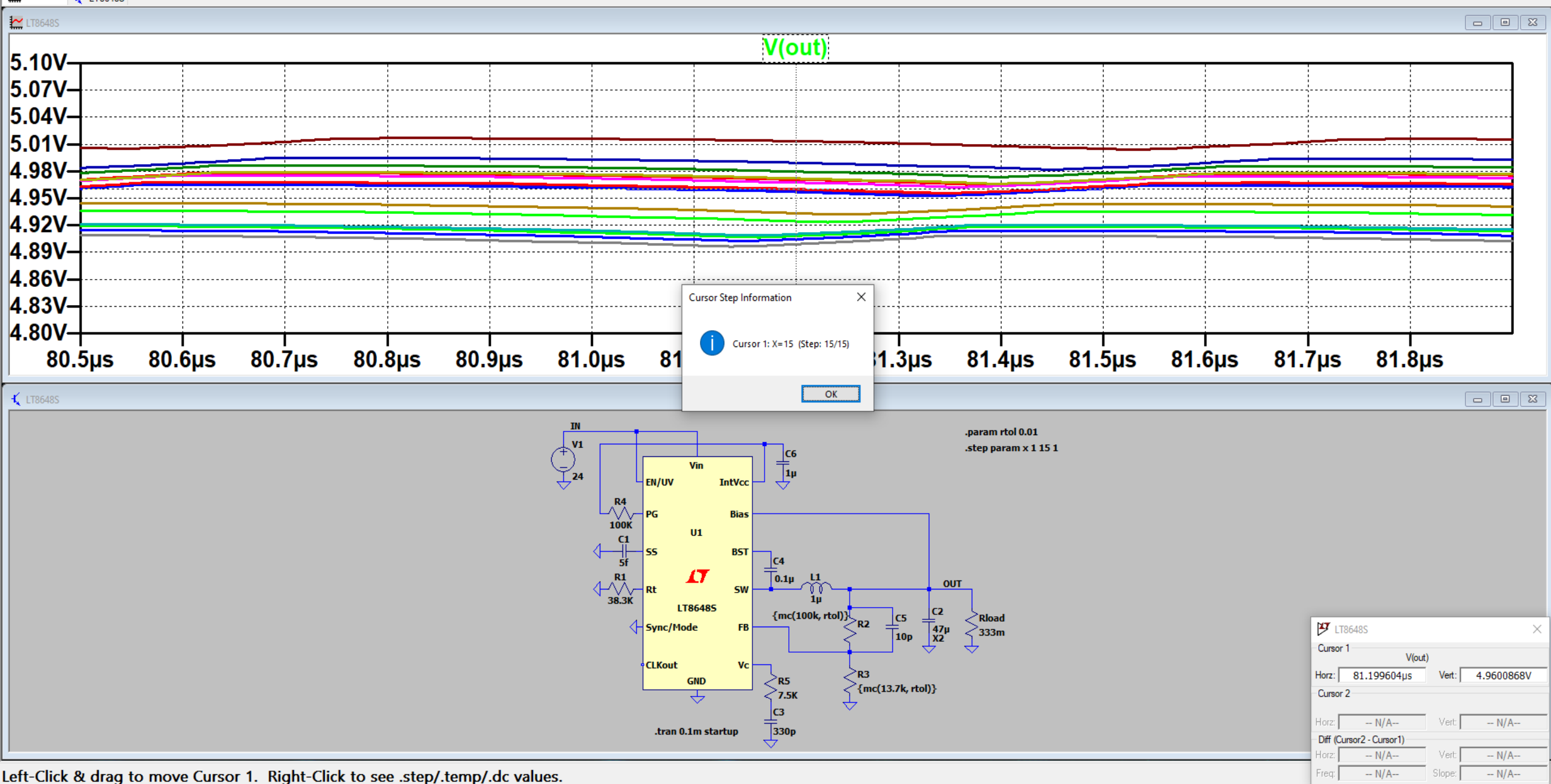

## ✿ δ) 🗁 💾 🚔 ✿ ▷ 🔲 🔟 🚍 🖶 Q, Q, Q, 🔛 🎯 ጊ, 수 ③ \$ ≑ 3 후 💆 🛤 t t O 🗸 २ २ 🖓 🖓 🖗 🔍 🤷

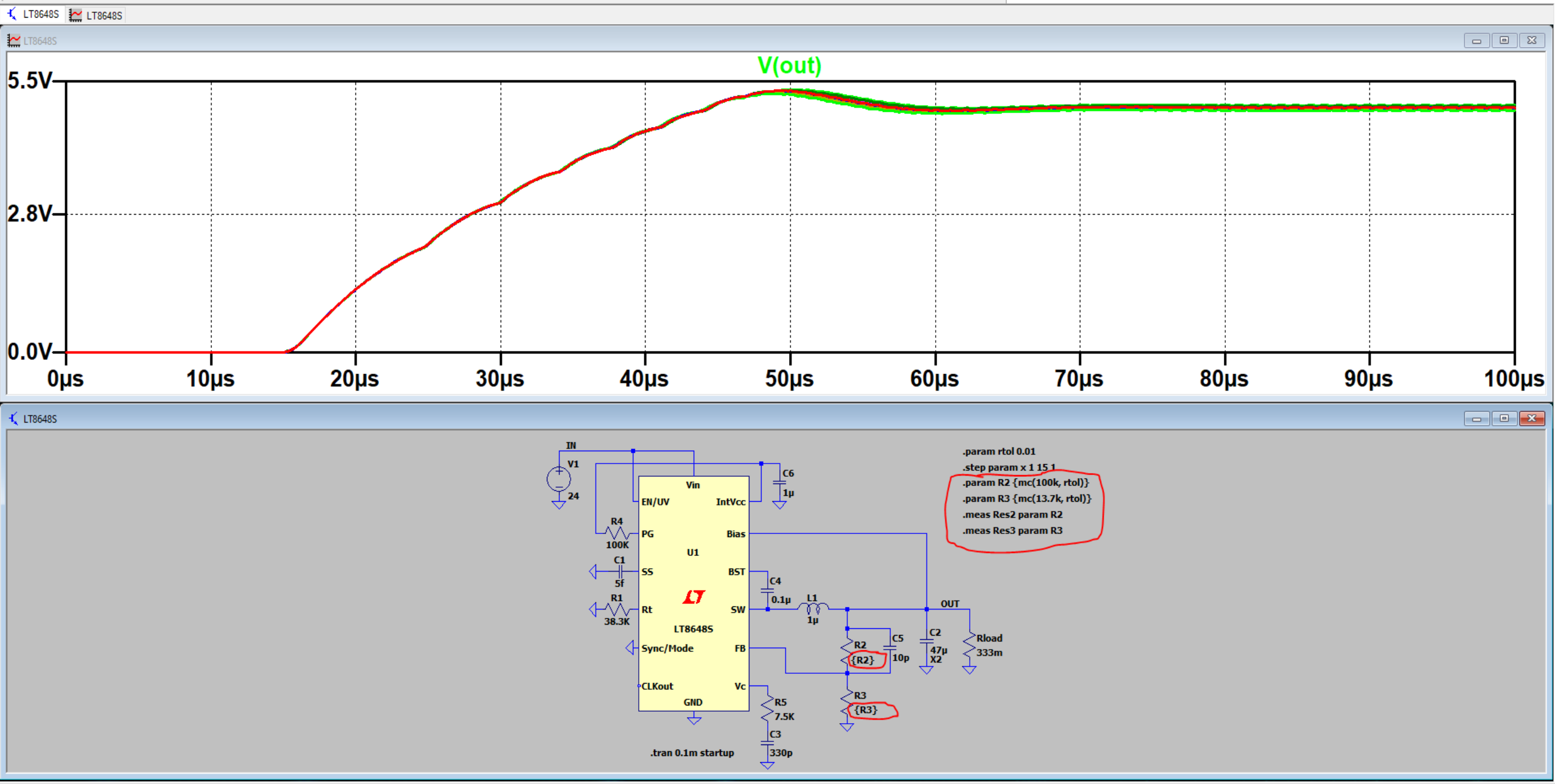

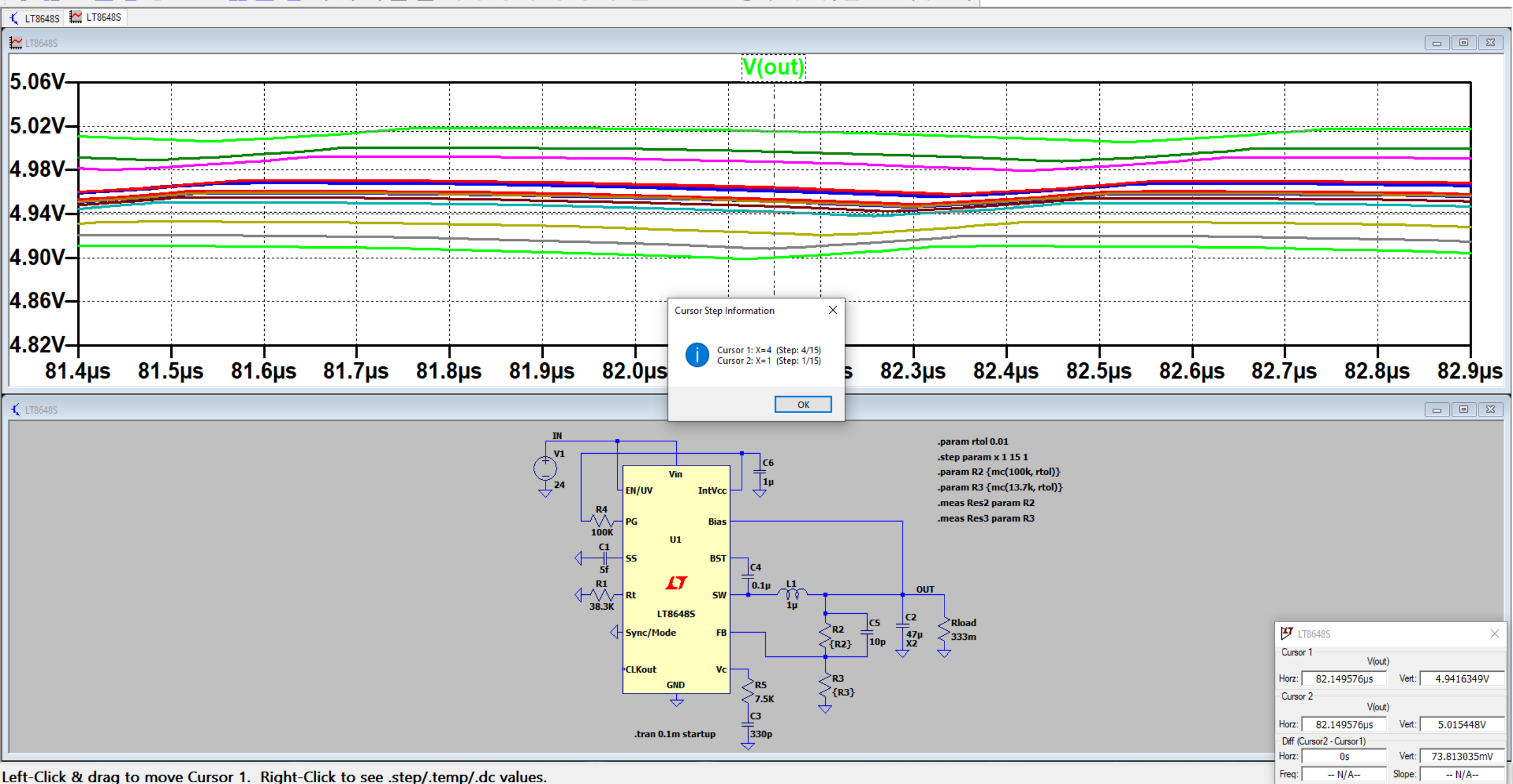

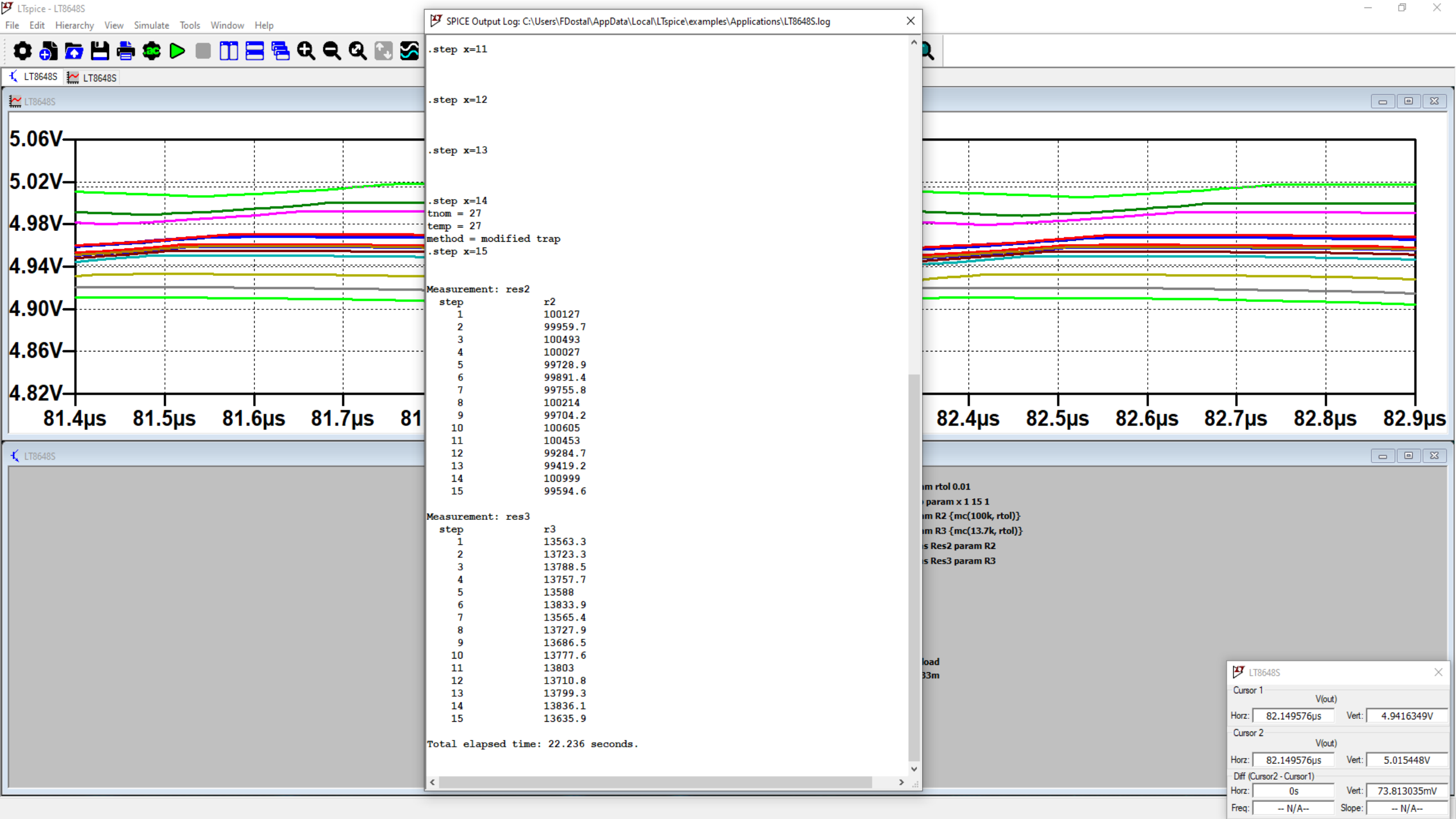

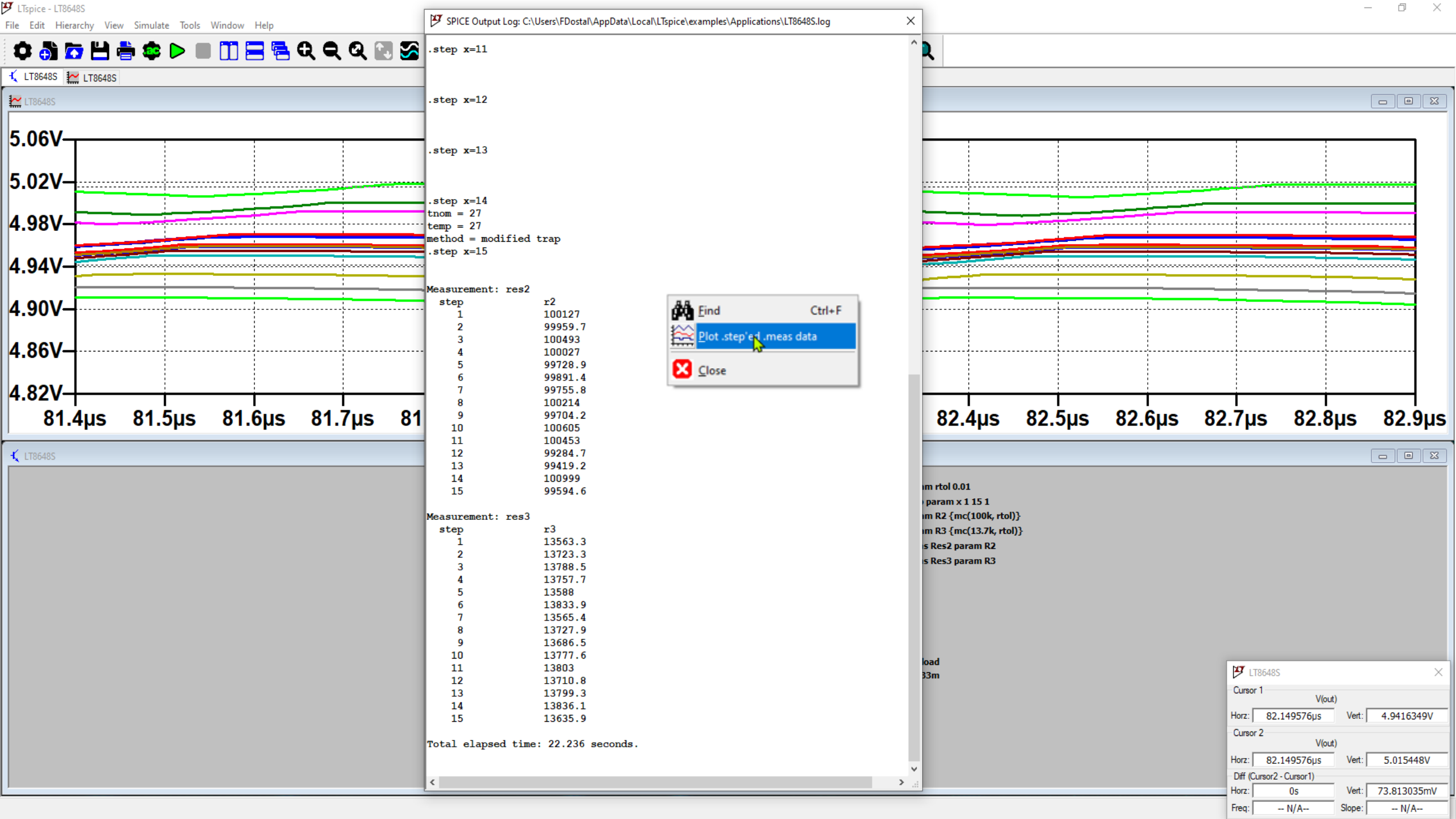

#### 호 👌 🗁 💾 🚔 🕨 🔲 🔟 🚍 🔁 🗨 🔍 🥸 🎯 🏷 🗇 💈 ÷ 3 ÷ ž 🔤 t ± 🛛 🖓 🖓 🐼 🕪 � 🏓 🍳

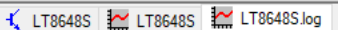

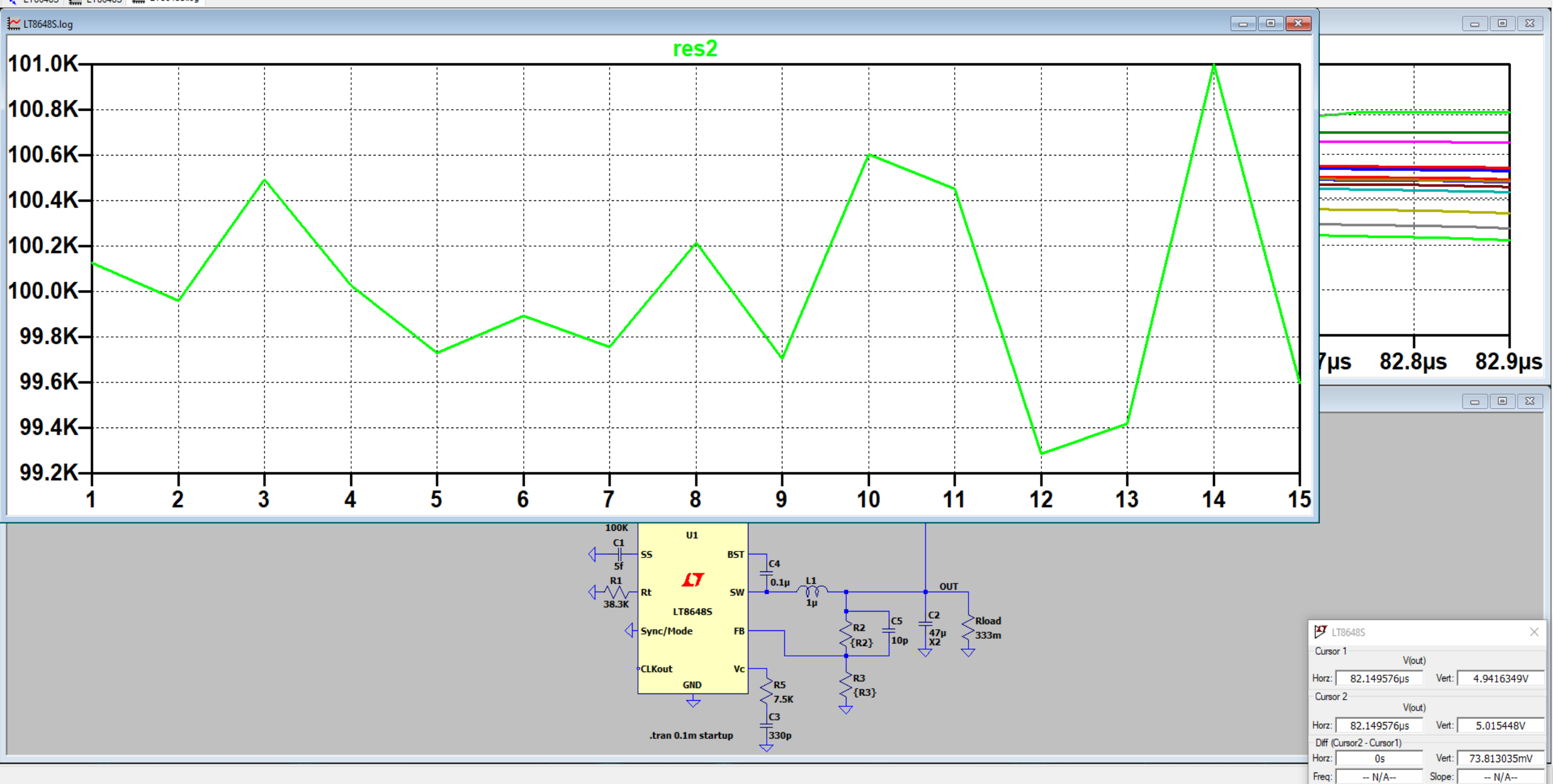

## Setting LTspice to use real random numbers

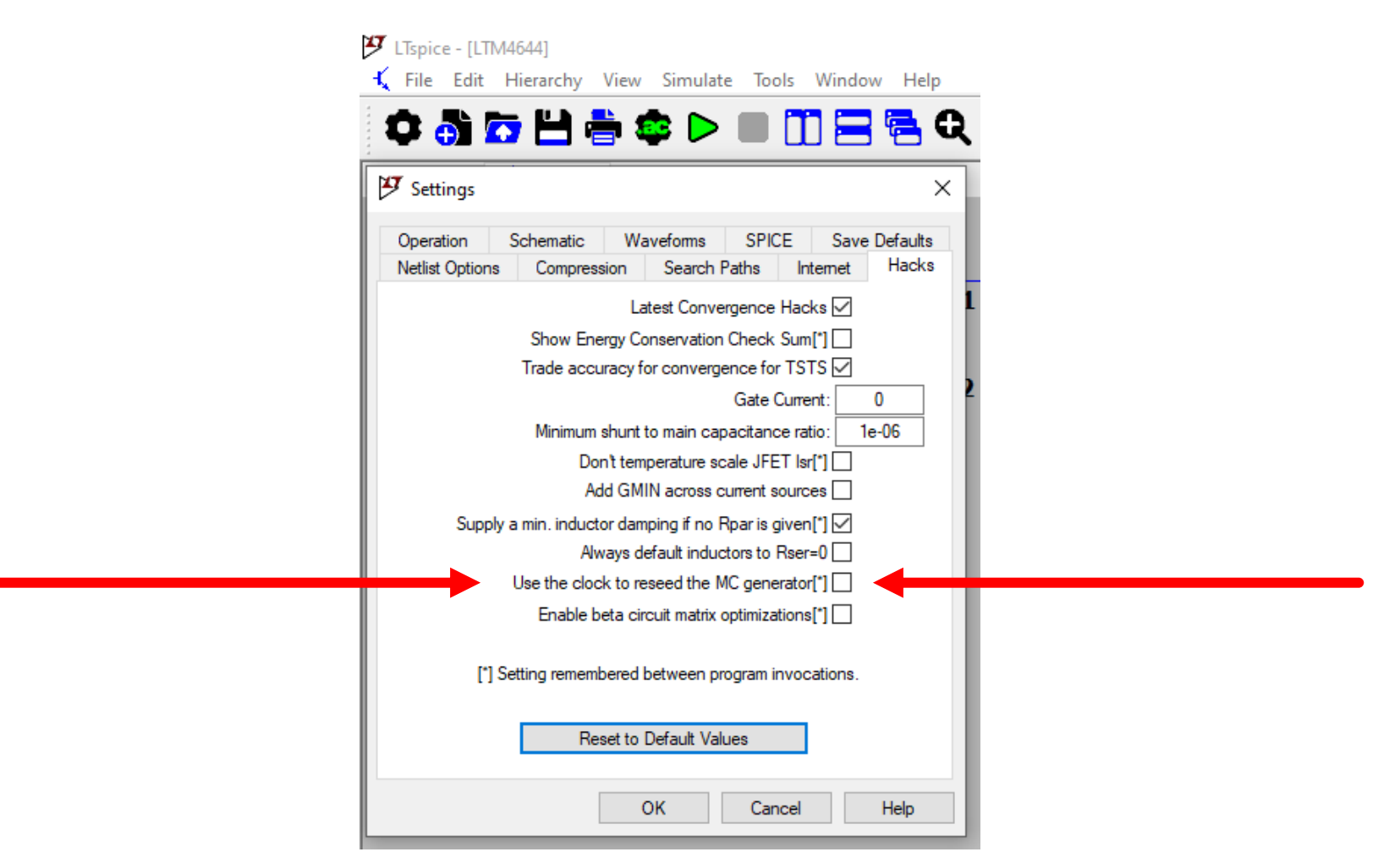

ANALOG

Reason for fixed 'random' pattern: While developing a simulation, it is very useful when repeated runs of the simulation behave the same. This way you can compare them and observe the differences resulting from changes YOU made to the schematic or to other parameters.

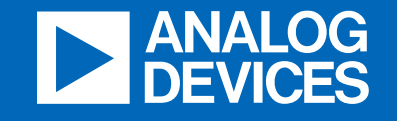

# Simulating behavior of a power switch

analog.com

Analog Devices Confidential Information. ©2019 Analog Devices, Inc. All rights reserved.

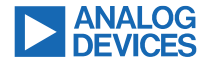

## **Voltage Source Current Limited**

Usecase: Simulating output Stages to drive capacitive loads like MOSFETS, IGBTs, SIC

C1=Load

For proper adjustment to a real Gate-Drive you may add a serial resistance to V1.

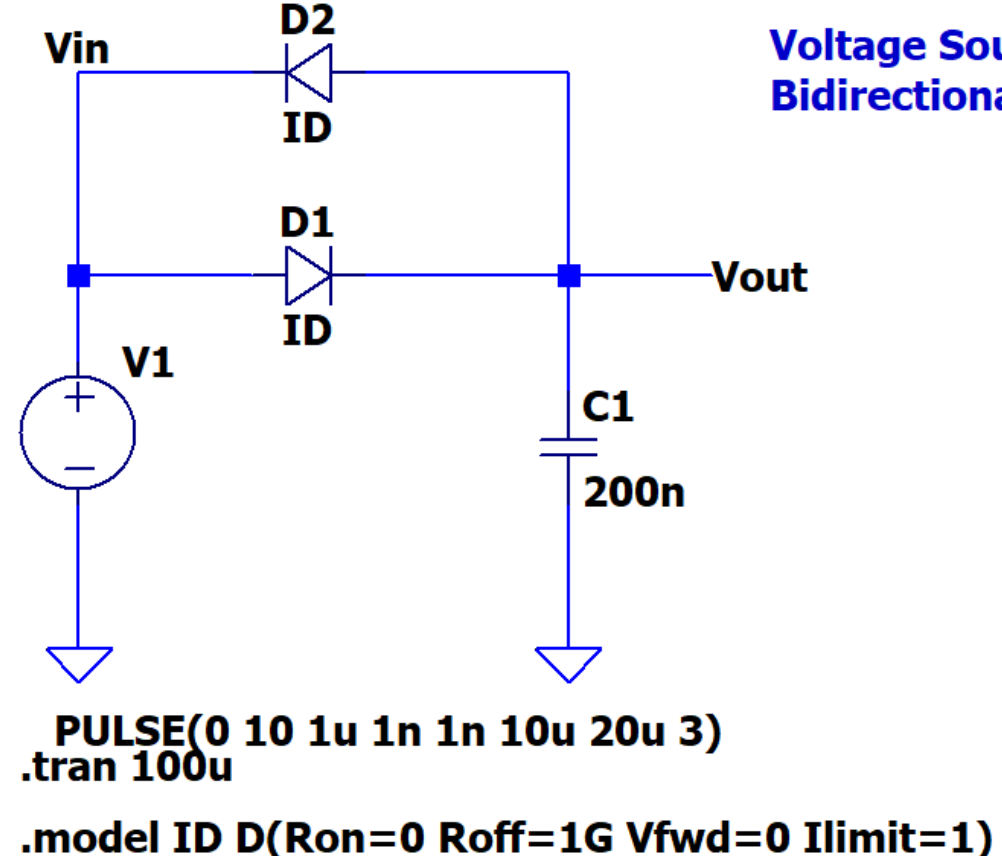

Voltage Source with Current Limit Bidirectional

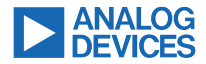

## Voltage Limiting Bidirectional I-Source

Usecase: Driving Powertransistors (MOSFETS, SIC, IGBT) with large capacitive Gate.

D1, D2 are ideal Diodes C2 is used to prevent high voltage spices on Vn C1 = Load

For proper adjustment to a real Gate-Drive you may add a serial resistance to V1.

#### **Voltage Limiting Current Source**

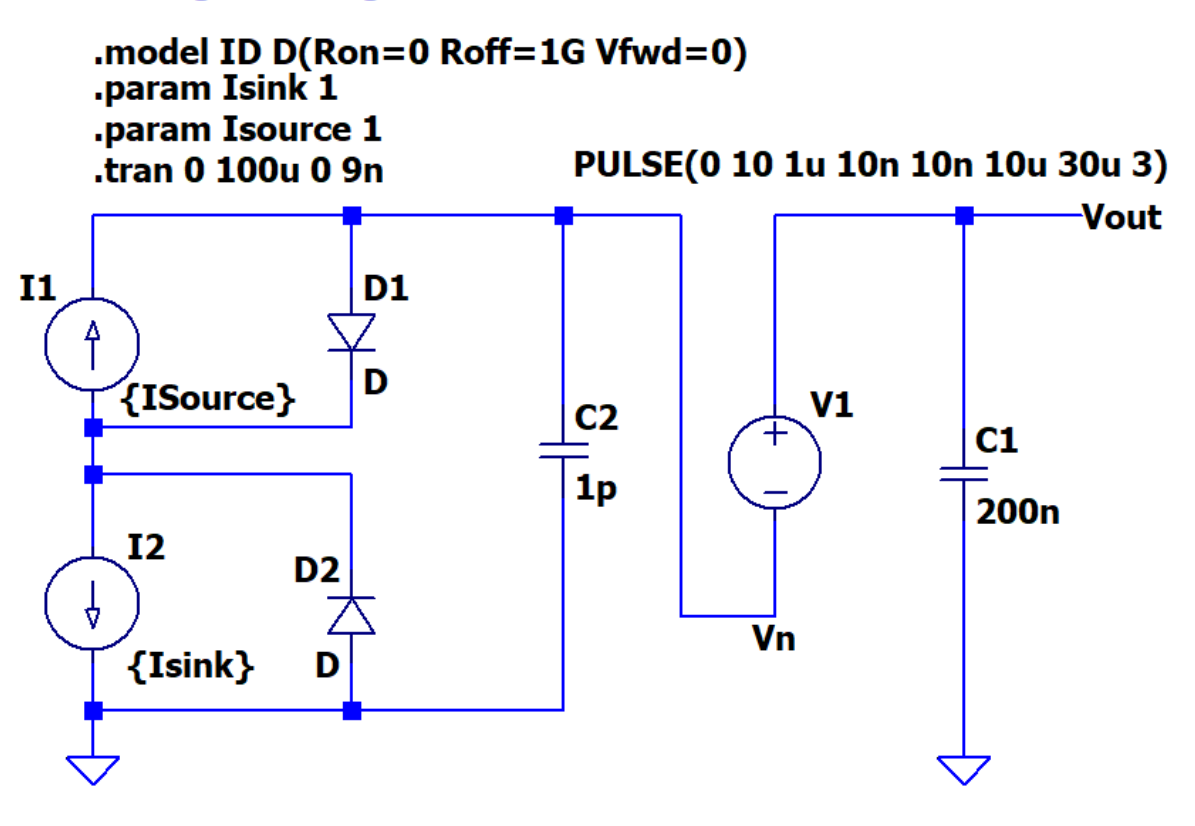

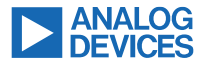

## **Test Circuit to find minimum Drive-Current**

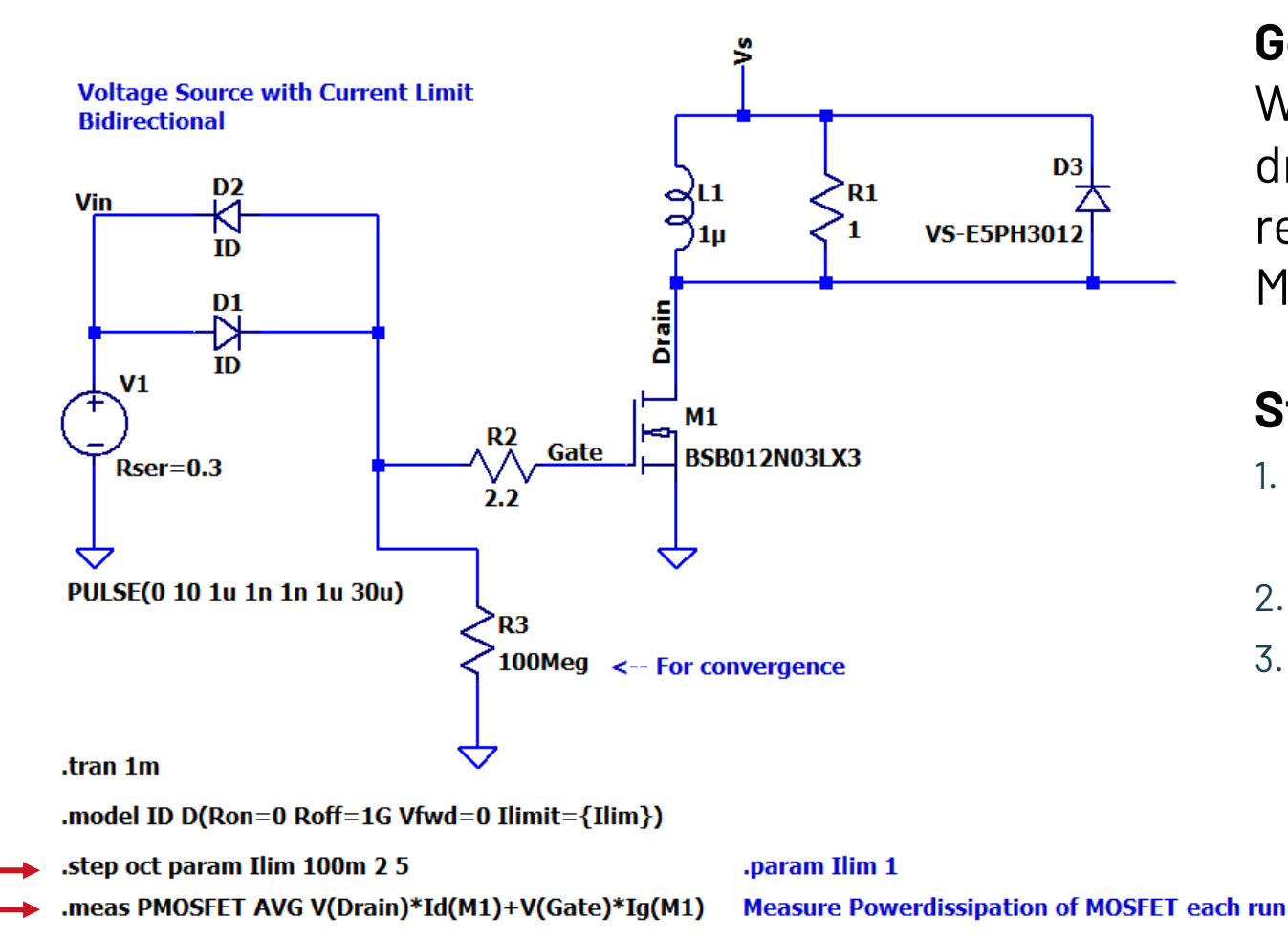

#### Goal:

We like to determine beyond which drive current there is no further reduction in the power-loss of the MOSFET

### Steps to prepare:

- Stepping the drive-current (Ilim)
- 2. Measure Power-Loss
- 3. Plot stepped meas. data
  - 1. Ctrl-L(log-file)
  - 2. Right click: Plot stepped measurement data

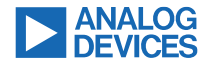

## **Powerdissipation at different Drive Current**

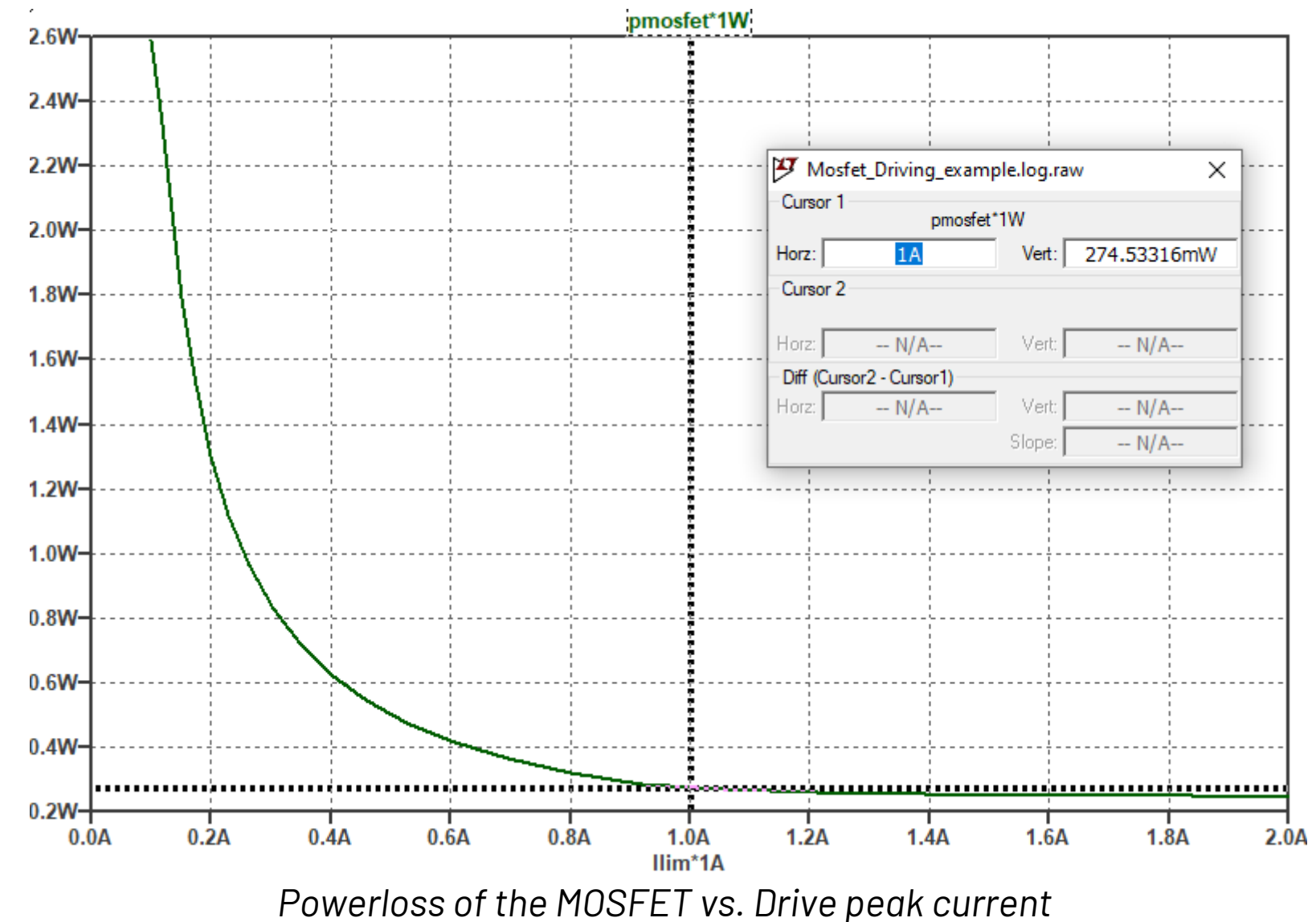

Conclusion: Beyond 1A peak drive current, there is no further reduction in Power-loss of the MOSFET.

## AHEAD OF WHAT'S POSSIBLE

analog.com

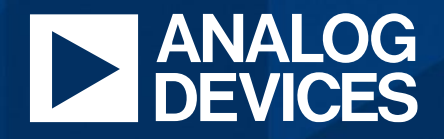

©2024 Analog Devices, Inc. All Rights Reserved.